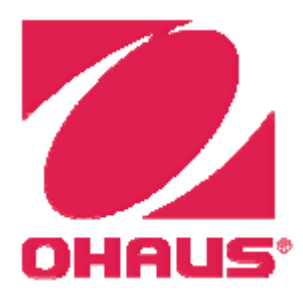

# Wagi Adventurer<sup>®</sup> Instrukcja obsługi

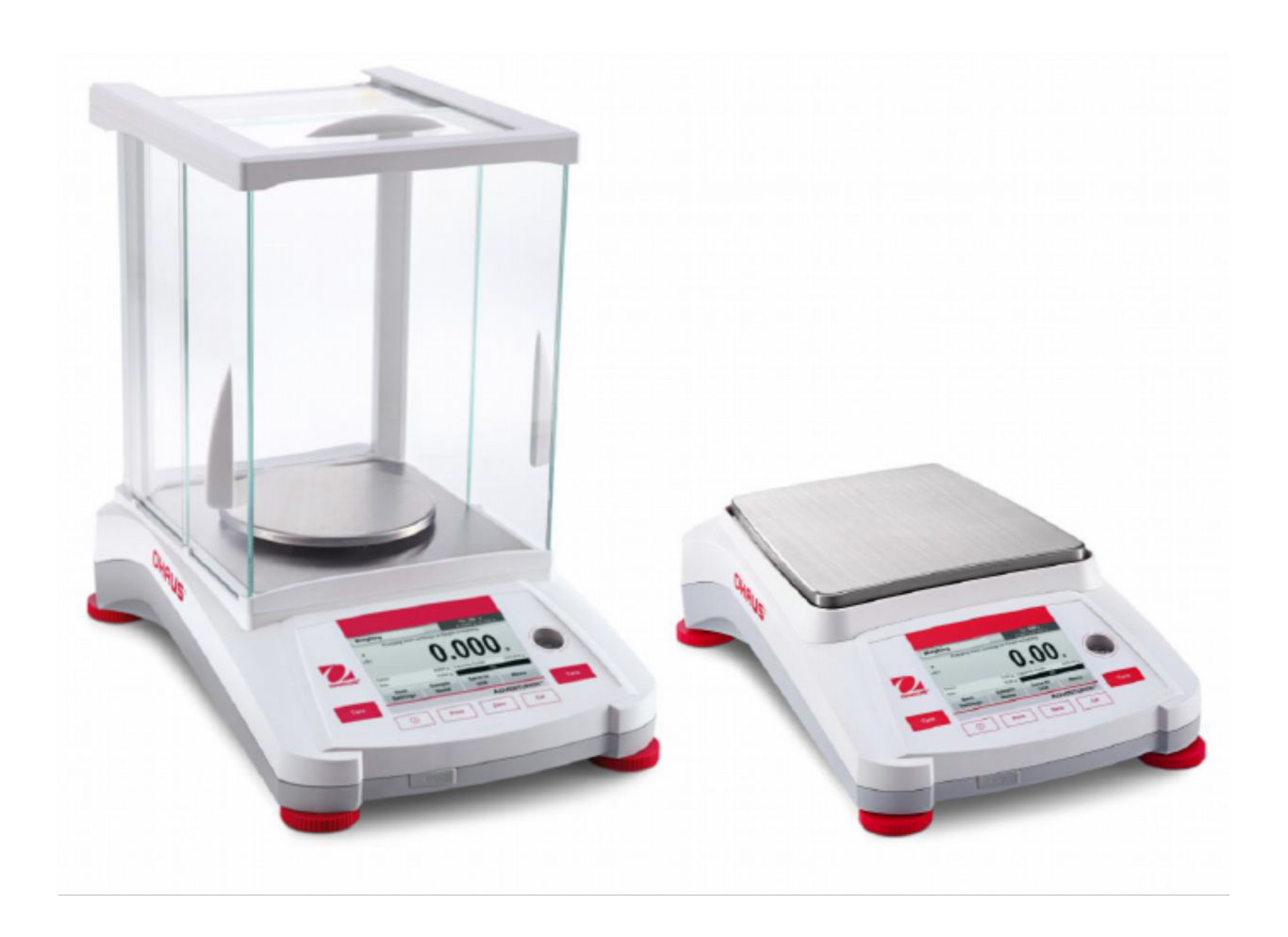

# Spis treści

| 1. | WPROWADZENIE                                                                                 | 5  |
|----|----------------------------------------------------------------------------------------------|----|
|    | 1.1 Opis                                                                                     | 5  |
|    | 1.2 Właściwości                                                                              | 5  |
|    | 1.3 Opis sygnałów i symboli ostrzegawczych                                                   | 5  |
|    | 1.4 Środki ostrożności                                                                       | 6  |
| 2. | INSTALACJA                                                                                   | 6  |
|    | 2.1 Rozpakowanie                                                                             | 6  |
|    | 2.2 Wybór miejsca ustawienia                                                                 | 6  |
|    | 2.3 Poziomowanie urządzenia                                                                  | 7  |
|    | 2.4 Podłaczenie zasilania.                                                                   | 8  |
|    | 2.5 Podłaczenie interfeisu                                                                   | 8  |
|    | 2.6 Pierwsza kalibracja                                                                      | 8  |
| 3. | OBSŁUGA                                                                                      | 9  |
|    | 3.1 Widok wyświetlacza, ekran główny.                                                        | 9  |
|    | 3.2 Podstawowe funkcie i menu główne                                                         | 10 |
|    | 3.3 Przeglad elementów i wyposażenia – modele z szafka przeciwpodmuchowa                     |    |
|    | 3.4 Przeglad elementów i wyposażenia – modele bez szafki przeciwpodmuchowej                  | 12 |
| 4. | APLIKACIE                                                                                    | 12 |
|    | 4.1 Ważenie                                                                                  | 13 |
|    | 4 1 1 Ustawienia                                                                             | 13 |
|    | 4.1.2 Sample name (nazwa próbki)                                                             | 14 |
|    | 4.1.3 Save to USB (zapis na USB).                                                            |    |
|    | 4.2 Liczenie sztuk                                                                           |    |
|    | 4.2.1 Ustawienia                                                                             |    |
|    | 4.3 Ważenie procentowe                                                                       |    |
|    | 4 3 1 Ustawienia                                                                             | 18 |
|    | 4.4 Ważenie dynamiczne.                                                                      | 19 |
|    | 4 4 1 Ustawienia                                                                             | 19 |
|    | 4 5 Wyznaczanie gestości                                                                     | 20 |
|    | 4 5 1 Pomiar gestości ciał stałych przy użyciu wody (tryb domyślny)                          | 21 |
|    | 4 5 2 Pomiar gęstości materiału pływającego przy użyciu wody                                 | 22 |
|    | 4 5 3 Pomiar gestości ciała stałego przy wykorzystaniu cieczy nomocniczej                    | 22 |
|    | 4 5 4 Pomiar gęstości cięczy przy użyciu kalibrowanego nurnika (nie jest dostarczany z waga) | 23 |
|    | 4 5 5 Pomiar gestości materiału porowatego przy wykorzystaniu oleju                          | 25 |
|    | 4 6 Ważenie kontrolne                                                                        | 27 |
|    | 4 6 1 Ustawienia                                                                             | 28 |
|    | 4 7 Zatrzymanie wartości maksymalnej na wyświetlaczu                                         | 28 |
|    | 4.7.1.7 Zatrzymanie wyświetlacza                                                             | 29 |
|    | 472 Zatrzymanie wartości szczytowej                                                          | 29 |
|    | 4 7 3 Ustawienia                                                                             | 30 |
|    | 4.8 Sumowanie ważeń                                                                          | 30 |
|    | 4 9 Recentury                                                                                |    |
|    | 4.9.1 Ustawienia                                                                             |    |
|    | 4 10 Funkcie dodatkowe                                                                       | 52 |
|    | 4 10 1 Ważenie podłogowe                                                                     | 52 |
|    | 4.10.1 wazchie pourogowe                                                                     | 52 |

| 5. USTAWIENIA MENU                                            |       |
|---------------------------------------------------------------|-------|
| 5.1 Poruszanie się po menu                                    |       |
| 5.1.1 Zmiana ustawień                                         |       |
| 5.2 Calibration (Kalibracja)                                  |       |
| 5.2.1 Podmenu kalibracji                                      |       |
| 5.2.2 Internal Calibration (Kalibracia wewnetrzna)            |       |
| 5.2.3 Automatic Calibration (Automatyczna kalibracja)         |       |
| 5.2.4 AutoCalTM Adjustment (Dostrojenie AutoCalTM)            |       |
| 5.2.5 Span Calibration (Kalibracja zakresu)                   |       |
| 5.2.6 Linearity Calibration (Kalibracja liniowości)           |       |
| 5.2.7 Calibration Test (Test kalibraciji)                     |       |
| 5.3 Balance Setup (Ustawienia wagi)                           |       |
| 5.3.1 Podmenų ustawień wagi                                   |       |
| 5.3.2 Language (Jezyk)                                        |       |
| 5.3.3 User Settings (Ustawienia użytkownika)                  |       |
| 5.3.4 Filter Level (Poziom filtracii)                         |       |
| 5.3.5 Auto Zero Tracking (Automatyczne śledzenie punktu zerow | vego) |
| 5.3.6 Auto Tare (Automatyczne tarowanie)                      |       |
| 5.3.7 Graduation (Rozdzielczość)                              |       |
| 5.3.8 Date & Time (Data i czas)                               |       |
| 5.3.9 Approved Mode (Tryb pracy z legalizacia).               |       |
| 5.4 Weighing Units (Jednostki masy).                          |       |
| 5.4.1 Podmenu jednostek                                       |       |
| 5.5 Data Maintenance (Konserwacia danvch)                     |       |
| 5.5.1 Podmenų konserwacii danych                              |       |
| 5.5.2 Export to USB (Eksport na USB)                          |       |
| 5.5.3 Import from USB (Import z USB)                          | 42    |
| 5.5.4 Balance Info (Informacia)                               | 42    |
| 5.6 Communication (Komunikacia)                               | 42    |
| 5.6.1 Podmenu komunikacii.                                    |       |
| 5.6.2 Baud Rate (Predkość transmisii)                         | 43    |
| 5.6.3 Transmission (Transmisia)                               |       |
| 5.6.4 Handshake (Sterowanie przepływem)                       |       |
| 5.6.5 Print Output (rodzaj danvch)                            |       |
| 5.6.6 Auto Print (Automatyczny wydruk)                        |       |
| 5.6.7 Print Content (Zawartość wydruku)                       |       |
| 5.6.8 Feed (stopka)                                           |       |
| 5.7 GLP and GMP Data (Dane GLP i GMP)                         |       |
| 5.7.1 Podmenu danych GLP                                      |       |
| 5.7.2 Header (Nagłówek)                                       |       |
| 5.7.3 Balance name (Nazwa wagi)                               |       |
| 5.7.4 User Name (Nazwa użytkownika)                           |       |
| 5.7.5 Project Name (Nazwa projektu)                           |       |
| 5.8 Factory Reset (Reset do ustawień fabrycznych)             |       |
| 5.9 Lockout (Blokady)                                         |       |
| 6. LEGALIZAČJA.                                               |       |
| 6.1 Ustawienia                                                |       |
| 6.2 Legalizacja                                               |       |
| 6.3 Plombowanie                                               |       |
|                                                               |       |

| 7. DRUKOWANIE                                                             | .48 |
|---------------------------------------------------------------------------|-----|
| 7.1 Podłączenie, konfiguracja i sprawdzenie interfejsu drukarki/komputera | .48 |
| 7.2 Format danych                                                         | .49 |
| 7.3 Przykłady wydruków                                                    | .50 |
| 8. KONSERWACJA                                                            | .53 |
| 8.1 Kalibracja                                                            | .53 |
| 8.2 Czyszczenie                                                           | .53 |
| 8.3 Rozwiązywanie problemów                                               | .53 |
| 8.4 Informacje serwisowe                                                  | .54 |
| 9. DANE TECHNICZNE                                                        | .54 |
| 9.1 Parametry techniczne                                                  | .54 |
| 9.2 Rysunki i wymiary                                                     | .61 |
| 9.3 Części i akcesoria.                                                   | .61 |
| 9.4 Komunikacja                                                           | .62 |
| 9.4.1 Komendy interfejsu                                                  | .62 |
| 9.4.2 Rozkład pinów portu RS232 (DB9)                                     | .63 |
| 9.5 Interfejs USB                                                         | .63 |
| 10. AKTUALIZACJE OPROGRAMOWANIA                                           | .64 |
| 11. ZGODNOŚĆ Z NORMAMI                                                    | .65 |

# 1. WPROWADZENIE

# 1.1 Opis

Wagi Adventurer firmy Ohaus są precyzyjnymi urządzeniami ważącymi, które będą Państwu służyć przez wiele lat pod warunkiem należytej dbałości. Wagi Adventurer są dostępne z zakresem ważenia od 120 gramów do 8.200 gramów.

# 1.2 Właściwości

**Sterowanie dotykowe: s**zybki dostęp do wszystkich funkcji kontrolnych, wielu aplikacji i opcji poprzez graficzny ekran dotykowy.

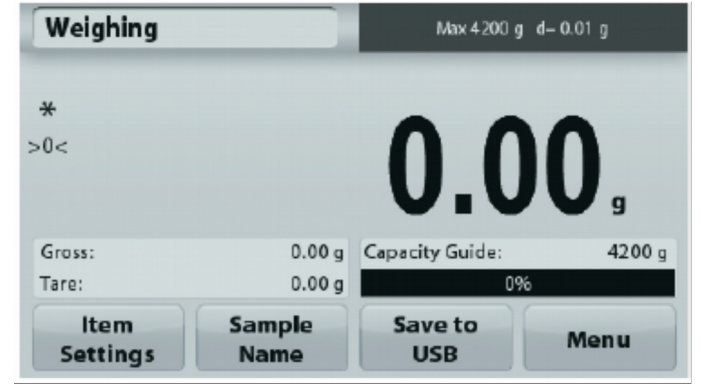

# 1.3 Opis sygnałów i symboli ostrzegawczych

Uwagi dotyczące bezpieczeństwa są oznaczone słowami i symbolami ostrzegawczymi. Opisują one kwestie dotyczące bezpieczeństwa i ostrzeżenia. Ignorowanie wskazówek bezpieczeństwa może prowadzić do obrażeń ciała, uszkodzenia instrumentu, awarii i uzyskiwania fałszywych wyników ważenia.

### Komunikaty ostrzegawcze

| OSTRZEŻENIE | sytuacje o średnim zagrożeniu, mogące w przypadku nieprzestrzegania prowadzić do |
|-------------|----------------------------------------------------------------------------------|
|             | zranienia lub śmierci.                                                           |
| UWAGA       | sytuacje o niskim zagrożeniu, mogące w przypadku nieprzestrzegania prowadzić do  |
|             | uszkodzenia urządzenia lub mienia, utraty danych lub urazów.                     |
| Ważne       | ważne informacje dotyczące produktu.                                             |
| Informacja  | użyteczne informacje o produkcie.                                                |
|             |                                                                                  |

### Symbole ostrzegawcze

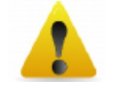

Zagrożenie ogólne

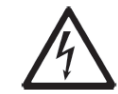

Ryzyko porażenia prądem

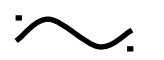

Prąd zmienny

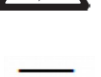

Prąd stały

# 1.4 Środki ostrożności

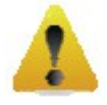

**Uwaga:** Przed przystąpieniem do instalacji, wykonaniem połączeń lub naprawą urządzenia należy przeczytać wszystkie instrukcje dotyczące bezpieczeństwa. Nieprzestrzeganie tych instrukcji może spowodować zranienie osoby obsługującej i/lub zniszczenie urządzenia. Instrukcje należy zachować w celu zapewnienia możliwości późniejszego skorzystania z nich.

- Upewnij się, że napięcie wejściowe zasilacza i rodzaj wtyczki pasuje do lokalnej sieci zasilającej;
- Upewnij się, że kabel zasilający nie jest narażony na uszkodzenia lub deptanie;
- Waga jest przeznaczona do użytku tylko wewnątrz pomieszczeń;
- Używaj wagi tylko w miejscach suchych;
- Nie rzucaj przedmiotów na platformę wagi;
- Używaj tylko dopuszczonych przez producenta wagi akcesoriów i urządzeń peryferyjnych;
- Używaj urządzenia tylko w warunkach otoczenia określonych w niniejszej instrukcji;
- Odłącz urządzenie od zasilania podczas czyszczenia;
- Nie używaj urządzenia w warunkach niebezpiecznych lub niestabilnych;
- Naprawy powinny być wykonywane wyłącznie przez autoryzowany personel;
- Nie ustawiaj wagi tak, aby dostęp do źródła zasilania był utrudniony.

# 2. INSTALACJA

### 2.1 Rozpakowanie

Ostrożnie wyjmij wagę Adventurer i wszystkie podzespoły z opakowania. Dostarczone podzespoły mogą być różne w zależności od modelu wagi (patrz tabela poniżej). Zachowaj opakowanie, aby zapewnić bezpieczne przechowywanie i transport wagi w przyszłości. Prosimy dokładnie przeczytać instrukcję obsługi przed przystąpieniem do instalacji i użytkowania wagi Adventurer, aby uniknąć niewłaściwego użytkowania.

### Wykaz elementów:

- waga
- zasilacz
- pierścień przeciwpodmuchowy (tylko dla modeli o dokładności 0,1 mg i 1 mg)
- karta gwarancyjna
- płyta CD z oprogramowaniem

### 2.2 Wybór miejsca ustawienia

Unikaj miejsc z wibracjami, w pobliżu źródeł ciepła, przeciągów lub miejsc o gwałtownych zmianach temperatury. Należy zapewnić wystarczającą ilość miejsca.

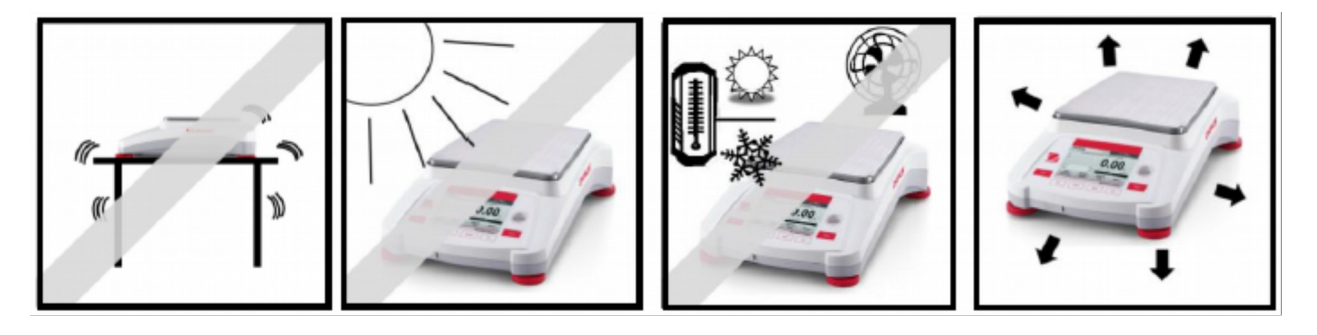

# 2.3 Poziomowanie urządzenia

Wagi Adventurer posiadają poziomnicę umieszczoną w małym okienku obok wyświetlacza.

Aby wypoziomować wagę należy regulować 4 nóżki poziomujące, aż pęcherzyk powietrza poziomnicy znajdzie się w okręgu. Prosimy zapoznać się z akapitem "pomoc przy poziomowaniu" w celu uzyskania informacji, jak i którą nóżkę obracać. Po każdej zmianie ustawienia wagi należy się upewnić, że waga jest wypoziomowana.

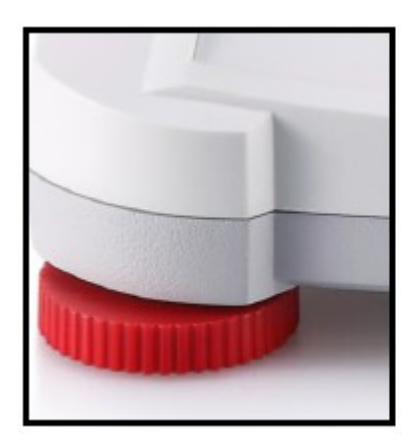

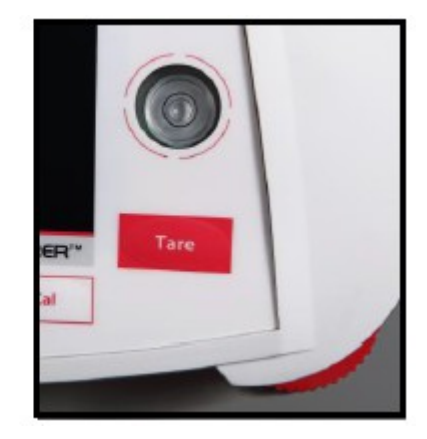

#### Pomoc przy poziomowaniu

W celu pomocy przy poziomowaniu wag Adventurer, dostępna jest funkcja asystenta poziomowania. Istnieją dwa sposoby wejścia do tej funkcji:

- 1. Aplikacja ważenia -> Ustawienia -> Asystent poziomowania patrz rozdział 4.1.1 w celu uzyskania szczegółowych informacji
- 2. Menu główne -> Ustawienia wagi -> Ustawienia użytkownika -> Asystent poziomowania patrz rozdział 5.3.3 w celu uzyskania szczegółowych informacji.

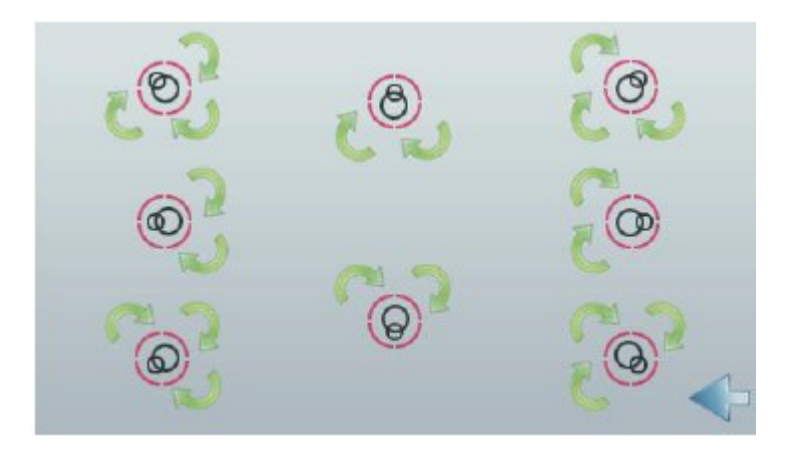

Obracaj nóżki zgodnie z ilustracją powyżej zależnie od położenia pęcherzyka powietrza, aż znajdzie się on wewnątrz okręgu.

# 2.4 Podłączenie zasilania

Podłącz kabel zasilacza (dostarczonego z wagą) do gniazda z tyłu wagi. Następnie podłączyć zasilacz do gniazdka elektrycznego.

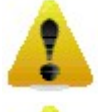

**Uwaga:** Używaj źródła zasilania z certyfikatem CSA (lub równoważnego, dopuszczonego przez producenta wagi), który musi posiadać ogranicznik prądu wyjściowego.

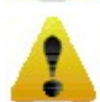

Ważne: Aby zapewnić optymalne warunki ważenia, należy przed użyciem rozgrzać wagę przez czas 60 minut.

# 2.5 Podłączenie interfejsu

W celu połączenia wagi z komputerem lub drukarką wyposażoną w standardowy interfejs szeregowy, należy użyć wbudowanego portu RS-232 (10101) i kabla szeregowego. Ewentualnie należy wykorzystać port USB wagi.

Interfejsy z tyłu wagi

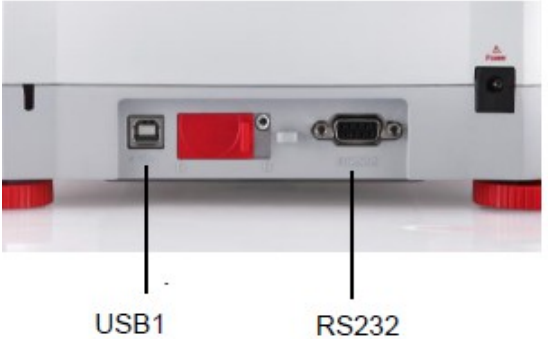

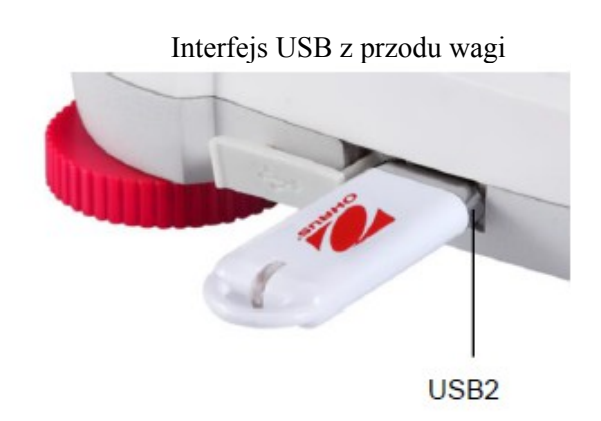

USB1: używany tylko do podłączenia wagi do komputera USB2: używany tylko do podłączenia napędu USB flash RS232: używany do podłączenia wagi do komputera lub drukarki.

**Informacja:** W celu poznania szczegółów nt. konfiguracji i rozkazów interfejsu – patrz rozdział: Ustawienia Menu Komunikacji. W celu podłączenia, konfiguracji i testu interfejsu drukarki/ komputera i w celu wyświetlenia przykładowych formatów wydruku danych – patrz rozdział: Drukowanie.

# 2.6 Pierwsza kalibracja

Gdy waga zostanie zainstalowana po raz pierwszy oraz po przeniesieniu w inne miejsce, waga musi zostać wykalibrowana w celu zapewnienia uzyskiwania dokładnych wyników ważenia. Większość wag Adventurer posiada wbudowaną funkcję automatycznej kalibracji AutoCal, która może kalibrować wagę automatycznei i nie potrzeba przy tym stosować odważników kalibracyjnych. Jeżeli klient ma takie życzenie, waga może być kalibrowana ręcznie przy pomocy odważników zewnętrznych. Przed przystąpieniem do takiej kalibracji należy się upewnić, że dysponujemy odpowiednimi odważnikami kalibracyjnymi. W celu uzyskania informacji na temat procedury kalibracji i odważników prosimy zapoznać się z rozdziałem: Kalibracja.

### • AutoCal<sup>TM</sup>

W pełni automatyczny system kalibracji wewnętrznej, który pomaga w rutynowej pracy przez codzienną automatyczną kalibrację wagi. Jest on dostępny w większości modeli.

Automatyczna kalibracja ma miejsce wtedy, gdy system wykryje taką zmianę temperatury, która może mieć wpływ na dokładność ważenia (> 1,5 °C), lub co 11 godzin.

### • Kalibracja zewnętrzna

Wybrane modele wag precyzyjnych wyposażone są w tradycyjną kalibrację zewnętrzną, w której odważniki zewnętrzne (użytkownik wybiera wartości odważników kalibracyjnych) są używane do kalibracji wagi w celu zapewnienia dokładności.

# 3. OBSŁUGA

# 3.1 Widok wyświetlacza, ekran główny

Urządzenie to wykorzystuje ekran dotykowy z obszarami dotykowymi i przyciskami do sterowania funkcjami wagi.

Elementy kontrolne

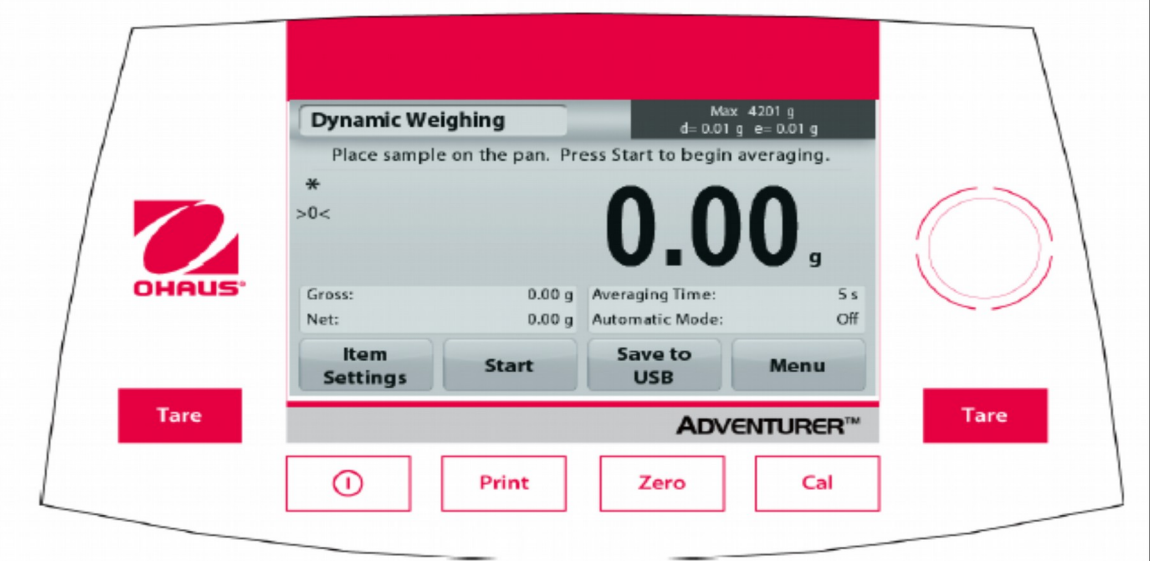

| Przycisk | Funkcja                                                                                                    |
|----------|----------------------------------------------------------------------------------------------------|
| 0        | Krótkie naciśnięcie (jeżeli waga jest wyłączona): włączenie wagi<br>Długie naciśnięcie (jeżeli waga jest włączona): wyłączenie wagi<br>Informacja: waga jest automatycznie zasilana po podłączeniu zasilania |
| Print    | Krótkie naciśnięcie: wysłanie aktualnych danych na drukarkę lub do komputera                                                                                                    |
| Zero     | Krótkie naciśnięcie: przeprowadzenie operacji zerowania                                                                                                    |
| Cal      | Krótkie naciśnięcie: przeprowadzenie operacji kalibracji                                                                                                    |
| Tare     | Krótkie naciśnięcie: przeprowadzenie operacji tarowania                                                                                                    |

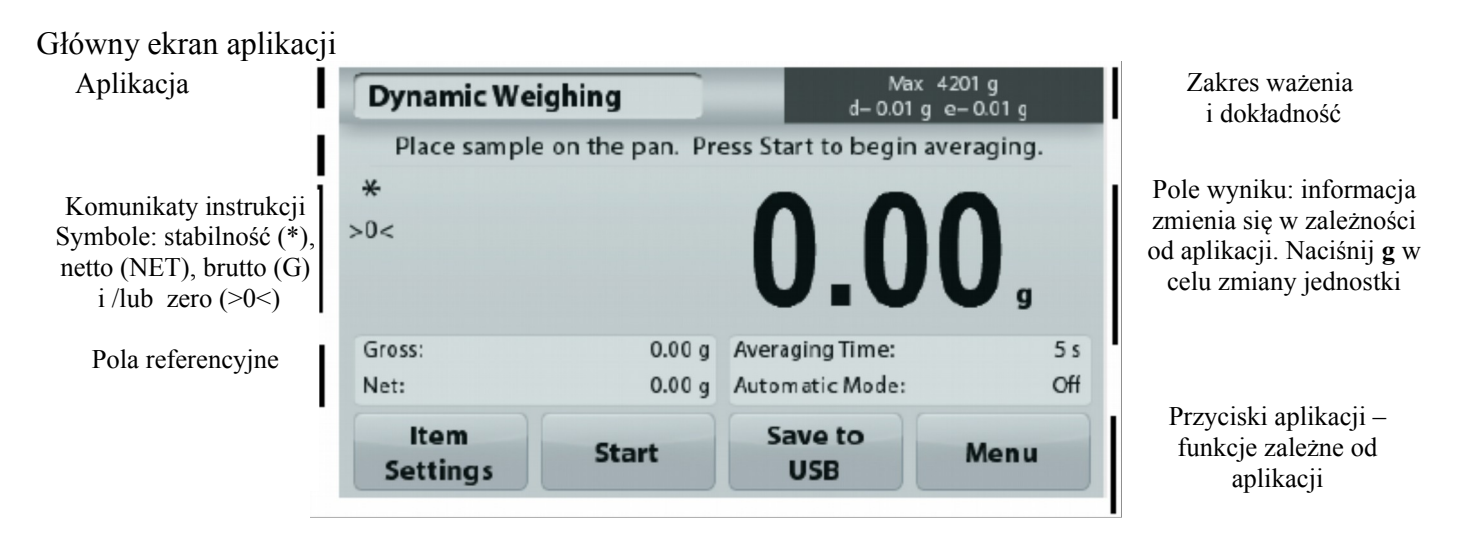

# 3.2 Podstawowe funkcje i menu główne

- Ważenie: Naciśnij przycisk **Zero** w celu ustawienia zera na wyświetlaczu. Umieść obiekt na szalce. Wyświetlacz wskaże masę brutto.
- Tarowanie: Przy pustej szalce, naciśnij przycisk **Zero** w celu ustawienia zera na wyświetlaczu. Umieść na szalce pusty pojemnik i naciśnij przycisk **Tare**. Umieść materiał w pojemniku wyświetlona zostanie masa netto materiału. Zdejmij pojemnik z szalki masa pojemnika będzie wyświetlana jako wartość ujemna. Naciśnij przycisk **Tare** w celu wyzerowania wyświetlacza.
- Zerowanie: Naciśnij przycisk Zero w celu ustawienia zera na wyświetlaczu.

### NAWIGACJA PO MENU I EKRANIE

Dotknij Menu w celu otwarcia listy menu.

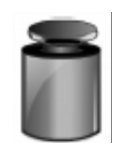

Kalibracja:

Dotknij w celu przejrzenia opcji kalibracji.

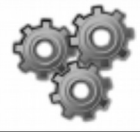

Ustawienia wagi: Dotknij w celu przejrzenia i zmiany ustawień wagi

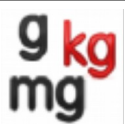

**Jednostki:** Dotknij w celu przejrzenia i zmiany jednostek ważenia.

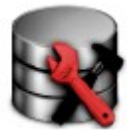

**Dane konserwacji:** Dotknij w celu przejrzenia ustawień konserwacji.

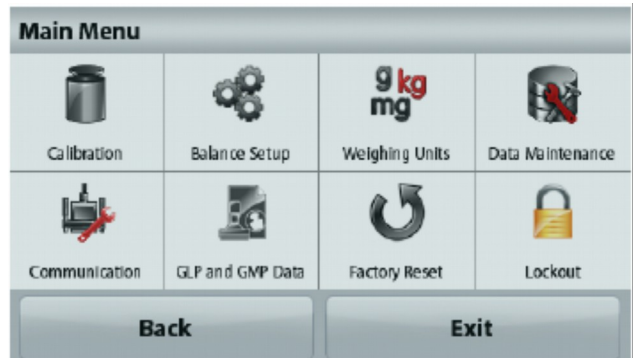

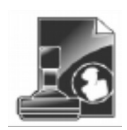

**Dane GLP i GMP:** Wprowadź dane użytkownika w celu identyfikacji.

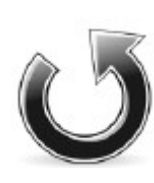

**Reset do ustawień fabrycznych** Dotknij w celu wykonania resetu ustawień menu.

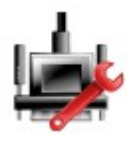

Komunikacja: Dotknij w celu przejrzenia ustawień urządzenia COM i drukarki.

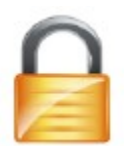

**Blokada:** Dotknij w celu przejrzenia opcji blokad.

# 3.3 Przegląd elementów i wyposażenia – modele z szafką przeciwpodmuchową

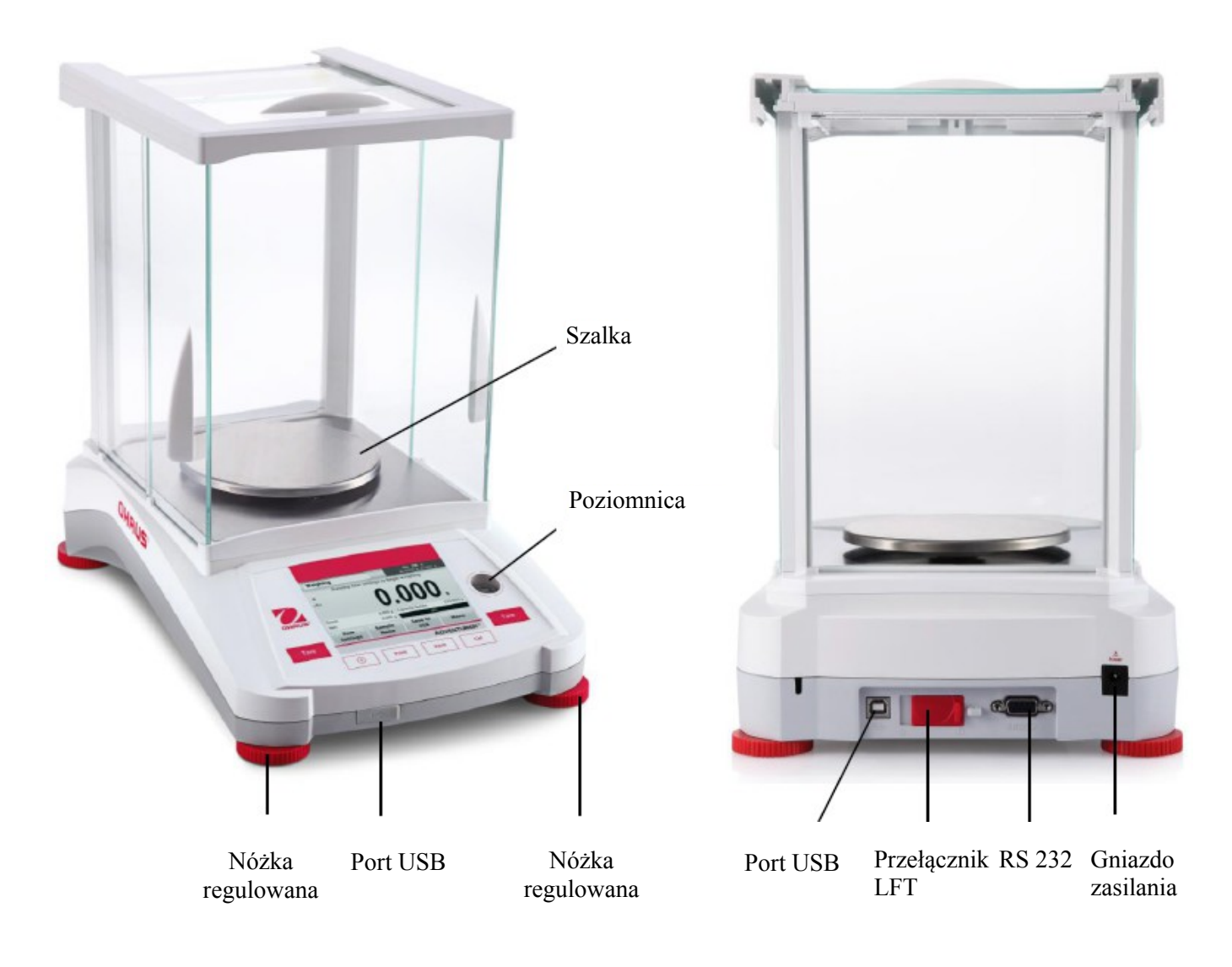

# 3.4 Przegląd elementów i wyposażenia – modele bez szafki przeciwpodmuchowej

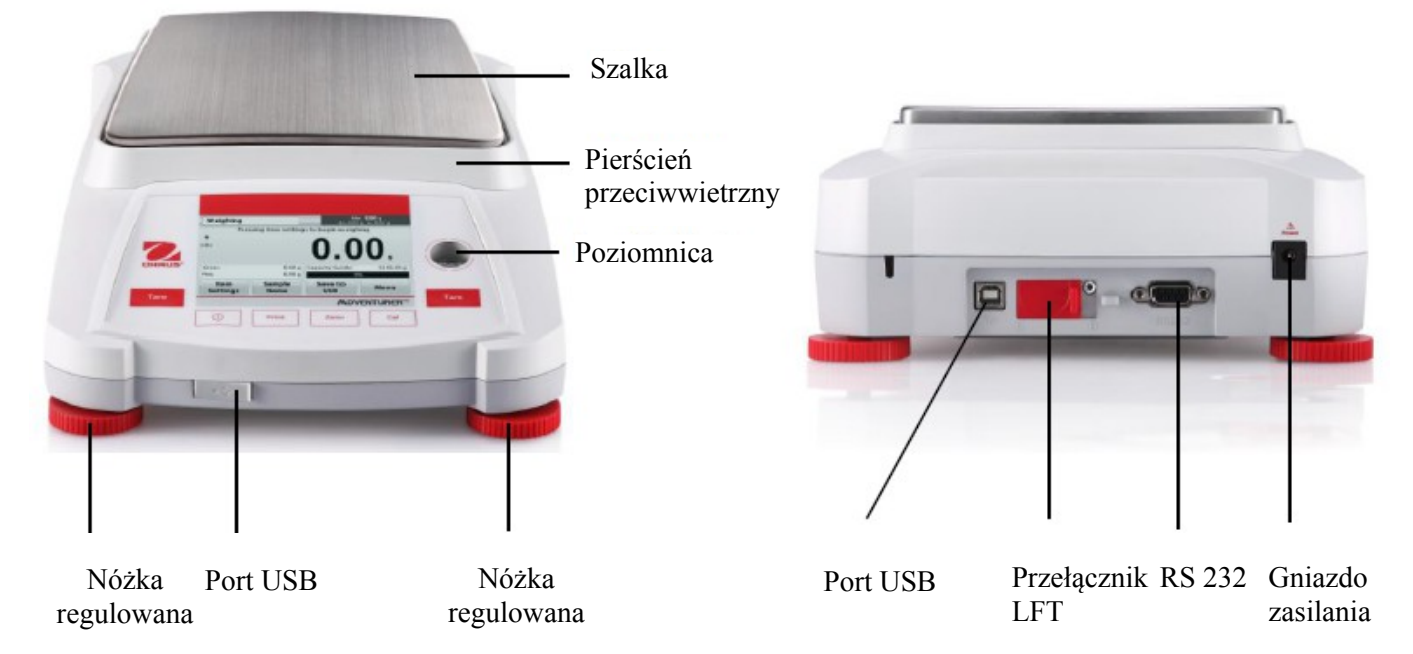

# 4. APLIKACJE

Waga może być skonfigurowana do pracy w różnych aplikacjach. Dotknij pola aplikacji w lewym górnym rogu ekranu (poniższy przykład dotyczy aplikacji ważenia).

| Weighing         | Max 420                    | 0 g d-0.01 g | Application M | lodes          |                  |                  |
|------------------|----------------------------|--------------|---------------|----------------|------------------|------------------|
| *                | 000 7                      |              |               | 浙              | %                | -                |
|                  | <b>630 /</b>               |              | Weighing      | Parts Counting | Percent Weighing | Dynamic Weighing |
|                  | 033.1                      | g            |               | 1              |                  | 6                |
| Gross:           | 639.77 g Capacity Guide:   | 4200 g       | Dansity       | · · · · ·      | -                |                  |
| Tare:            | 0.00 g                     | ю            | Determination | Check Weighing | Display Hold     | More             |
| ltem<br>Settings | Sample Save to<br>Name USB | Menu         | Ba            | ick            | E                | tit              |

Wagi Adventurer umożliwiają korzystanie z następujących dziewięciu aplikacji:

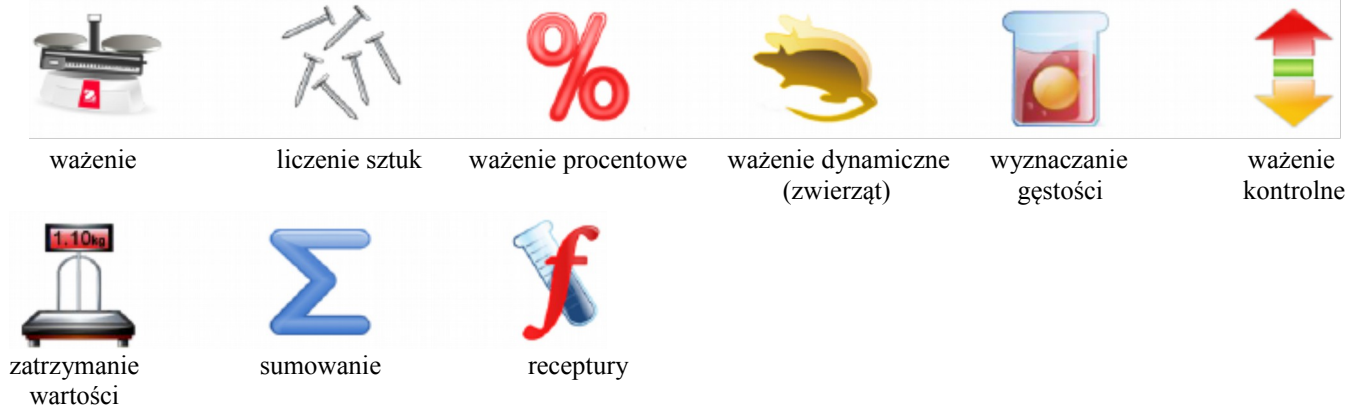

# 4.1 Ważenie

Uwaga: przed wykorzystaniem jakiejkolwiek aplikacji należy sprawdzić, czy waga została wypoziomowana i wykalibrowana.

Aplikacji tej należy używać do wyznaczania masy elementów w wybranej jednostce miary.

### Ważenie

- 1. W górnym lewym narożniku ekranu głównego wybierz Ważenie (aplikacja ta jest aplikacją domyślną).
- 2. W razie potrzeby naciśnij przycisk Tare lub Zero.
- 3. Umieść obiekty na szalce w celu wyświetlenia ich masy. Gdy odczyt jest stabilny, wyświetlany jest znak \*.
- 4. Wynik pomiaru jest wyświetlany w głównej linii wyświetlacza w aktywnej jednostce miary.

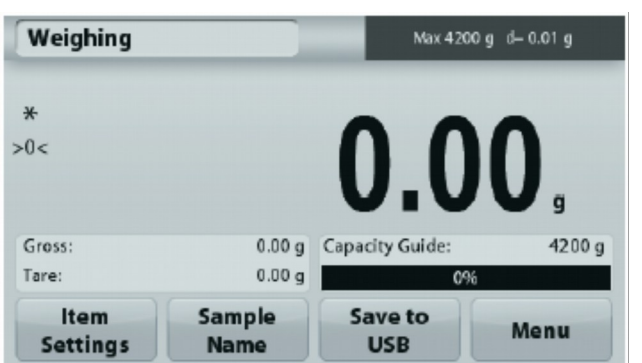

Ekran główny aplikacji Ważenie

Główna linia wyświetlacza Naciśnij g w celu zmiany jednostki

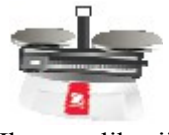

Ikona aplikacji

Pola referencyjne

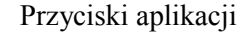

# 4.1.1 Ustawienia

W celu przejrzenia lub wprowadzenia ustawień

Dotknij przycisku Item Settings. Pojawi się ekran ustawień.

**Minimum Weight (masa minimalna):** ustaw minimalną wartość masy używaną dla celów legalizacji. Jeżeli aktualna masa jest mniejsza od zdefiniowanej masy minimalnej, jest ona wyświetlana w kolorze **żółtym**.

W celu ustawienia minimalnej wartości masy dotknij przycisku **Minimum Weight**.

Pojawi się okno wprowadzania wartości numerycznych. Użyj przycisków w celu wprowadzenia żądanej masy

minimalnej, następnie naciśnij przycisk **Save**.

Nastąpi powrót do poprzedniego ekranu.

W celu powrotu do głównego ekranu ważenia dotknij pola **Exit** u dołu ekranu.

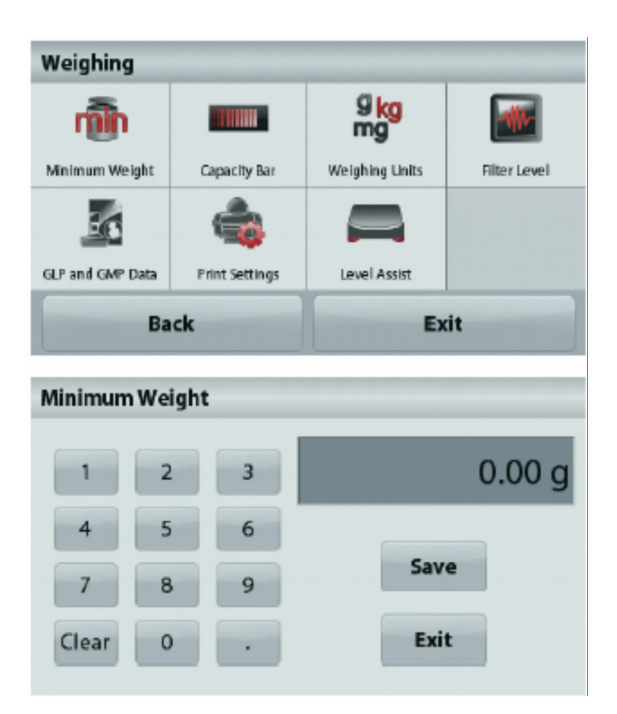

Capacity Bar (linijka możliwości): gdy opcja jest właczona (ON), linijka możliwości jest wyświetlana w polu referencyjnym. Linijka pokazuje aktualna mase jako wartość procentowa zakresu ważenia.

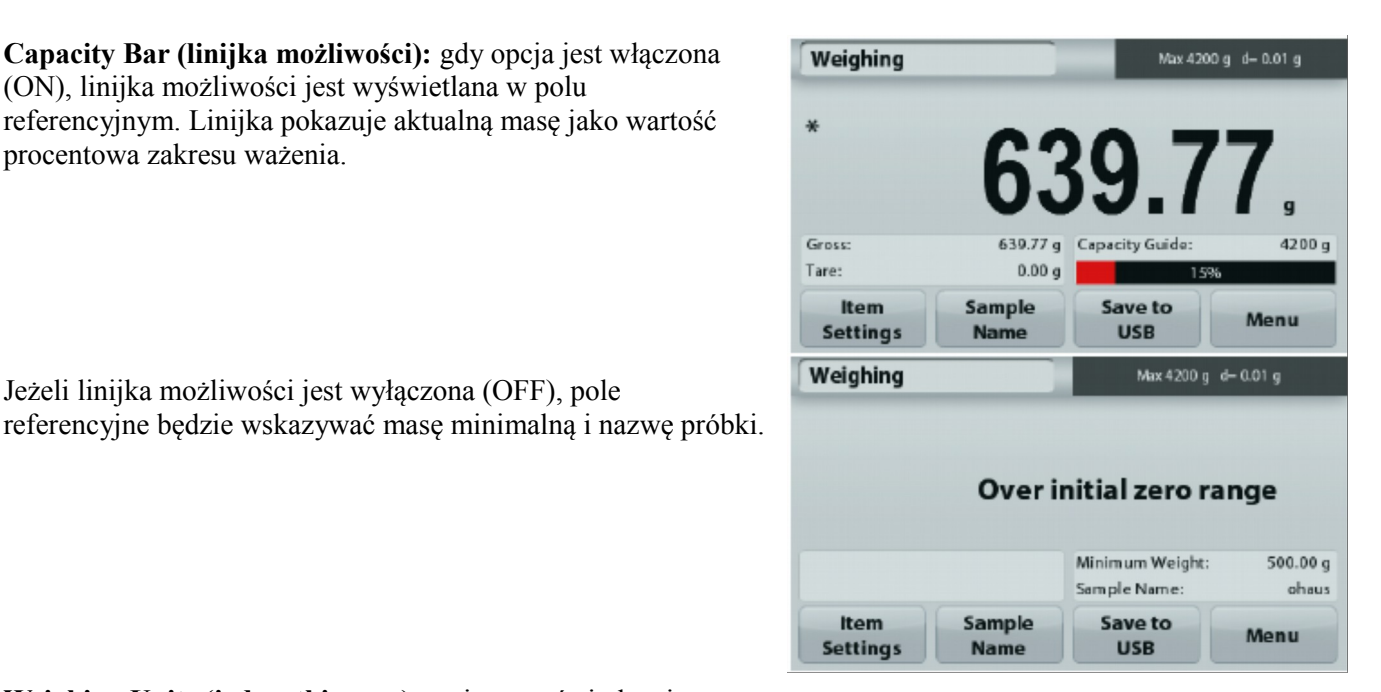

Jeżeli linijka możliwości jest wyłączona (OFF), pole

Weighing Units (jednostki masy): zmiana wyświetlanej jednostki. W celu uzyskania szczegółowych informacji - patrz rozdział 5.4.

Informacja: dotkniecie jednostki masy na głównym ekranie aplikacji również otwiera okno jednostek masy.

Filter Level (poziom filtracji): zmiana poziomu filtracji. W celu uzyskania szczegółowych informacji - patrz rozdział 5.3.4.

GLP & GMP Data: w celu uzyskania szczegółowych informacji - patrz rozdział 5.7.

Print settings (ustawienia wydruku): zmiana ustawień wydruku. W celu uzyskania szczegółowych informacji - patrz rozdział 7.

Level assist (asystent poziomowania): instrukcje, jak obracać nóżki wagi w celu jej wypoziomowania.

# 4.1.2 Sample name (nazwa próbki)

Naciśnij ten przycisk, aby dodać nazwę próbki. Pojawi się okno wprowadzania wartości alfanumerycznych.

Naciśnij przycisk **1**, aby przełaczyć się pomiędzy małymi i dużymi literami. 7 nobi dużo

| ampi | le Nar | ne |   |   |   |   |   |      | oha |
|------|--------|----|---|---|---|---|---|------|-----|
| 1    | 2      | 3  | 4 | 5 | 6 | 7 | 8 | 9    | 0   |
| q    | w      | e  | r | t | у | u | 1 | 0    | p   |
| а    | 5      | d  | f | g | h | j | k | 1    | -   |
| +    | z      | x  | c | v | b | n | m | 1000 | +   |

|       |        | JUZ  | е. |    |   |   |      |   |       |
|-------|--------|------|----|----|---|---|------|---|-------|
| Sampl | le Nar | ne   |    |    |   |   |      |   | ohaus |
| 1     | @      | #    | \$ | 96 | + | & |      | ( | )     |
| Q     | W      | E    | R  | Т  | Y | U | T    | 0 | Р     |
| A     | 5      | D    | F  | G  | н | J | к    | L | -     |
| +     | Z      | x    | С  | V  | B | N | м    |   | +     |
|       |        | Save |    |    |   |   | Exit |   |       |

Wprowadź żądaną nazwę próbki i naciśnij przycisk Save, aby zapamiętać nazwę i powrócić do głównego ekranu ważenia.

# 4.1.3 Save to USB (zapis na USB)

Włóż dysk flash USB do gniazda USB znajdującego się z przodu wagi. Następnie naciśnij przycisk **Save to USB**, aby zapisać dane na dysku flash USB. Po zapisaniu przycisk na chwilę zmienia kolor na pomarańczowy.

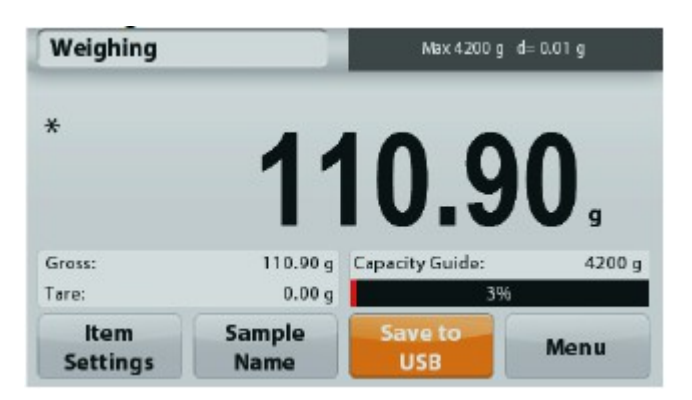

**Informacja:** po pierwszym podłączeniu dysku USB może wystąpić pewne opóźnienie w zadziałaniu przycisku **Save to USB**. Jest to spowodowane tym, że waga musi stworzyć niezbędne foldery na dysku USB, gdzie będą zapisywane dane. Aplikacja wyznaczania gęstości i ważenia kontrolnego nie posiada przycisku "Save to USB".

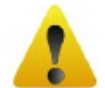

### UWAGA:

Dane ważenia zostaną zapisane na USB codziennie. Jednakże, jeśli stosowane są różne tryby ważenia dane będą zapisywane oddzielnie do poszczególnych plików.

W zależności od używanego dysku USB, nie wszystkie dane mogą zostać przeniesione z wagi lub wyświetlacz może zostać zamrożony. Jeśli tak się stanie, należy odłączyć pamięć USB i spróbować użyć innego dysku flash USB.

Firma Ohaus nie ponosi odpowiedzialności, jeśli dane na dysku USB zostaną skasowane lub za uszkodzenie dysku USB, gdy jest on podłączony do wagi.

Aby zminimalizować ryzyko wystąpienia problemów, Ohaus sugeruje użycie wysokiej jakości pamięci flash USB.

### 4.2 Liczenie sztuk

Uwaga: przed wykorzystaniem jakiejkolwiek aplikacji należy sprawdzić, czy waga została wypoziomowana i wykalibrowana.

Aplikacji tej należy używać do liczenia próbek o jednakowej masie.

### Liczenie sztuk

- 1. W górnej lewej części ekranu głównego wybierz Liczenie sztuk.
- 2. W razie potrzeby naciśnij przycisk Tare lub Zero.
- 3. Umieść obiekty na szalce w celu wyświetlenia ich masy. Gdy odczyt jest stabilny, wyświetlany jest znak \*.
- 4. Wynik pomiaru jest wyświetlany w głównej linii wyświetlacza w sztukach (PCS).

| Parts Counti     | ng             | Max 42            | 00 g d= 0.01 g |
|------------------|----------------|-------------------|----------------|
| ×                |                |                   |                |
| >0<              |                |                   | Λ              |
|                  |                |                   |                |
|                  |                |                   | PCS            |
| Gross:           | 0.00 g         | APW:              | 0.030 g        |
| Tare:            | 0.00 g         | Auto Optimization | n: Off         |
| ltem<br>Settings | Sample<br>Name | Save to<br>USB    | Menu           |

Ekran główny aplikacji Liczenia sztuk

Główna linia wyświetlacza

Pola referencyjne

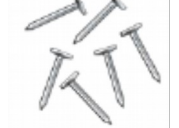

Ikona aplikacji

Przyciski aplikacji

# 4.2.1 Ustawienia

W celu przejrzenia lub wprowadzenia ustawień

Dotknij przycisku Item Settings. Pojawi się ekran ustawień.

Samples (próbki): Liczba próbek może wynosić od 1 do 10 000. sztuk. Domyślna liczba próbek wynosi 10. Gdy liczba próbek zostanie zmieniona, otworzy się ekran przeliczania średniej masy elementu (APW) z oczekiwaniem ustalenia nowej wartości APW.

Aby ustawić liczbę próbek, dotknij przycisku Samples.

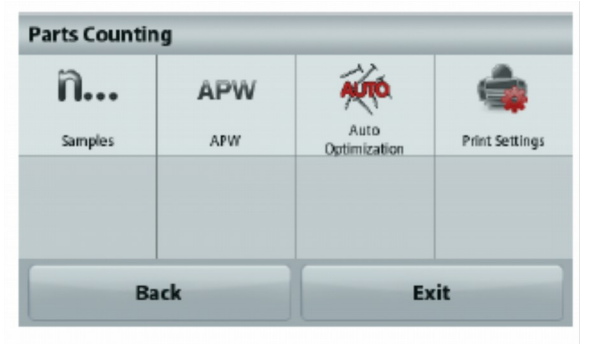

Pojawi się okno wprowadzania wartości numerycznych. Użyj przycisków w celu wprowadzenia żądanej liczby próbek, następnie naciśnij przycisk **Save**.

Pojawi się następne okno z żądaniem umieszczenia masy referencyjnej na szalce.

Umieść masę referencyjną na szalce, następnie dotknij przycisku Accept aby przyjąć wartość. Na ekranie pokazywana jest liczba próbek.

| 1         | 2 3                        |                            | 10 PCS          |
|-----------|----------------------------|----------------------------|-----------------|
| 4         | 5 6                        | _                          | _               |
| 7         | 8 9                        | Save                       | •               |
| Clear     | 0                          | Exit                       |                 |
| Parts Cou | nting                      | Max 4                      | 200 g d- 0.01 g |
| *         | te reference weight on the | i pan. Press Accept to con | mnue.           |
| •0<       |                            | 0.0                        | 0,              |
| Gross:    | 0.00 g                     | APW:                       | 0.010 g         |
| Tare:     | 0.00 g                     | Sample Size:               | 10              |
|           |                            |                            |                 |

Sample Size

| Itom         | Sample  | Save to            |                         |
|--------------|---------|--------------------|-------------------------|
| Tare:        | 0.00 g  | Auto Optimization: | Of                      |
| Gross:       | 70.19 g | APW:               | 3.510                   |
| *            |         | 2                  | <b>O</b> <sub>PCS</sub> |
| Parts Counti | ng      | Max 4200 g         | d- 0.01 g               |

### Ustalenie średniej masy elementu (APW)

Za każdym razem, gdy liczony jest nowy rodzaj elementów, musi być ustalona nominalna masa elementu (średnia masa elementu lub APW) przy użyciu małej liczby elementów. Ta wartość APW jest przechowywana w pamięci do czasu zastapienia jej inna wartościa.

Istnieją dwie metody ustalenia wartości APW:

1. Aktualna wartość APW jest znana

2. APW musi być obliczona w drodze ważenia. W tym celu wykorzystana zostanie aktualna liczba próbek.

### Ustawienie znanej średniej masy elementu (APW)

W celu bezpośredniego wpisania wartości APW dotknij przycisku **APW**. Pojawi się okno wprowadzania wartości numerycznych.

Wprowadź żądaną wartość APW, następnie naciśnij przycisk Save.

Nastąpi powrót do głównego ekranu aplikacji z nową wartością APW w polu referencyjnym.

# Ustawienie nowej średniej masy elementu (APW) – wyznaczenie

W celu ustalenia nowej wartości APW umieść masę referencyjną na szalce i naciśnij przycisk **Accept**.

**Uwaga:** Użyta zostanie liczba próbek, która jest wyświetlana. Aby użyć innej liczby próbek, należy ją najpierw ustawić (patrz wyżej).

Ekran główny wskazuje liczbę próbek przy nowej wartości APW.

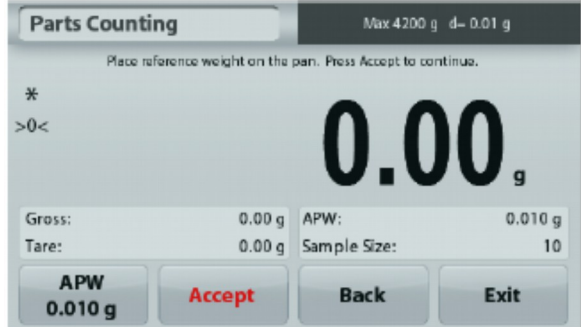

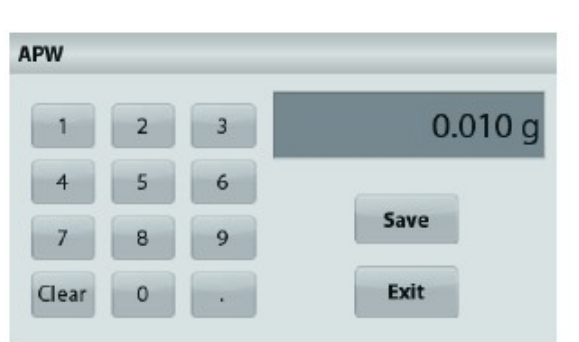

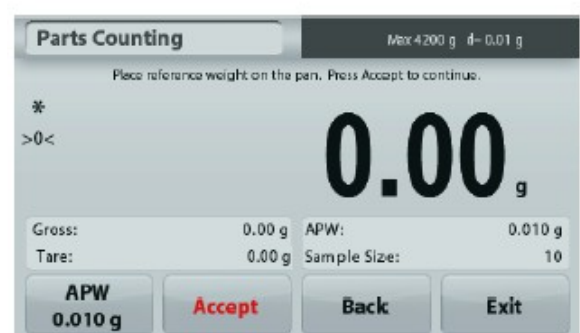

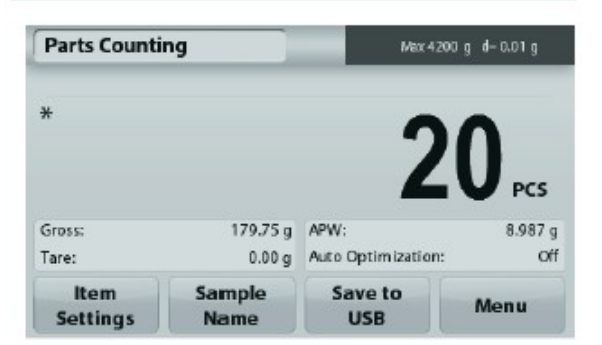

Auto-Optimization (autooptymalizacja): gdy jest włączona (On), zwiększa dokładność liczenia poprzez automatyczne przeliczanie masy elementu, gdy są dodawane elementy. Ustawienie domyślne - wyłączone (Off).

#### Informacje:

Optymalizacja APW zachodzi tylko wtedy, gdy liczba sztuk umieszczanych na szalce jest w granicach od 1x do 3x liczba sztuk poprzednio umieszczonych na szalce.

Jeżeli wartość APW zostanie wprowadzona ręcznie przy pomocy klawiatury alfanumerycznej, automatyczna optymalizacja APW nie zachodzi.

Print settings: zmiana ustawień wydruku. W celu uzyskania szczegółowych informacji - patrz rozdział 7.

**Informacja**: przycisk **Save to USB** pojawi się tylko wtedy, gdy do portu USB wagi zostanie podłączony dysk USB W celu uzyskania szczegółowych informacji - patrz rozdział 4.1.3.

### 4.3 Ważenie procentowe

Uwaga: przed wykorzystaniem jakiejkolwiek aplikacji należy sprawdzić, czy waga została wypoziomowana i wykalibrowana.

Ważenia procentowego należy używać do mierzenia masy próbki wyświetlanej jako wartość procentowa wcześniej określonej masy referencyjnej.

Wyświetlana jest domyślna (lub ostatnio ustawiona) masa referencyjna.

### Ważenie procentowe

- 1. W lewej górnej części ekranu głównego wybierz Percent Weighing (ważenie procentowe).
- 2. Umieść obiekt na szalce. Wyświetlana jest różnica procentowa między masą próbki i masą referencyjną.

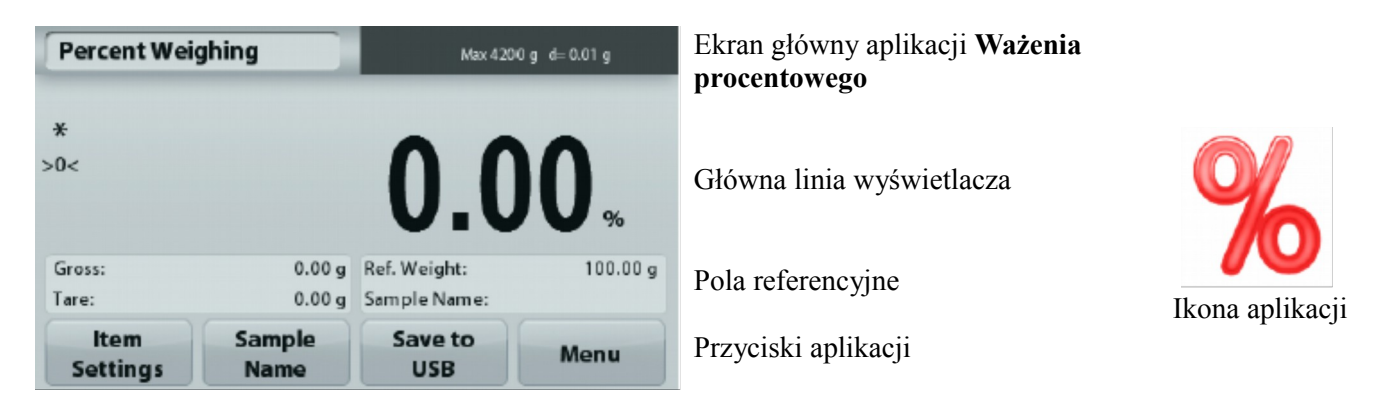

# 4.3.1 Ustawienia

W celu przejrzenia lub wprowadzenia ustawień

Dotknij przycisku Item Settings. Pojawi się ekran ustawień.

**Recalculate Ref. Wgt. (przelicz masę referencyjną):** Aby ustalić nową wartość masy referencyjnej, dotknij przycisku "recalculate reference weight".

Postępuj według instrukcji na ekranie aby ustalić nową masę referencyjną.

Alternatywnie - naciśnij przycisk **Ref. Weight**. na ekranie przeliczania wartości referencyjnej aby ustawić nową masę referencyjną ręcznie przy pomocy klawiatury numerycznej.

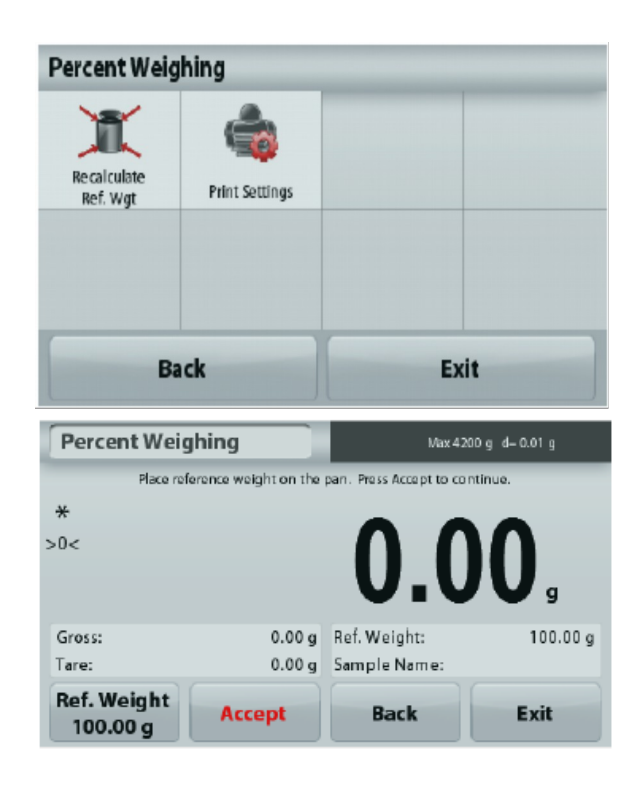

Print settings: zmiana ustawień wydruku. W celu uzyskania szczegółowych informacji - patrz rozdział 7.

**Informacja**: przycisk **Save to USB** pojawi się tylko wtedy, gdy do portu USB wagi zostanie podłączony dysk USB W celu uzyskania szczegółowych informacji - patrz rozdział 4.1.3.

# 4.4 Ważenie dynamiczne

**Uwaga:** przed wykorzystaniem jakiejkolwiek aplikacji należy sprawdzić, czy waga została wypoziomowana i wykalibrowana.

Tej aplikacji należy używać do ważenia niestabilnych obiektów, takich jak poruszające się zwierzęta. Mogą być wybrane dwa różne tryby startu/resetu: **ręczny** (start i stop po naciśnięciu przycisku) i **automatyczny** (start i stop odbywa się automatycznie).

### Ważenie dynamiczne – tryb ręczny (domyślny)

- 1. W lewej górnej części ekranu głównego wybierz Dynamic Weighing (ważenie dynamiczne).
- 2. Umieść obiekt na szalce i naciśnij przycisk Start.

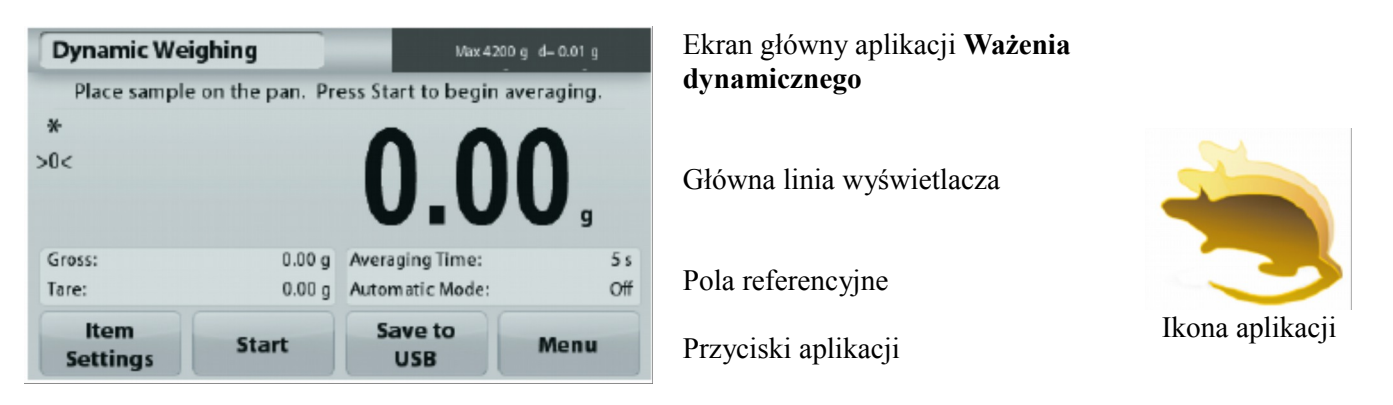

3. Waga rozpocznie odliczanie (proces uśredniania). Podczas odliczania w linii informacyjnej wyświetlany jest pozostały czas.

Jeżeli zachodzi potrzeba naciśnij przycisk Stop w celu przerwania operacji.

 Gdy odliczanie zakończy się, wynik zostanie wyświetlony i zamrożony na ekranie. Naciśnij przycisk Clear w celu wyzerowania masy i powrotu do ekranu pierwotnego. Informacja: przed przystąpieniem do nowego cyklu ważenia dynamicznego należy zdjąć obciążenie z szalki.

# 4.4.1 Ustawienia

W celu przejrzenia lub wprowadzenia ustawień

Dotknij przycisku Item Settings. Pojawi się ekran ustawień.

**Averaging Time (czas uśredniania):** ustaw czas uśredniania na wartość między 1 i 99 sekund. Domyślnie ustawione jest 5 sekund.

| Dynamic Weighing |                |             |                |  |  |  |  |  |  |
|------------------|----------------|-------------|----------------|--|--|--|--|--|--|
|                  | II             |             | ٢              |  |  |  |  |  |  |
| Averaging Time   | Automatic Mode | Sample Name | Print Settings |  |  |  |  |  |  |
|                  |                |             |                |  |  |  |  |  |  |
|                  |                |             |                |  |  |  |  |  |  |
|                  |                |             | _              |  |  |  |  |  |  |
| Ba               | ick            | Ex          | it             |  |  |  |  |  |  |

Automatic Mode (tryb automatyczny): gdy ten tryb jest włączony (On), cykl rozpocznie się, gdy obiekt zostanie umieszczony na szalce. Wartość zatrzymana na ekranie jest automatycznie resetowana, gdy obiekt jest zdejmowany z szalki.

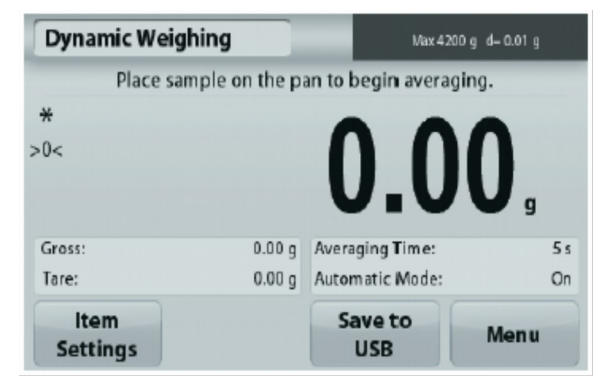

Sample name: przypisanie nazwy do próbki.

**Print settings:** zmiana ustawień wydruku. W celu uzyskania szczegółowych informacji - patrz rozdział 7.

**Informacja**: przycisk **Save to USB** pojawi się tylko wtedy, gdy do portu USB wagi zostanie podłączony dysk USB. W celu uzyskania szczegółowych informacji - patrz rozdział 4.1.3.

# 4.5 Wyznaczanie gęstości

**Uwaga:** przed wykorzystaniem jakiejkolwiek aplikacji należy sprawdzić, czy waga została wypoziomowana i wykalibrowana.

Tej aplikacji należy używać do wyznaczania gęstości obiektów. Można przeprowadzić cztery rodzaje wyznaczania gęstości:

- 1. Ciał stałych o gęstości większej niż woda
- 2. Ciał stałych o gęstości mniejszej niż woda
- 3. Cieczy
- 4. Materiału porowatego (impregnowanego olejem).

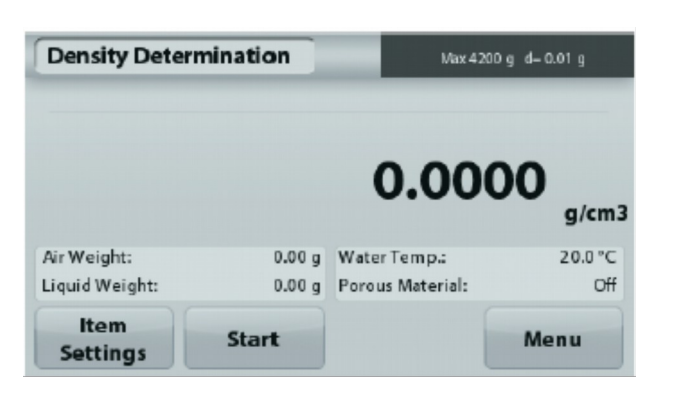

Ekran główny aplikacji **Wyznaczania gęstości** 

Główna linia wyświetlacza

Pola referencyjne

Przyciski funkcyjne

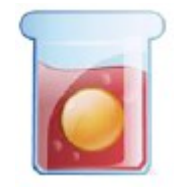

Ikona aplikacji

# 4.5.1 Pomiar gęstości ciał stałych przy użyciu wody (tryb domyślny)

Naciśnij przycisk **Item Settings** w celu otwarcia ekranu ustawień wyznaczania gęstości.

Sprawdź, czy zostały ustawione następujące pozycje:

- ✓ Density type (rodzaj gęstości): Solid (ciała stałe)
- ✓ Auxiliary Liquid (typ cieczy): Water (woda)
- ✓ Porous Material (materiał porowaty): Off (Wył.)

W celu ustawienia temperatury wody dotknij przycisku **Water Temp.** 

Waga oblicza gęstość wody na podstawie wprowadzonej wartości temperatury wody.

Zmierz aktualną temperaturę wody przy pomocy termometru precyzyjnego.

Pojawi się okno wprowadzania wartości numerycznych.

Wprowadź aktualną temperaturę wody i naciśnij przycisk Save.

W celu powrotu do głównego ekranu wyznaczania gęstości, dotknij przycisku **Back.** 

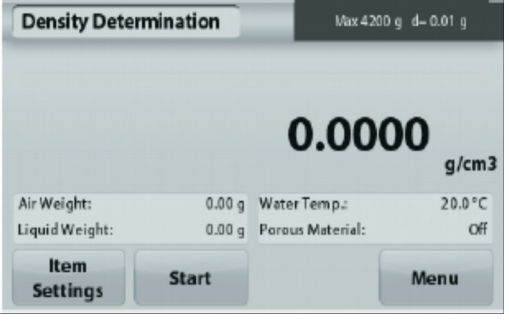

Krok 1 z 2 – ważenie próbki w powietrzu. Naciśnij przycisk Start. Postępuj zgodnie z instrukcjami na ekranie. Następnie naciśnij przycisk Accept w celu zapamiętania masy suchej próbki ("w powietrzu").

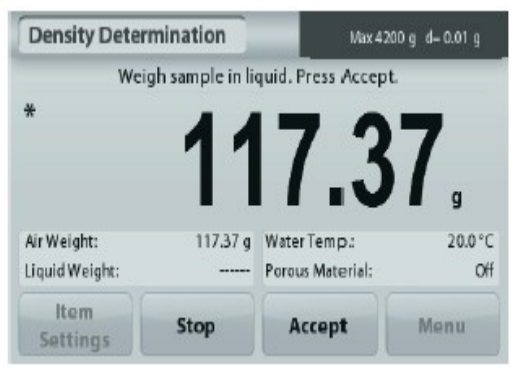

Krok 2 z 2 – ważenie próbki zanurzonej w cieczy. Postępuj zgodnie z instrukcjami na ekranie. Następnie naciśnij przycisk Accept w celu zapamiętania masy próbki (zanurzonej w cieczy).

Settings

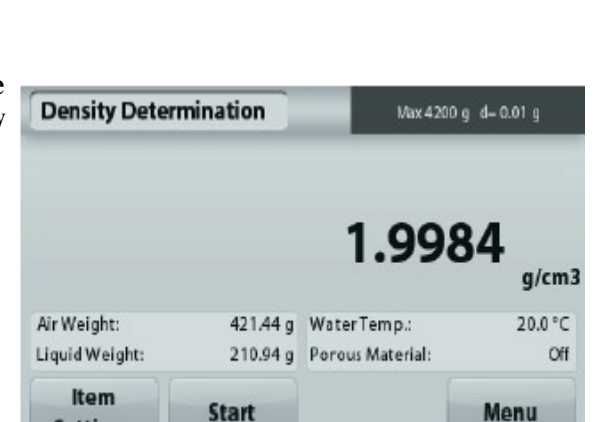

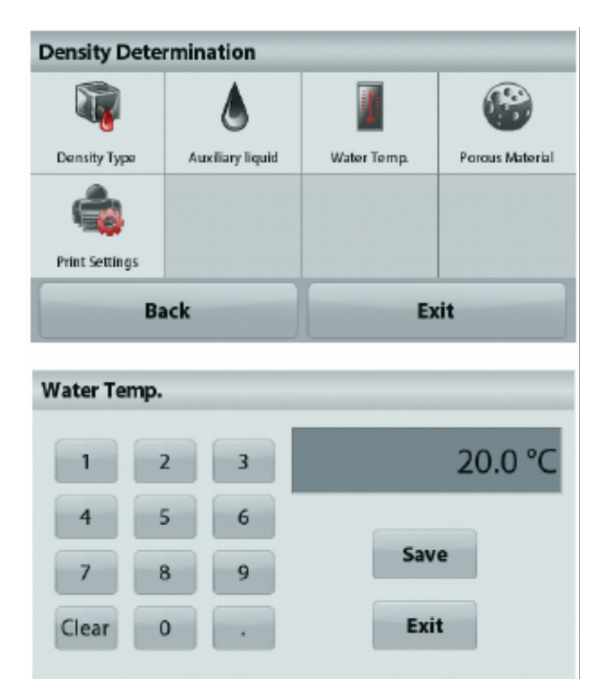

| Density Deter                 | mination       | Max 420                           | 0 g d= 0.01 g  |
|-------------------------------|----------------|-----------------------------------|----------------|
| We                            | eigh sample in | air. Press Accept.                |                |
| *<br>>0<                      |                | 0.0                               | 0,             |
| Air Weight:<br>Liquid Weight: |                | Water Tem p.:<br>Porous Material: | 20.0 °C<br>Off |
| Item<br>Settings              | Stop           | Accept                            | Menu           |

Po wykonaniu niezbędnych pomiarów masy, gęstość próbki zostanie wyświetlona w  $g/cm^3$  (razem z masą w powietrzu oraz w cieczy).

Naciśnij przycisk Start w celu zresetowania wszystkich wartości masy i ponownego rozpoczęcia procesu.

# 4.5.2 Pomiar gęstości materiału pływającego przy użyciu wody

Naciśnij przycisk **Item Settings** w celu otwarcia ekranu ustawień wyznaczania gęstości.

Sprawdź, czy zostały ustawione następujące pozycje:

- ✓ Density type (rodzaj gęstości): Solid (ciała stałe)
- ✓ Auxiliary Liquid (typ cieczy): Water (woda)
- ✓ Porous Material (materiał porowaty): Off (Wył.)

W celu powrotu do głównego ekranu wyznaczania gęstości, dotknij przycisku **Back.** 

Przeprowadź tę samą procedurę, jak dla ciał stałych z wyjątkiem kroku 2, **przyciśnij próbkę w dół** w celu całkowitego zanurzenia jej w cieczy.

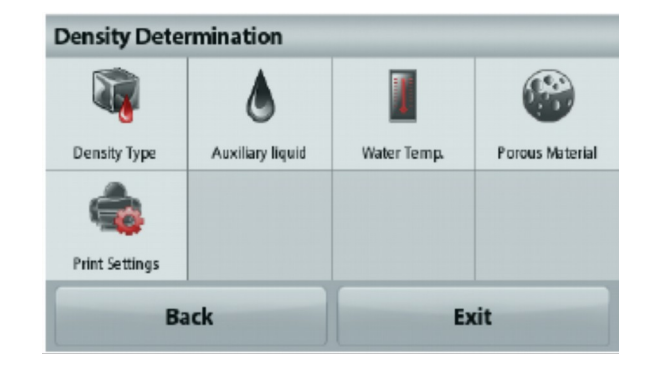

# 4.5.3 Pomiar gęstości ciała stałego przy wykorzystaniu cieczy pomocniczej

W celu ustawienia tego trybu pracy, należy wejść do menu ustawień gęstości i ustawić: Density type (rodzaj gęstości): Solid (ciała stałe); Liquid Type (typ cieczy): Other (inne); Porous Material (materiał porowaty): Off (Wył.)

Sprawdź, czy domyślnie ustawione wartości (gęstość cieczy itp.) są poprawne

Aby ustawić wartość gęstości cieczy, dotknij przycisku **Auxiliary liquid** i wybierz "Other".

Pojawi się okno wprowadzania wartości numerycznych. Wprowadź gęstość w g/cm<sup>3</sup> i naciśnij przycisk **Save**. Nastapi powrót do poprzedniego ekranu.

W celu powrotu do głównego ekranu wyznaczania gęstości, dotknij przycisku **Back.** 

Rozpocznij proces pomiaru gęstości zgodnie z opisem zamieszczonym powyżej.

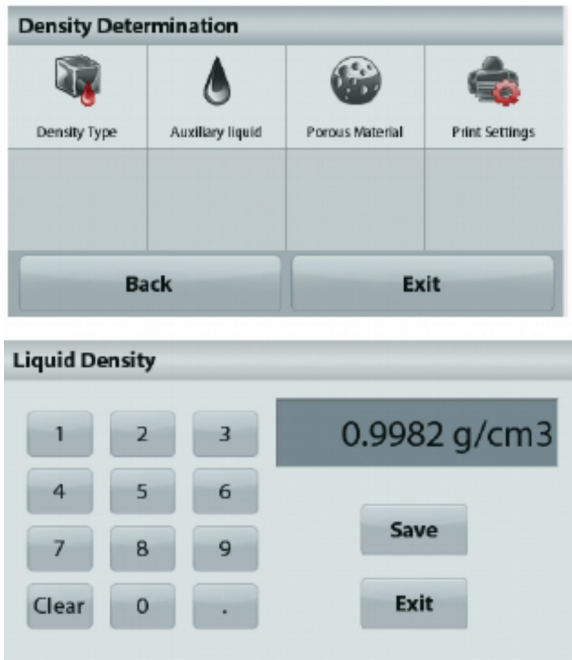

# 4.5.4 Pomiar gęstości cieczy przy użyciu kalibrowanego nurnika (nie jest dostarczany z wagą)

W celu ustawienia tego trybu pracy, należy wejść do menu ustawień gęstości i ustawić: **Density Type (Rodzaj gęstości): Liquid (ciecz).** 

**Uwaga:** gdy rodzaj gęstości zostanie ustawiony na ciecz, nieaktywne są ustawienia rodzaju cieczy i materiału porowatego.

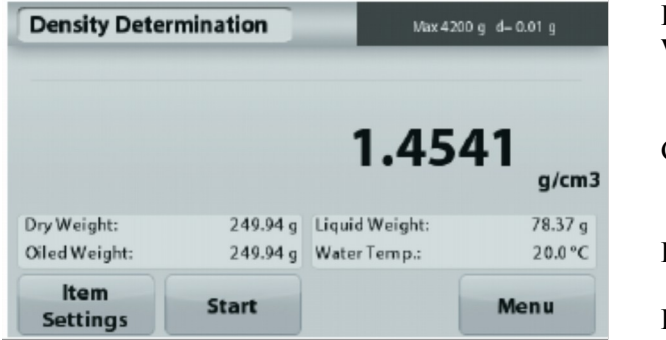

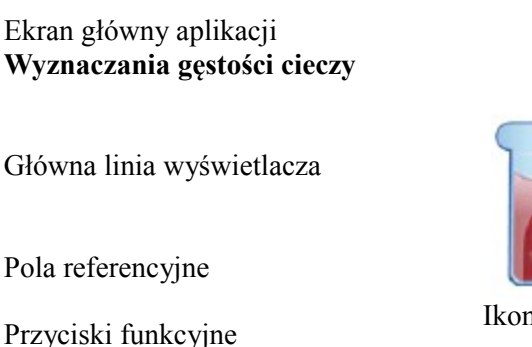

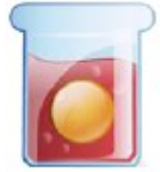

Ikona aplikacji

Sprawdź, czy domyślnie ustawione wartości (objętość nurnika itp.) są poprawne. Aby edytować wartość domyślną, dotknij przycisku **Sinker Volume**.

Aby ustawić objętość nurnika, dotknij przycisku Sinker Volume.

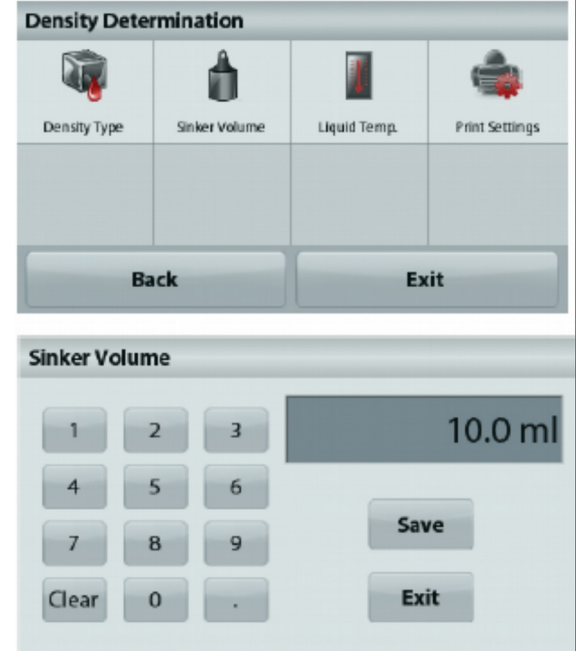

Pojawi się okno wprowadzania wartości numerycznych. Wprowadź żądaną wartość i naciśnij przycisk **Save**. Nastąpi powrót do poprzedniego ekranu z podświetloną nową wartością.

W celu powrotu do głównego ekranu wyznaczania gęstości, dotknij przycisku **Back.** 

Naciśnij przycisk Start w celu rozpoczęcia procesu.

### Krok 1 z 2 – ważenie nurnika w powietrzu

Postępuj zgodnie z instrukcjami na ekranie. Następnie naciśnij przycisk **Accept** w celu zapamiętania masy nurnika ("w powietrzu").

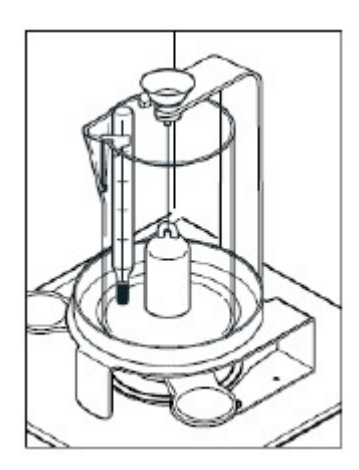

Pojawi się okno wprowadzania wartości numerycznych. Wprowadź żądaną wartość i naciśnij przycisk **Save**. Nastąpi powrót do poprzedniego ekranu z podświetloną nową wartością.

W celu powrotu do głównego ekranu wyznaczania gęstości, dotknij przycisku **Back.** 

Naciśnij przycisk Start w celu rozpoczęcia procesu.

### Krok 1 z 2 – ważenie nurnika w powietrzu

Postępuj zgodnie z instrukcjami na ekranie. Następnie naciśnij przycisk **Accept** w celu zapamiętania masy nurnika ("w powietrzu").

### Krok 2 z 2 – ważenie nurnika zanurzonego w badanej cieczy.

Postępuj zgodnie z instrukcjami na ekranie. Następnie naciśnij przycisk Accept w celu zapamiętania masy nurnika (zanurzonego w cieczy).

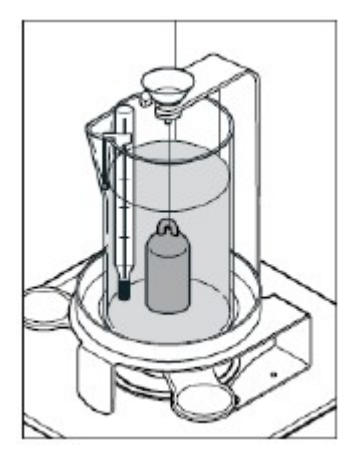

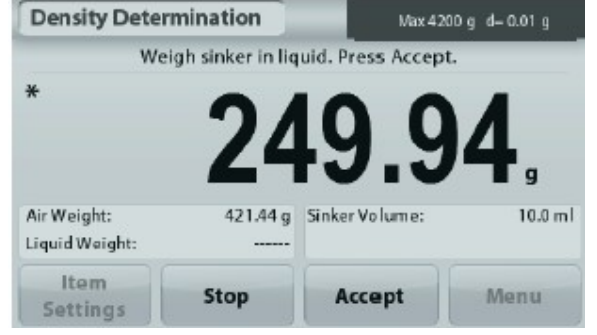

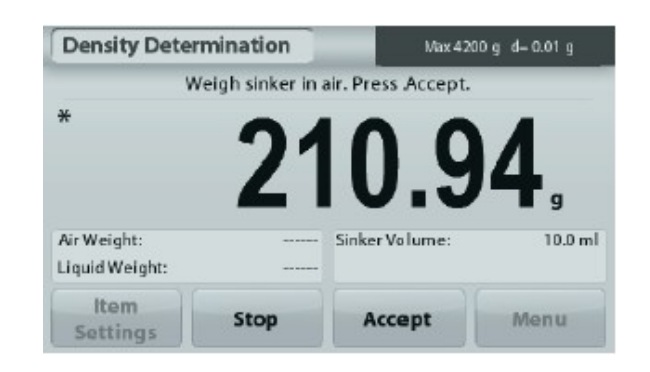

Po wykonaniu niezbędnych pomiarów masy, gęstość cieczy badanej zostanie wyświetlona w **g/cm<sup>3</sup>** (razem z masą nurnika w powietrzu oraz w cieczy).

Naciśnij przycisk **Rozpocznij wyznaczanie gęstości** w celu zresetowania wszystkich wartości masy i ponownego rozpoczęcia procesu.

# Density Determination Max 4200 g d= 0.01 g Image: Determination Image: Determination Image: Deter

# 4.5.5 Pomiar gęstości materiału porowatego przy wykorzystaniu oleju

W celu ustawienia tego trybu pracy, należy wejść do menu ustawień gęstości i ustawić:

- ✓ Density Type (rodzaj gęstości): Solid (ciała stałe)
- ✓ Liquid Type (typ cieczy): Water (woda)
- ✓ Porous Material (materiał porowaty): On (wł.)

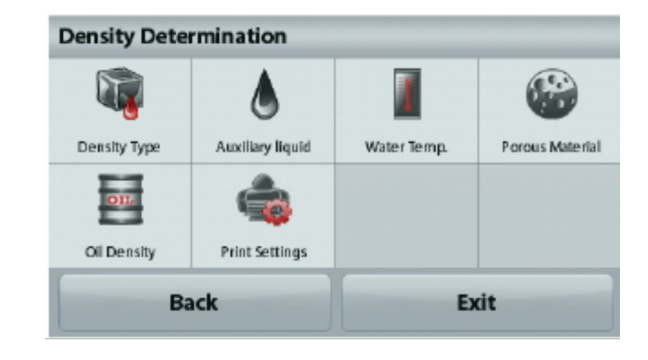

| Density Deter  | mination | Max 4            | 200 g d= 0.01 g     | Ekran główny aplikacji<br><b>Wyznaczania gęstości materiału</b><br>porowatego |                 |
|----------------|----------|------------------|---------------------|-------------------------------------------------------------------------------|-----------------|
|                |          | 1.99             | 84 <sub>a/cm3</sub> | Główna linia wyświetlacza                                                     |                 |
| Air Weight:    | 421.44 g | Water Temp ::    | 20.0°C              |                                                                               |                 |
| Liquid Weight: | 210.94 g | Porous Material: | Off                 | Pola referencyjne                                                             | Ikona aplikacji |
| Settings       | Start    |                  | Menu                | Funkcje                                                                       |                 |

Sprawdź, czy wyświetlane wartości domyślne (np. temperatura wody) są właściwe. W celu edycji wartości domyślnych dotknij przycisku **Item Settings**. Pojawi się ekran ustawień.

Waga oblicza gęstość wody na podstawie wprowadzonej wartości temperatury wody (tabela wewnętrzna).

Zmierz aktualną temperaturę wody przy pomocy termometru precyzyjnego.

W celu ustawienia wartości temperatury wody lub gęstości oleju dotknij przycisku **Water Temp** lub **Oil Density**.

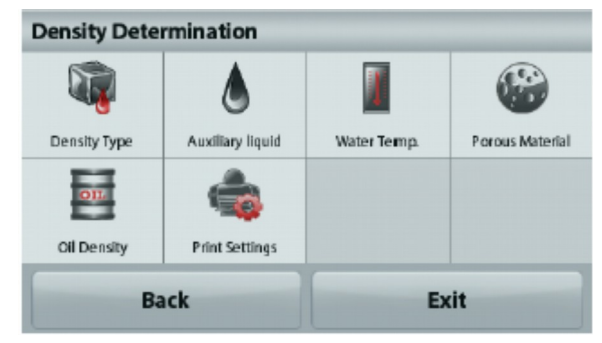

Pojawi się okno wprowadzania wartości numerycznych. Wprowadź aktualną wartość temperatury i naciśnij przycisk Save.

Wyświetlony zostanie poprzedni ekran z podświetloną na chwilę nową wartością.

W celu powrotu do ekranu głównego wyznaczania gęstości dotknij przycisku **Exit**.

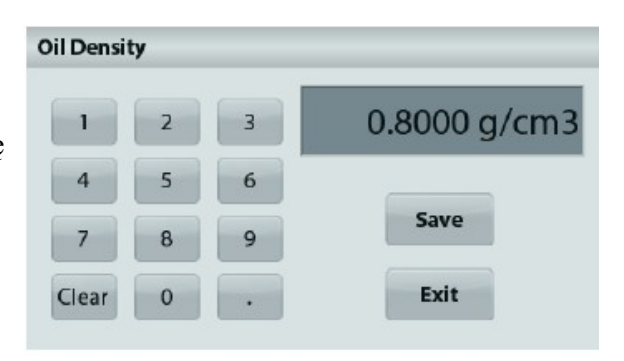

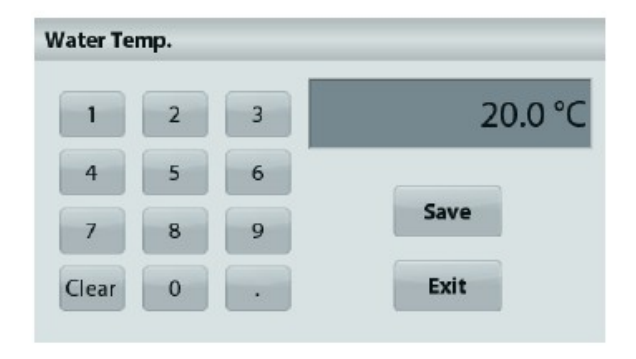

Naciśnij przycisk **Begin Density Calculation** (r**ozpocznij wyznaczanie gęstości**).

# Krok 1 z 3 – ważenie niezwilżonej olejem próbki w powietrzu.

Postępuj zgodnie z instrukcjami na ekranie. Następnie naciśnij przycisk **Accept** w celu zapamiętania masy suchej próbki ("w powietrzu").

**Krok 2 z 3 – ważenie zwilżonej olejem próbki w powietrzu.** Postępuj zgodnie z instrukcjami na ekranie. Następnie naciśnij przycisk **Accept** w celu zapamiętania masy próbki ("zwilżonej olejem").

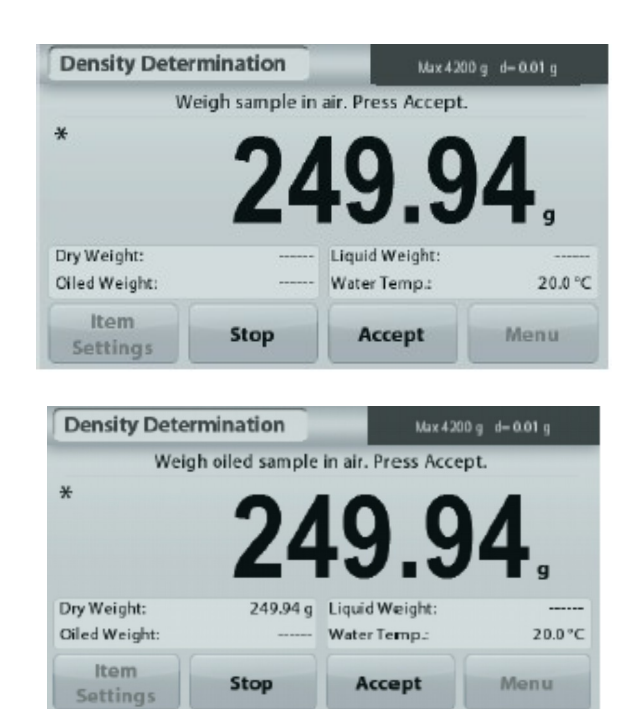

# Krok 3 z 3 – ważenie zwilżonej olejem próbki zanurzonej w badanej cieczy.

Postępuj zgodnie z instrukcjami na ekranie. Następnie naciśnij przycisk **Accept** w celu zapamiętania masy próbki zwilżonej olejem (zanurzonej w cieczy).

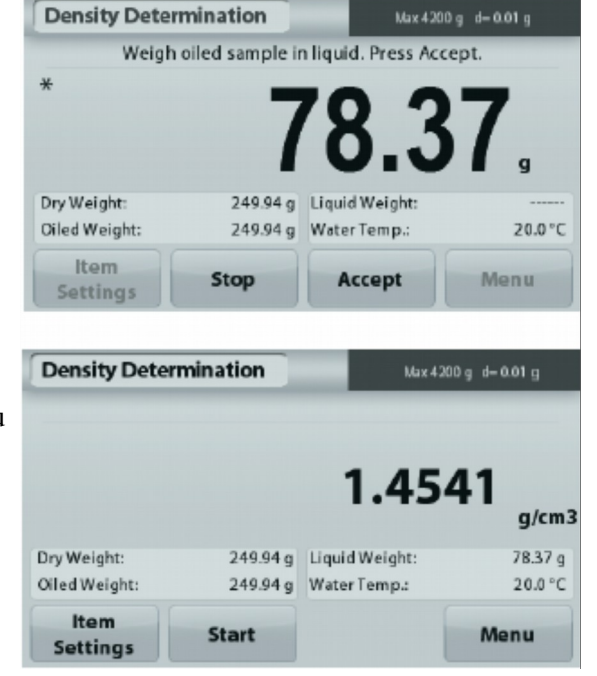

Po wykonaniu niezbędnych pomiarów masy, gęstość próbki zostanie wyświetlona w  $g/cm^3$  (razem z masą próbki w powietrzu oraz w wodzie).

Wartość pozostanie na wyświetlaczu do momentu naciśnięcia przycisku Start.

W celu zresetowania wszystkich wartości masy i ponownego rozpoczęcia procesu naciśnij przycisk **Start.** 

# 4.6 Ważenie kontrolne

Uwaga: przed wykorzystaniem jakiejkolwiek aplikacji należy sprawdzić, czy waga została wypoziomowana i wykalibrowana.

Aplikacji tej należy używać do porównania masy próbki z ustawionymi wartościami granicznymi.

### Ważenie kontrolne

- 1. W górnej lewej części ekranu głównego wybierz Check Weighing (ważenie kontrolne).
- 2. Wyświetlone zostaną domyślne (lub ostatnio używane) wartości graniczne.
- 3. Umieść obiekty na szalce.
- 4. Status pomiaru Under/Accept/Over jest pokazywany na linijce postępu, natomiast aktualna masa obiektu jest wyświetlana w linii głównej.

| Check Weigh      | ing                 | M              | ax 4200 g d-( | 0.01 g |
|------------------|---------------------|----------------|---------------|--------|
| *                |                     |                |               |        |
| >0<              |                     | Λ              |               |        |
| Quart            | 4100.00             | V.             |               | g      |
| Under Limit:     | 4199.99 g<br>0.10 g | Under          | Accept        | Over   |
| ltem<br>Settings | Over<br>Limit       | Under<br>Limit | r             | Menu   |

Ekran główny aplikacji **Ważenia** kontrolnego

Główna linia wyświetlacza

Pola referencyjne

Przyciski funkcyjne

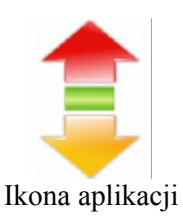

W celu ustawienia limitu górnego dotknij przycisku **Over Limit.** W celu ustawienia limitu dolnego dotknij przycisku **Under Limit.** 

Pojawi się okno wprowadzania wartości numerycznych. Wprowadź żądaną wartość limitu, następnie naciśnij przycisk **Save**.

W celu powrotu do głównego ekranu ważenia kontrolnego dotknij pola Exit.

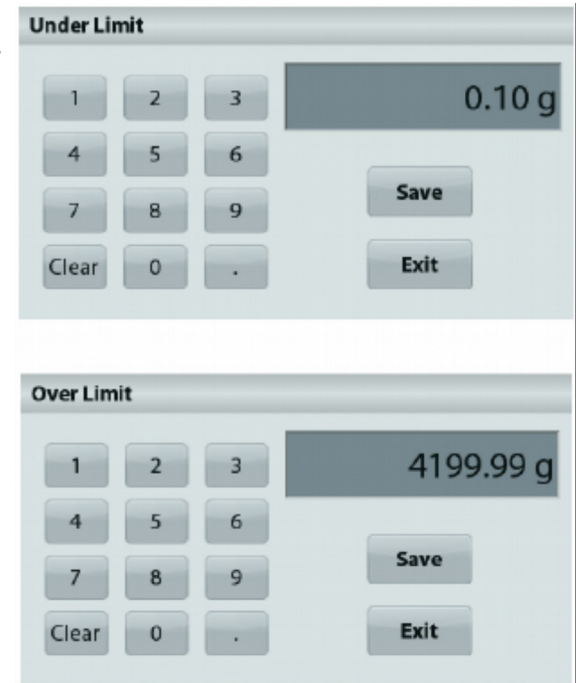

### 4.6.1 Ustawienia

W celu przejrzenia lub wprowadzenia ustawień

Dotknij przycisku **Item Settings**. Wyświetlony zostanie ekran ustawień aplikacji.

Sample Name: przypisanie nazwy do próbki.

**Print settings:** zmiana ustawień wydruku. W celu uzyskania szczegółowych informacji - patrz rozdział 7.

| Check Weighi | ng             |      |
|--------------|----------------|------|
|              | ٢              |      |
| Sample Name  | Print Settings |      |
|              |                |      |
|              |                |      |
| Ba           | ck             | Exit |

### 4.7 Zatrzymanie wartości maksymalnej na wyświetlaczu

Uwaga: przed wykorzystaniem jakiejkolwiek aplikacji należy sprawdzić, czy waga została wypoziomowana i wykalibrowana.

Aplikacja ta umożliwia użytkownikowi uchwycenie i zapamiętanie najwyższej stabilnej masy z serii ważeń. Można wybrać dwa różne tryby:

**Display Hold (zatrzymanie wyświetlacza)** umożliwia użytkownikowi zatrzymanie i zapamiętanie stabilnej masy.

**Peak Hold (zatrzymanie wartości szczytowej)** umożliwia użytkownikowi zatrzymanie i zapamiętanie najwyższej stabilnej masy.

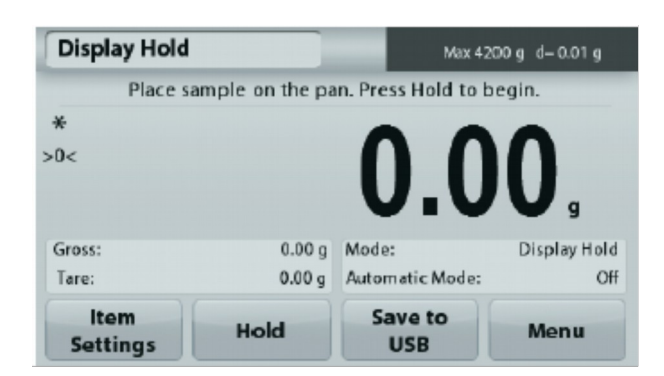

### Zatrzymanie wyświetlacza

# 4.7.1 Zatrzymanie wyświetlacza

- 1. W górnej lewej części ekranu głównego wybierz Display Hold (zatrzymanie wyświetlacza).
- 2. Umieść obiekt na szalce i naciśnij przycisk Hold w dowolnej chwili, gdy wartość masy ma być zatrzymana.

Ekran główny aplikacji

Zatrzymania wyświetlacza

Główna linia wyświetlacza

Pola referencyjne

Przyciski funkcyjne

- 3. Główna linia wyświetlacza wskazuje pierwszą stabilną masę.
- 4. Naciśnij Clear w celu przerwania zatrzymywania i powrotu do ekranu głównego.

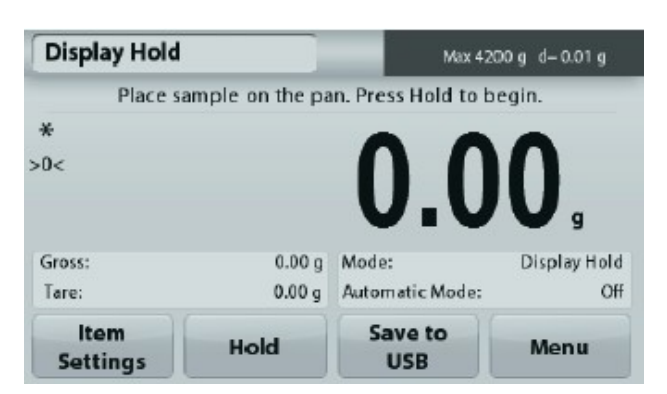

### Zatrzymanie wartości szczytowej

### 4.7.2 Zatrzymanie wartości szczytowej

- 1. W górnej lewej części ekranu głównego wybierz Display Hold (zatrzymanie wyświetlacza).
- 2. Wybierz tryb Peak Hold w ustawieniach (patrz rozdział 4.7.3).
- 3. Umieść obiekt na szalce i naciśnij przycisk Start, aby rozpocząć.
- 4. Kontynuuj ważenie próbek. Najwyższa stabilna masa zostanie zatrzymana na wyświetlaczu.
- 5. Naciśnij przycisk Stop w celu przerwania i powrotu do normalnego ważenia

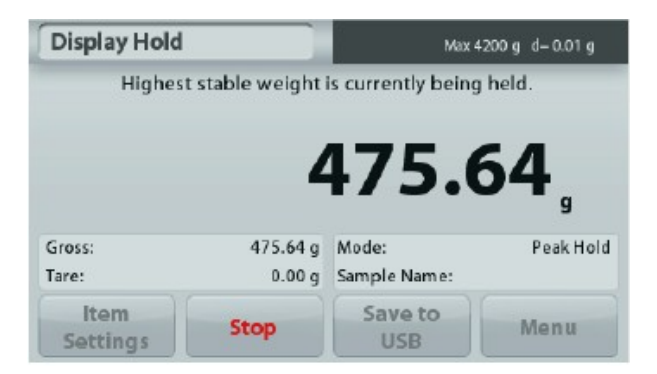

# 

Ikona aplikacji

29

# 4.7.3 Ustawienia

W celu przejrzenia lub wprowadzenia ustawień

Dotknij przycisku **Item Settings**. Wyświetlony zostanie ekran ustawień aplikacji.

**Mode:** wybór trybu Peak Hold (zatrzymania wartości szczytowej) lub Display Hold (zatrzymanie wyświetlacza - ustawienie domyślne).

Sample Name: przypisanie nazwy do próbki.

**Print settings:** zmiana ustawień wydruku. W celu uzyskania szczegółowych informacji - patrz rozdział 7.

**Informacja**: przycisk **Save to USB** pojawi się tylko wtedy, gdy do portu USB wagi zostanie podłączony dysk USB W celu uzyskania szczegółowych informacji - patrz rozdział 4.1.3.

# 4.8 Sumowanie ważeń

Uwaga: przed wykorzystaniem jakiejkolwiek aplikacji należy sprawdzić, czy waga została wypoziomowana i wykalibrowana.

Sumowanie ważeń polega na pomiarze masy sumarycznej serii próbek. Masa sumaryczna może przekraczać zakres ważenia wagi. Maksymalna liczba próbek (n) wynosi 99.

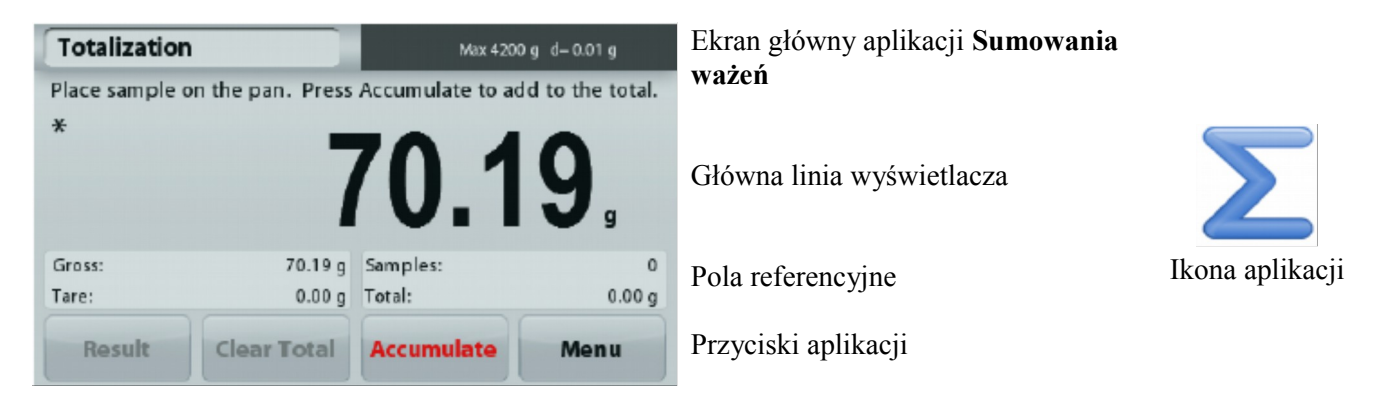

### Sumowanie ważeń

- 1. W górnej lewej części ekranu głównego wybierz Totalization (sumowanie).
- 2. Umieść obiekt na szalce aby rozpocząć procedurę. Masa próbki jest pokazywana w linii głównej wyświetlacza.
- 3. Naciśnij przycisk Accumulate aby dodać masę próbki (gdy jest ona stabilna) do sumy całkowitej.
- 4. Zdejmij próbkę z szalki, następnie połóż nową próbkę i kontynuuj według opisu powyżej.
- 5. Naciśnij przycisk Result aby wyświetlić wyniki sumowania.
- 6. Po zakończeniu, naciśnij przycisk Clear Total w celu wyzerowania masy sumarycznej.

| Display Hold |             |                |  |
|--------------|-------------|----------------|--|
| <u> </u>     |             |                |  |
| Mode         | Sample Name | Print Settings |  |
|              |             |                |  |
|              |             |                |  |
| Back         |             | Exit           |  |

| 1 mars      | Desult   |
|-------------|----------|
| Item        | Result   |
| Samples     |          |
| Total       | 506.95 g |
| Average     | 168.98 g |
| σ (stdev)   | 38.90 g  |
| Minimum     | 117.00 g |
| Maximum     | 210.57 g |
| Range       | 93.57 g  |
| Save to USB | Exit     |

7. Naciśnij przycisk **Save to USB** w celu zapisania wyniku na dysk flash USB lub **Exit** w celu powrotu do głównego ekranu sumowania.

Informacja: zmiana jednostki powoduje przeliczenie wyników sumowania wg wybranej jednostki.

# 4.9 Receptury

Uwaga: przed wykorzystaniem jakiejkolwiek aplikacji należy sprawdzić, czy waga została wypoziomowana i wykalibrowana.

Tej aplikacji należy używać w celu komponowania i tworzenia receptur. Liczba składników może wynosić maksymalnie 50.

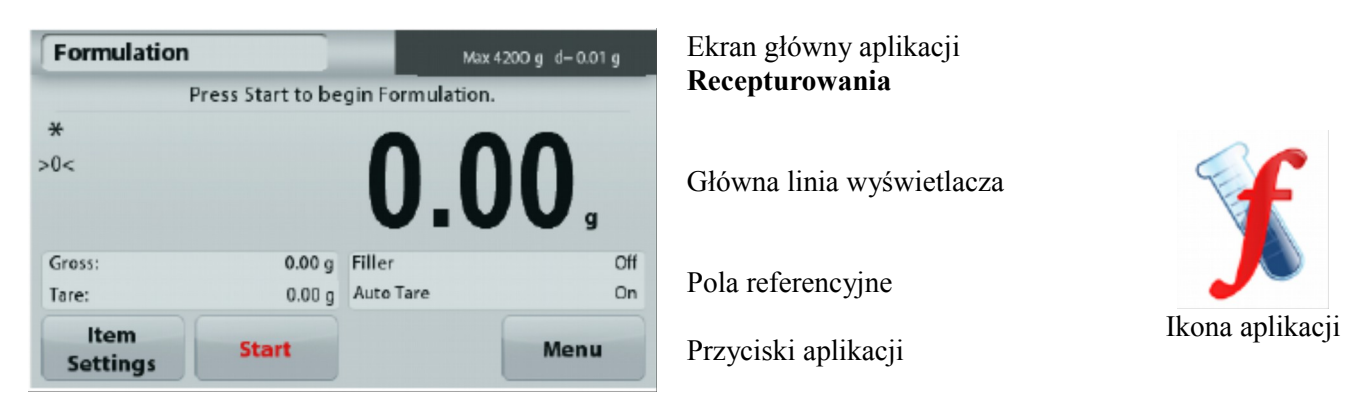

### Recepturowanie

- 1. W górnej lewej części ekranu głównego wybierz Formulation (recepturowanie).
- 2. Naciśnij przycisk **Start** aby rozpocząć proces komponowania receptury.
- 3. Umieść pierwszy składnik na szalce (lub w wytarowanym pojemniku) i naciśnij przycisk Accept w celu zapamiętania składnika.
- 4. Kontynuuj dodawanie składników i naciskaj przycisk Accept aby zapamiętać masę poszczególnych składników, aż receptura zostanie zakończona. Linia Total pokazuje całkowitą masę wszystkich składników.
- 5. Naciśnij przycisk Stop w celu zakończenia receptury. Wyświetlane są wyniki receptury.

**Informacja:** Jeżeli w ustawieniach włączona jest opcja Filler (wypełniacz - patrz rozdział 4.9.1), wyświetlone zostanie pytanie o wypełniacz w celu zakończenia recepturowania. Dodaj materiał wypełniacza i naciśnij przycisk **Accept** w celu zakończenia procedury i wyświetlenia wyników.

6. Naciśnij przycisk **Save to USB** w celu zapisania wyników na dysk flash USB lub **Exit** w celu powrotu do głównego ekranu sumowania.

Informacja: zmiana jednostki powoduje przeliczenie wyników sumowania wg wybranej jednostki.

# 4.9.1 Ustawienia

W celu przejrzenia lub wprowadzenia ustawień Dotknij przycisku **Item Settings**. Wyświetlony zostanie ekran ustawień aplikacji.

Filler: jeżeli opcja jest włączona, na końcu receptury pojawi się pytanie o wypełniacz.

Automatic Mode: jeżeli opcja jest włączona, waga będzie automatycznie tarowana po zaakceptowaniu masy składnika.

**Print settings:** zmiana ustawień wydruku. W celu uzyskania szczegółowych informacji - patrz rozdział 7.

# 4.10 Funkcje dodatkowe

### 4.10.1 Ważenie podłogowe

Wagi Adventurer są wyposażone w hak do ważenia podłogowego w celu ważenia ładunków pod pomostem wagi. **Uwaga:** Przed odwróceniem wagi do góry nogami należy zdjąć szalkę, wspornik szalki, pierścień/osłonę przeciwpodmuchową i elementy szafki przeciwpodmuchowej (jeżeli są) w celu uchronienia ich przed zniszczeniem.

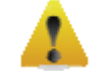

### UWAGA: Nie kładź wagi na stożku wspornika szalki lub bolcach elementu pomiarowego.

Aby skorzystać z funkcji ważenia podłogowego, należy odłączyć wagę od zasilania i odkręcić osłonkę otworu, w którym znajduje się uchwyt do ważenia podłogowego.

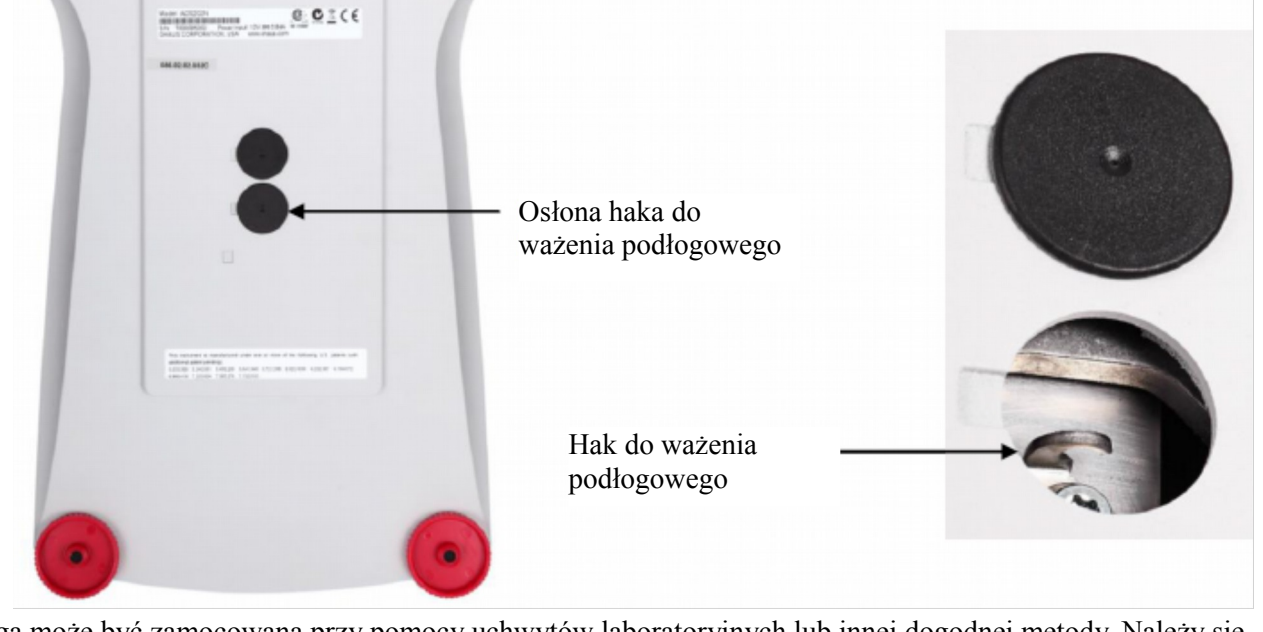

Waga może być zamocowana przy pomocy uchwytów laboratoryjnych lub innej dogodnej metody. Należy się upewnić, że waga jest wypoziomowana i zamocowana w sposób bezpieczny. Podłącz zasilanie do wagi, następnie użyj łańcuszka lub linki w celu podwieszenia elementów, które będą ważone.

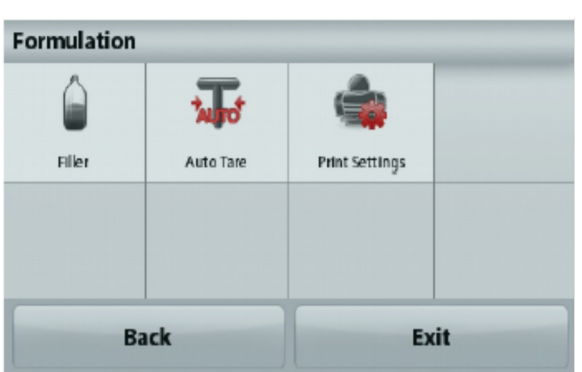

# **5. USTAWIENIA MENU**

# 5.1 Poruszanie się po menu

### Struktura menu użytkownika:

| Application Modes   | Main Menu        | Calibration   | Balance Setup      | Weighing Units  | Data Maintenance   | Communication      | GLP and GMP<br>Data | Factory<br>Reset | Lockout          |
|---------------------|------------------|---------------|--------------------|-----------------|--------------------|--------------------|---------------------|------------------|------------------|
| Weighing App        | Calibration      | Internal Cal  | Language           | Milligram       | Export to USB      | RS232 Standard     | Headers             |                  | Calibration      |
| Min Weight          | Balance Setup    | Automatic Cal | User Settings      | Gram            | App. Mode Settings | Baud Rate          | Header 1            |                  | Balance Setup    |
| Capacity Guide      | Weighing Units   | AutoCal™      | Touch Calibrate    | Kilogram        | Menu Settings      | 2400               | Header 2            | ]                | Weighing Units   |
| Units               | Data Maintenance | Span Cal      | Brightness         | Carat           | Import from USB    | 4800               | Header 3            |                  | Data Maintenance |
| Filter Level        | Communication    | Linearity Cal | Веер               | Ounce           | App. Mode Settings | 9600               | Header 4            |                  | Communication    |
| GLP and GMP Data    | GLP and GMP Data | Cal Test      | Auto Dim           | OunceTroy       | Menu Settings      | 19200              | Header 5            |                  | GLP and GMP data |
| Print Settings      | Factory Reset    |               | Level Assist       | Pound           | Balance_Info       | 38400              | Balance Name        |                  | Factory Reset    |
| Level Assist        | Lockout          |               | Filter Level       | Pennyweight     |                    | Transmission       | User Name           |                  |                  |
| Counting App        |                  |               | Auto Zero Tracking | Grain           | ļ                  | 7E1                | Project Name        |                  |                  |
| Sample Size         |                  |               | Auto_Tare          | Newton          | ļ                  | 7 E 2              | ļ                   |                  |                  |
| APW                 |                  |               | Graduation         | Momme           | ļ                  | 7 N1               | Į                   |                  |                  |
| Auto Opt            |                  |               | Date & Time        | Mesghal         |                    | 7 N2               |                     |                  |                  |
| Print Settings      |                  |               | Date               | HKTael          |                    | 701                |                     |                  |                  |
| Percent App         |                  |               | Time               | SGTael          |                    | 7 02               |                     |                  |                  |
| Recalculate Ref Wgt |                  |               | Approved Mode      | TWTael          |                    | 8 N1               |                     |                  |                  |
| Print Settings      |                  |               |                    | Tical           |                    | 8 N 2              |                     |                  |                  |
| Dynamic App         |                  |               |                    | Tola            | ]                  | Handshake          | J                   |                  |                  |
| Average Time        |                  |               |                    | Baht            | ļ                  | Print Settings     | J                   |                  |                  |
| Auto Mode           |                  |               |                    | Custom1         | ļ                  | Print Output       | ļ                   |                  |                  |
| Comple Name         |                  |               |                    | Linit Manage    |                    | Stable Weight      |                     |                  |                  |
| Sample Name         | -                |               |                    | Unit Name       |                    | Numeric Value      | 1                   |                  |                  |
| Print Settings      | -                |               |                    | Factor          |                    | Only               | -                   |                  |                  |
| Density App         |                  |               |                    | Exponent        |                    | Only               |                     |                  |                  |
| Density Type        | 1                |               |                    | 10-3            | ĺ                  | Print Options      | 1                   |                  |                  |
| Auxiliary Liquid    | 1                |               |                    | 10-2            | ĺ                  | Auto Print         | 1                   |                  |                  |
| Water Temp.         | 1                |               |                    | 10-1            | ĺ                  | Auto Print Off     | 1                   |                  |                  |
| Porous Material     | 1                |               |                    | 10 <sup>0</sup> |                    | On Stability       | 1                   |                  |                  |
| Oil Density         | 1                |               |                    | 10 <sup>1</sup> |                    | Interval (seconds) | 1                   |                  |                  |
| Sinker Volume       | 1                |               |                    | 10 <sup>2</sup> | 1                  | Continuous         | 1                   |                  |                  |
| Liquid Temp.        | ]                |               |                    | 10 <sup>3</sup> |                    | Print Content      | 1                   |                  |                  |
| Print Settings      | ]                |               |                    | LSD             | ]                  | Selection          | ]                   |                  |                  |
| CheckWeighing App   | 1                |               |                    | 0.5             | Ì                  | Header             | ]                   |                  |                  |
| Sample Name         | 1                |               |                    | 1               | Ì                  | Date & Time        | ]                   |                  |                  |
| Print Settings      |                  |               |                    | 2               | ]                  | Balance ID         | ]                   |                  |                  |
| DisplayHold App     |                  |               |                    | 5               |                    | Balance Name       | ]                   |                  |                  |
| Display Hold Mode   | 1                |               |                    | 10              | 1                  | User Name          | 1                   |                  |                  |
| Sample Name         | 1                |               |                    | 100             | 1                  | Project Name       | 1                   |                  |                  |
| Print Settings      | ]                |               |                    |                 | ·                  | Application Name   | ]                   |                  |                  |
| Totalization App    | ]                |               |                    |                 |                    | Sample Name        | ]                   |                  |                  |
| Formulation App     | ]                |               |                    |                 |                    | Result             | ]                   |                  |                  |
| Filler              | ]                |               |                    |                 |                    | Gross              | ļ                   |                  |                  |
| Automatic Mode      | J                |               |                    |                 |                    | Net                | J                   |                  |                  |
| Print Settings      | ]                |               |                    |                 |                    | Tare               |                     |                  |                  |
|                     | -                |               |                    |                 |                    | Information        | ]                   |                  |                  |
|                     |                  |               |                    |                 |                    | Signature Line     |                     |                  |                  |
|                     |                  |               |                    |                 |                    | Line Feed          | ]                   |                  |                  |
|                     |                  |               |                    |                 |                    | Save To USB        | J                   |                  |                  |

Poruszanie się po menu odbywa się poprzez dotykanie wyświetlacza. W celu wejścia do menu, dotknij **Menu** na ekranie głównym którejkolwiek z aplikacji. Pojawi się menu główne z przyciskami **Back i Exit**. Kontynuuj dotykanie odpowiednich pozycji z listy w celu nawigacji po opcjach menu.

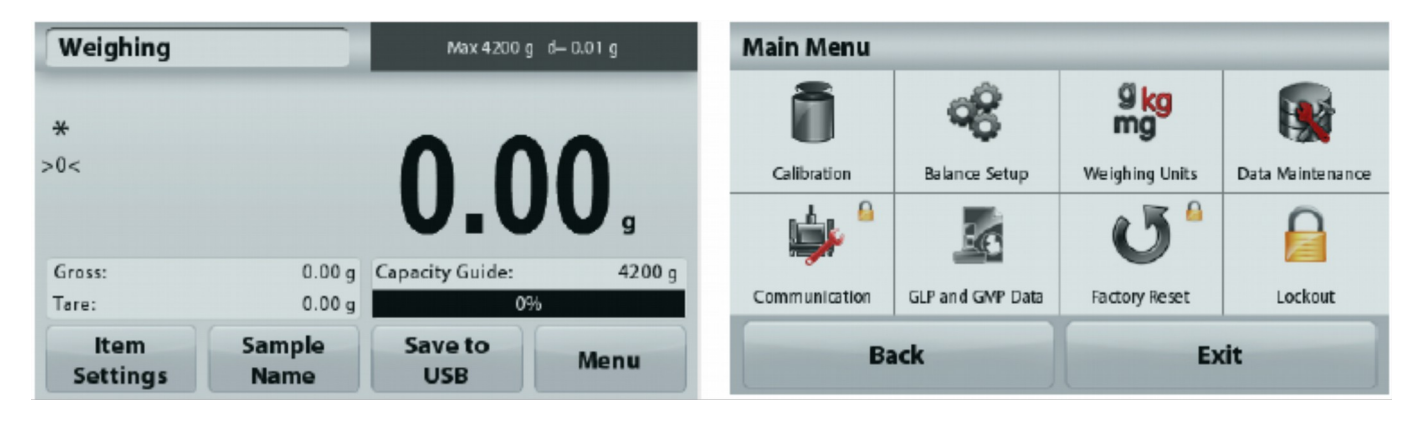

# 5.1.1 Zmiana ustawień

W celu zmiany ustawienia menu, należy przejść do tego ustawienia w następujący sposób:

### Wejście do menu

Na ekranie jakiejkolwiek aplikacji naciśnij **Menu**. Na ekranie pojawi się lista menu głównego.

### Wybór podmenu

Przewiń listę menu głównego do wybranej pozycji i dotknij jej. Pojawi się podmenu.

### Wybór opcji menu

Kontynuuj procedurę do czasu wybrania żądanej nastawy na liście menu. Dotknij nastawy w celu jej zmiany. Zmieniona nastawa będzie podświetlona przez 1 sekundę w celu potwierdzenia dokonanej zmiany.

### Wyjście z menu i powrót do aktualnej aplikacji

Po zatwierdzeniu wprowadzonej zmiany dotknij Exit w celu powrotu do aplikacji.

**Uwaga:** w dowolnej chwili możesz dotknąć przycisków **Back i Exit** w celu przejścia do żądanego obszaru menu lub powrotu do aktualnej aplikacji. Kontynuuj, aż w liście menu zostaną wprowadzone odpowiednie ustawienia.

| Balance Setu | р             |              |                    |
|--------------|---------------|--------------|--------------------|
|              | <b>a</b>      |              | AZT                |
| Language     | User Settings | Filter Level | Auto Zero Tracking |
| taget        | 1/10          |              | 7                  |
| Auto Tare    | Graduations   | Date & Time  | Approved Mode      |
| Ba           | ck            | Ex           | it                 |

Struktura menu głównego wag Adventurer została przedstawiona poniżej.

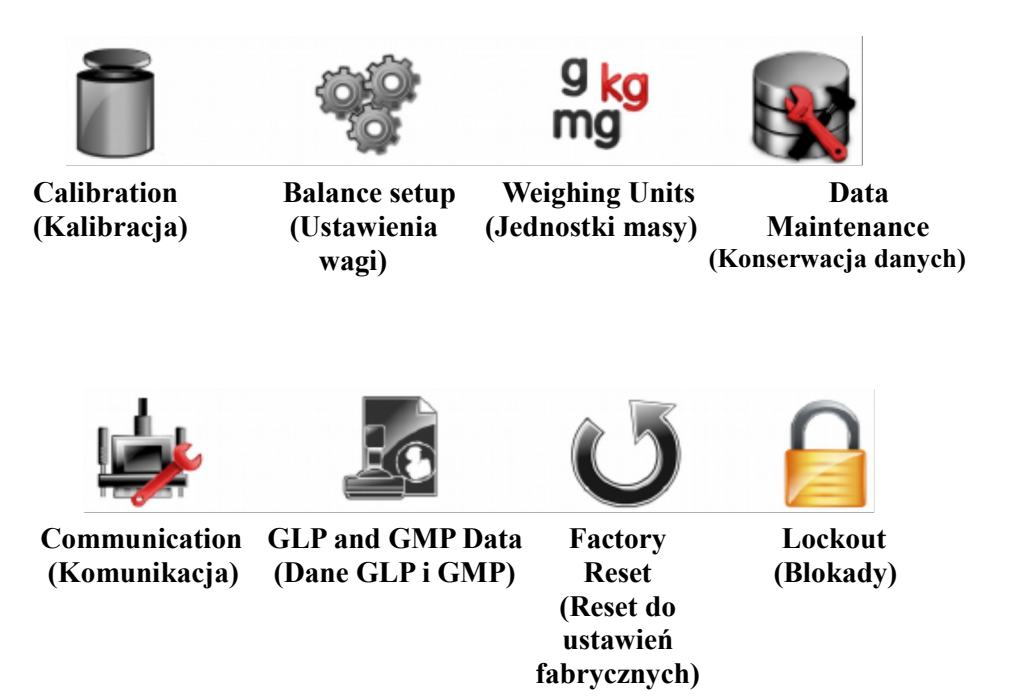

# 5.2 Calibration (Kalibracja)

Wagi Adventurer oferują do wyboru sześć metod kalibracji: kalibrację wewnętrzną, kalibrację automatyczną AutoCal, dostrojenie kalibracji, kalibrację zakresu, kalibrację liniowości i Cal Test (test kalibracji).

Uwaga: podczas jakiejkolwiek kalibracji nie należy narażać wagi na żadne zakłócenia.

### 5.2.1 Podmenu kalibracji

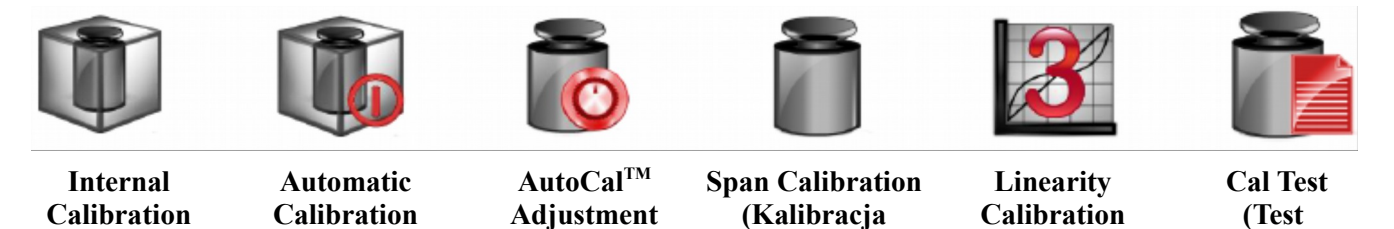

zakresu)

(Kalibracja

liniowości)

kalibracji)

# 5.2.2 Internal Calibration (Kalibracja wewnętrzna)

(Automatyczna

kalibracja)

Kalibracja jest wykonywana przy pomocy wbudowanego odważnika kalibracyjnego. Kalibracja wewnętrzna może zostać wykonana w dowolnej chwili po uprzednim rozgrzaniu wagi do temperatury roboczej i wypoziomowaniu. Po włączeniu wagi i usunięciu z szalki obciążenia dotknij przycisku **Internal Calibration**. Alternatywnie – naciśnij przycisk Cal na pulpicie wagi.

Waga rozpocznie proces kalibracji.

(Kalibracja

wewnętrzna)

Wyświetlacz pokazuje status kalibracji, następnie nastąpi powrót do aktualnej aplikacji.

(Dostrojenie

AutoCal<sup>TM</sup>)

Aby przerwać kalibrację, w dowolnej chwili naciśnij przycisk Save.

# 5.2.3 Automatic Calibration (Automatyczna kalibracja)

Gdy włączona jest Automatyczna kalibracja, waga przeprowadza kalibrację:

- gdy nastąpi zmiana temperatury o 1,5°C
- lub co 11 godzin.

Funkcja AutoCal będzie kalibrować wagę (używając wewnętrznego odważnika kalibracyjnego) za każdym razem, gdy nastąpi znacząca zmiana temperatury mająca wpływ na dokładność lub co 11 godzin.

Po rozpoczęciu automatycznej kalibracji zostanie wyświetlony ekran informacyjny. Wyświetlane będą trzy przyciski wyboru opcji.

Now - naciśnij, aby przeprowadzić kalibrację teraz

**5 min** - naciśnij, aby przeprowadzić kalibrację po 5 minutach

**Deactivate** - naciśnij, aby zdezaktywować funkcję automatycznej kalibracji.

# 5.2.4 AutoCal<sup>™</sup> Adjustment (Dostrojenie AutoCal<sup>™</sup>)

Tej metody kalibracji należy używać do ustawienia zerowego punktu kalibracji bez oddziaływania na kalibrację zakresu lub liniowości.

Dostrojenie kalibracji może być wykorzystane do dostrojenia wyniku kalibracji wewnętrznej o ± 100 działek.

**Uwaga:** Przed przystąpieniem do dostrajania kalibracji należy przeprowadzić kalibrację wewnętrzną. W celu sprawdzenia, czy potrzebne jest dostrojenie, należy umieścić na szalce odważnik kontrolny równy **wartości kalibracji zakresu** i zanotować różnicę (w działkach) między wartością nominalną odważnika i odczytem. Jeżeli rozbieżność jest mniejsza niż ±1 działka, dostrojenie kalibracji nie jest potrzebne. Jeżeli różnica przekracza ±1 działkę, zalecane jest przeprowadzenie dostrojenia kalibracji.

Przykład:

| Aktualny odczyt masy:    | 200.014                   |
|--------------------------|---------------------------|
| Oczekiwany odczyt masy:  | 200.000                   |
| Różnica masy (d):        | 0.014                     |
| Różnica masy w liczbach: | -14 (wartość dostrojenia) |

W celu przeprowadzenia dostrojenia kalibracji dotknij przycisku AutoCal Adjustment w menu kalibracji. Wprowadź wartość (dodatnią lub ujemną liczbę działek) w celu dopasowania wskazania na podstawie wcześniej zanotowanej różnicy.

Ponownie wykalibruj wagę przy pomocy kalibracji wewnętrznej. Po zakończeniu kalibracji umieść odważnik testowy na szalce i sprawdź, czy wartość odważnika odpowiada teraz odczytowi masy. Jeżeli nie, powtarzaj procedurę do czasu, aż odczyt będzie zgodny z masą odważnika.

Po zakończeniu waga zapamiętuje wartość dostrojenia i nastąpi powrót do aktualnej aplikacji.

# 5.2.5 Span Calibration (Kalibracja zakresu)

Kalibracja zakresu wykorzystuje dwa punkty kalibracji: jeden **przy zerowym obciążeniu** i drugi **przy określonym maksymalnym obciążeniu** (zakres). W celu uzyskania informacji odnośnie wartości odważników kalibracyjnych – patrz tabela w rozdziale 9.

Uwaga: fabrycznie ustawione wartości domyślne zostały wytłuszczone.

Gdy waga jest włączona i na szalce nie ma obciążenia dotknij przycisku **Kalibracja zakresu** w celu rozpoczęcia procedury. Dodatkowe wartości odważników, które są potrzebne, zostaną pokazane na wyświetlaczu. Najlepsza dokładność jest uzyskiwana wtedy, gdy używane są odważniki o wartości najbardziej zbliżonej do maksymalnego obciążenia wagi.

**Uwaga:** w celu zmiany punktu kalibracji zakresu, dotknij alternatywnej wartości odważnika pokazywanej na wyświetlaczu. Postępuj zgodnie z instrukcjami na ekranie i umieść wybrany odważnik kalibracyjny na szalce, gdy zostaniesz o to poproszony. Po zakończeniu wyświetlacz wskaże status kalibracji zakresu i nastąpi powrót do aktualnej aplikacji.

# 5.2.6 Linearity Calibration (Kalibracja liniowości)

Kalibracja liniowości wykorzystuje trzy punkty kalibracji: pierwszy - odpowiadający zerowemu obciążeniu i kolejne przy zdefiniowanych obciążeniach.

Gdy na szalce nie ma obciążenia naciśnij przycisk Linearity Calibration w celu rozpoczęcia procedury. Waga wyznacza punkt zerowy i następnie poprosi o umieszczenie następnego odważnika.

Postępuj zgodnie z instrukcjami pokazywanymi na ekranie aż do zakończenia kalibracji.

# 5.2.7 Calibration Test (Test kalibracji)

Używaj testu kalibracji do porównania odważnika kalibracyjnego o znanej masie z zapisanymi w pamięci wagi danymi kalibracji zakresu.

Gdy waga nie jest obciążona dotknij przycisku Cal Test w celu rozpoczęcia procedury.

Waga odczytuje punkt zerowy i następnie pojawi się monit o umieszczenie na szalce odważnika kalibracji zakresu.

Wyświetlacz wskaże status, następnie różnicę między aktualnym odważnikiem kalibracyjnym i wartością zapisaną w pamięci.

# 5.3 Balance Setup (Ustawienia wagi)

Wejdź w to podmenu w celu dopasowania ustawień wagi do własnych preferencji.

### 5.3.1 Podmenu ustawień wagi

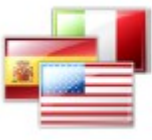

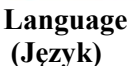

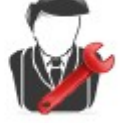

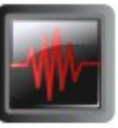

User Settings Filter Level (Ustawienia użytkownika) (Poziom filtracji)

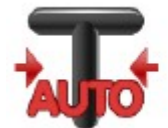

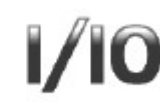

Auto TareGraduations(Automatyczne tarowanie)(Rozdzielczość)

Date & Time (Data i czas)

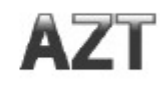

Auto Zero Tracking (Automatyczne śledzenie punktu zerowego)

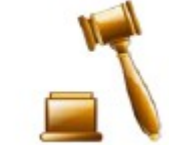

Approved Mode (Tryb pracy z legalizacja)

Fabryczne ustawienia domyślne zostały przedstawione niżej w formie pogrubionej.

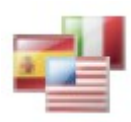

# 5.3.2 Language (Język)

Ustaw język, w którym wyświetlane jest menu i komunikaty.

Angielski Select Language Niemiecki Francuski Hiszpański English Deutsch Français Włoski Rosyjski Chiński Español Italiano Русский Japoński Koreański 中文 日本語 한국 Back Exit

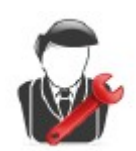

# 5.3.3 User Settings (Ustawienia użytkownika)

Użyj tego podmenu do zmiany ustawień następujących elementów: Touch Calibrate (kalibracja panelu dotykowego) "Kalibracja rutynowa, proszę dotknąć ekranu w środku okręgu" (Najpierw u góry z lewej, następnie u dołu z prawej:) Screen Brightness (jasność ekranu): LOW = niska jasność ekranu MEDIUM = normalna jasność ekranu HIGH = wysoka jasność ekranu Beep (sygnał akustyczny): **OFF** = wyłączony  $ON = w_{aczony}$ Auto Dim (przyciemnienie ekranu po określonym czasie bezczynności) **OFF** = wyłączone 10 min 20 min 30 min Level Assist: instrukcje, jak należy regulować nóżki wagi aby ją wypoziomować

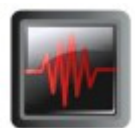

# 5.3.4 Filter Level (Poziom filtracji)

Ustawienie poziomu filtracji sygnału

LOW = szybszy czas stabilizacji z gorszą stabilnością wyniku **MEDIUM** = normalny czas stabilizacji z normalną stabilnością wyniku HIGH = wolniejszy czas stabilizacji z lepszą stabilnością wyniku.

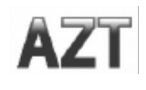

# 5.3.5 Auto Zero Tracking (Automatyczne śledzenie punktu zerowego)

Ustawienie funkcji automatycznego śledzenia punktu zerowego.

- OFF. = funkcja nieaktywna
- **0.5 D** = na wyświetlaczu jest utrzymywane wskazanie zerowe przy dryfcie do 0.5 działki na sekundę
- 1 D = na wyświetlaczu jest utrzymywane wskazanie zerowe przy dryfcie do 1 działki na sekundę
- 3 D = na wyświetlaczu jest utrzymywane wskazanie zerowe przy dryfcie do 3 działek na sekundę

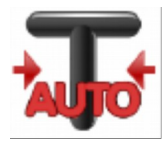

# 5.3.6 Auto Tare (Automatyczne tarowanie)

Ustawienie automatycznego tarowania.

- **OFF** = funkcja wyłączona
- ON = funkcja włączona

Gdy uruchomiona jest funkcja automatycznego tarowania, wyświetlany jest komunikat "Place container on the pan (umieść pojemnik na szalce)"

Pod tekstem jest wyświetlany jest przycisk **Deactivate**. Nacisnij ten przycisk aby zdezaktywować funkcję automatycznego tarowania.

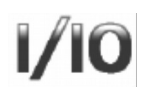

### 5.3.7 Graduation (Rozdzielczość)

Ustawienie rozdzielczości wyświetlania wagi.

- **1 Division** = standardowa rozdzielczość.
- 10 Divisions = rozdzielczość zostanie zwiększona o współczynnik 10.

Przykładowo: jeżeli rozdzielczość standardowa wynosi 0.01g, wybór 10 Divisions spowoduje wyświetlanie wyniku z rozdzielczością 0.1g.

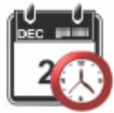

# 5.3.8 Date & Time (Data i czas)

Ustawienie aktualnej daty i czasu.

Zmień format (jeżeli zachodzi potrzeba) i wprowadź żądaną wartość.

Naciśnij Save aby potwierdzić nową wartość.

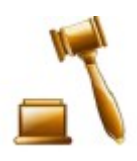

# 5.3.9 Approved Mode (Tryb pracy z legalizacją)

Tego menu należy używać do ustawienia statusu przy pracy z legalizacją.

- **OFF** = funkcja wyłączona
- ON = funkcja włączona

**Informacja:** gdy włączona jest legalizacja, wpływa to na ustawienia menu w następujący sposób: Menu kalibracji:

Kalibracja wewnętrzna AutoCal<sup>™</sup> jest włączona (ON) i ukryta. Funkcje Internal Calibration i Calibration Test są dostępne. Wszystkie pozostałe funkcje są ukryte.

Menu ustawień wagi:

Filter Level (poziom filtracji) jest zablokowane na aktualnym ustawieniu.

Auto Zero Tracking (automatyczne śledzenie punktu zerowego) jest ograniczone do 0,5 działki i wyłączone (OFF). Wybrane ustawienie jest zablokowane.

Auto Tare (automatyczne tarowanie) jest zablokowane w bieżącym ustawieniu.

Graduations (rozdzielczość) jest ustawiona na 1 działkę i pozycja menu jest ukryta. Menu komunikacji (Communication-> Print Settings-> Print Output):

Stable Weight Only (tylko wart. stabilne) jest zablokowane na ustawieniu ON.

Numeric Value Only (tylko wart. numeryczna) jest zablokowane na ustawieniu OFF.

Menu komunikacji (Communication-> Print Settings-> Auto Print):

Wybór trybu automatycznego drukowania jest ograniczony do opcji OFF, On stability i Interval. Opcja Continuous nie jest dostępna.

Menu Data Maintenance:

Eksport do USB jest ukryty

Import z USB jest ukryty

Menu Lockout: Menu jest ukryte.

-> Inform

**Informacja**: przełącznik zabezpieczający usytuowany z tyłu wagi musi znajdować się w pozycji zamkniętej (ON), aby włączony był tryb pracy z legalizacją. Przełącznik zabezpieczający musi być w pozycji odblokowanej (OFF), aby ustawiony był tryb pracy bez legalizacji. Patrz rozdział 6.

| Item<br>Settings | Sample | Save to                 | Menu                   |
|------------------|--------|-------------------------|------------------------|
| Tare:            | 0.00 g | 0%                      | b                      |
| Gross:           | 0.00 g | Capacity Guide:         | 4200 g                 |
| >0<              |        | 0.0                     | 0                      |
| *                |        |                         |                        |
| Weighing         |        | Max 4200 g<br>e= 0.01 g | Min 0.5 g<br>d– 0.01 g |

Główny ekran trybu ważenia z LFT ustawionym na ON

# 5.4 Weighing Units (Jednostki masy)

Wejdź w to podmenu aby aktywować potrzebne jednostki masy. Do tego menu można wejść także naciskając symbol jednostki na głównym ekranie aplikacji.

**Uwaga:** za względu na przepisy obowiązujące w różnych krajach, waga może nie oferować niektórych jednostek z poniższej listy.

# 5.4.1 Podmenu jednostek

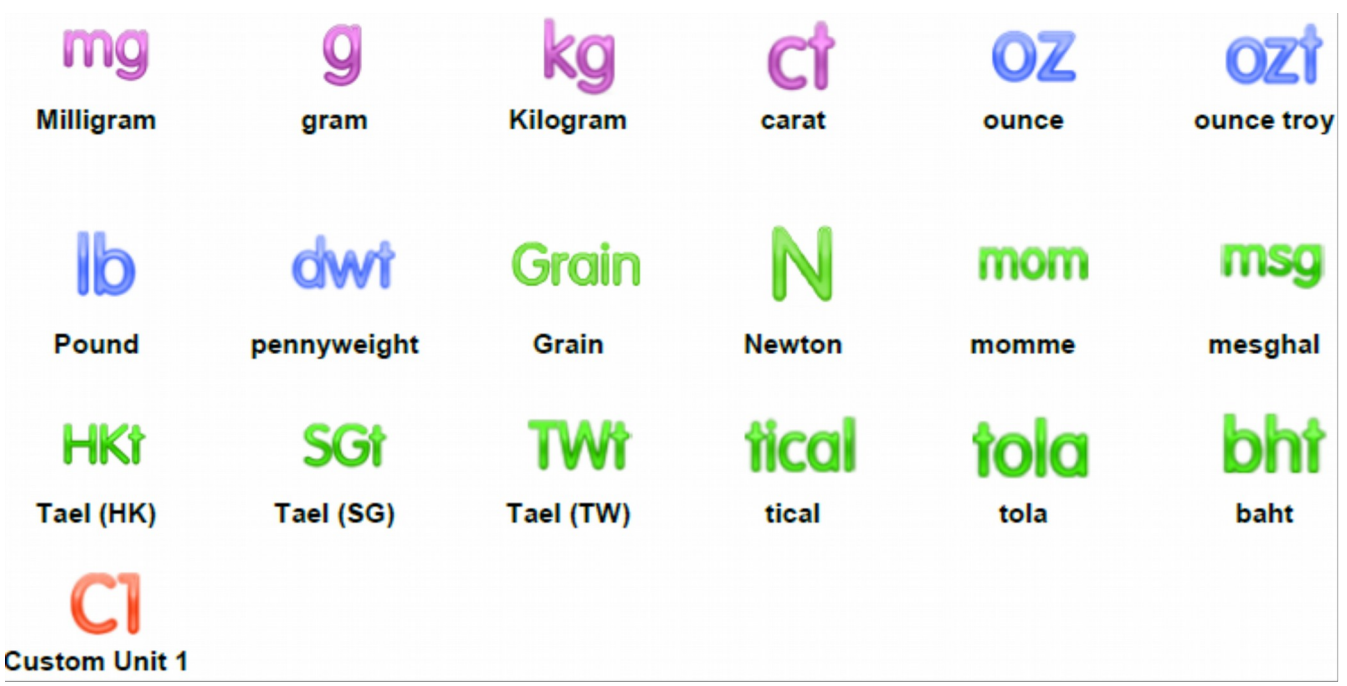

Uwaga: jeżeli włączona jest legalizacja, niektóre jednostki nie będą wyświetlane.

Jednostki użytkownika można użyć do wyświetlenia masy w innej jednostce miary. Jednostka użytkownika jest definiowana poprzez współczynnik konwersji, gdzie współczynnik konwersji jest liczbą jednostek użytkownika na gram wyrażoną w notyfikacji naukowej (Współczynnik x 10<sup>^</sup> Wykładnik).

*Przykład:* w celu wyświetlenia masy w uncjach troy (0,03215075) uncji troy na kilogram) wprowadź współczynnik 0,3215075 i wykładnik -1.

Nazwa jednostki użytkownika może zawierać do trzech znaków.

# 5.5 Data Maintenance (Konserwacja danych)

Wejdź w to podmenu w celu dopasowania ustawień transferu danych do własnych potrzeb.

# 5.5.1 Podmenu konserwacji danych

Funkcje eksportu i importu

Konfigurowanie wielu wag jest łatwe dzięki możliwości eksportu profilu z wagi nadrzędnej za pomocą napędu USB. Narzędzie konserwacji danych pozwala na zapisanie ustawień użytkownika i aplikacji na dysku USB, który może być łatwo przeniesiony do innych wag Adventurer. Dane te mogą być następnie wykorzystane do konfigurowania innych wag za pomocą danych importowanych z wagi nadrzędnej.

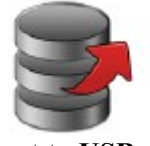

Export to USB (Eksport na USB)

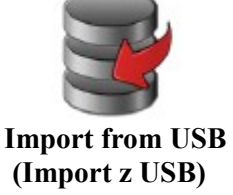

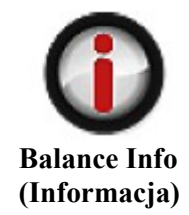

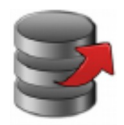

# 5.5.2 Export to USB (Eksport na USB)

Eksport danych ważenia na dysk flash USB. Mogą być transportowane dwa typy danych: - ustawienia aplikacji (APW, masa referencyjna itp.)

- ustawienia menu (funkcja ustawień wagi itp.)

| port to USE           |                  |      |
|-----------------------|------------------|------|
| App. Mode<br>Settings | Menu<br>Settings |      |
| Ba                    | ck               | Exit |

**Informacja:** funkcja zapisu na USB musi być włączona, aby możliwy był transfer danych na USB. W celu uzyskania szczegółowych informacji - patrz rozdział 5.6.

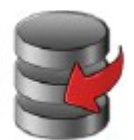

# 5.5.3 Import from USB (Import z USB)

Import danych ważenia z dysku flash USB.

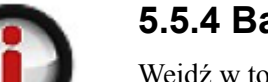

# 5.5.4 Balance Info (Informacja)

Wejdź w to menu w celu wyświetlenia informacji dotyczących wagi. Informacje obejmują: typ wagi, ID wagi, zakres ważenia, dokładność i wersję oprogramowania.

# 5.6 Communication (Komunikacja)

Wejdź w to menu w celu zdefiniowania metod komunikacji zewnętrznej i ustawienia parametrów wydruku. Dane mogą być wysyłane na drukarkę lub do komputera.

Fabryczne ustawienia domyślne zostały pogrubione.

# 5.6.1 Podmenu komunikacji

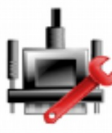

RS 232 standard

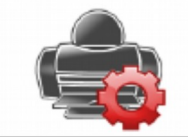

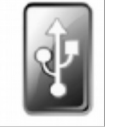

Print Settings Sa (Ustawienia wydruku) (Za

Save to USB (Zapis na USB)

### **RS 232 Standard**

Wejdź w to podmenu w celu wprowadzenia ustawień portu RS 232.

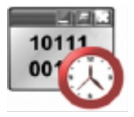

# 5.6.2 Baud Rate (Prędkość transmisji)

Ustawienie prędkości transmisji (bity na sekundę) 2400 = 2400 bps 4800 = 4800 bps **9600** = 9600 bps 19200 = 19200 bps 38400 = 38400 bps

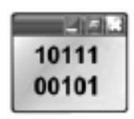

# 5.6.3 Transmission (Transmisja)

Ustawienie bitów danych, bitu stopu i parzystości. 7 EVEN 1 = 7 bitów danych, parzystość even 7 ODD 1 = 7 bitów danych, parzystość odd 7 EVEN 2 = 7 bitów danych, parzystość even 7 ODD 2 = 7 bitów danych, parzystość odd 7 NONE 1 = 7 bitów danych, bez parzystości 8 NONE 1 = 8 bitów danych, bez parzystości 7 NONE 2 = 7 bitów danych, bez parzystości 8 NONE 2 = 8 bitów danych, bez parzystości

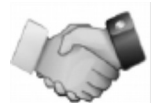

# 5.6.4 Handshake (Sterowanie przepływem)

Ustawienie metody sterowania przepływem NONE = brak sterowania **XON-XOFF** = XON/XOFF HARDWARE = sterowanie hardwarowe

### Print Settings (Ustawienia wydruku)

Wejdź w to podmenu w celu dopasowania ustawień transferu danych.

### Podmenu ustawień wydruku

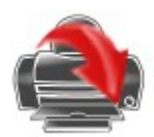

Print Output (Rodzaj danych)

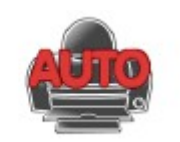

Auto Print (Automatyczny wydruk)

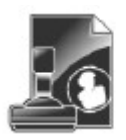

Print Content (Zawartość wydruku)

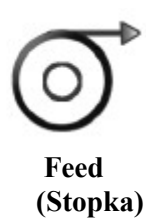

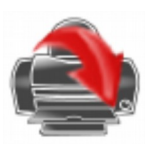

# 5.6.5 Print Output (rodzaj danych)

### Stable Weight Only (tylko masa stabilna)

Ustawienie kryterium wydruku.

**OFF** = wartości są drukowane natychmiast, niezależnie od stabilności ON = wartości są drukowane tylko wtedy, gdy spełnione jest kryterium stabilności

### Numeric Value Only (tylko wartość numeryczna)

Ustawienie kryterium wydruku.

**OFF** = drukowany jest wynik i wartości brutto/netto/tara. Więcej informacji - patrz rozdz. 7.2 ON = drukowane są tylko wartości numeryczne

### Single Header Only (tylko pojedynczy nagłówek)

Ustawienie kryterium wydruku. OFF = drukowany jest nagłówek dla każdego żądania wydruku **ON** = nagłówek jest drukowany tylko raz dziennie

### Print Options (opcje wydruku)

Ustawienie kryterium wydruku. Printer = wydruk danych na drukarce PC = wysłanie danych do komputera.

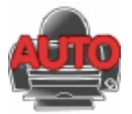

### 5.6.6 Auto Print (Automatyczny wydruk)

Ustawienie funkcji automatycznego drukowania.

| OFF          | = funkcja nieaktywna                                                  |
|--------------|-----------------------------------------------------------------------|
| ON STABILITY | = drukowanie odbywa się za każdym razem, gdy spełnione jest kryterium |
|              | stabilności                                                           |
| INTERVAL     | = wydruk ze zdefiniowanym interwałem czasu                            |
| CONTINUOUS   | = wydruk odbywa się w sposób ciągły                                   |
|              |                                                                       |

Gdy została wybrana opcja ON STABILITY, należy ustawić warunki wydruku. LOAD = wydruk, gdy wyświetlana masa jest stabilna LOAD ZERO = wydruk, gdy wyświetlana masa lub odczyt zerowy jest stabilny

Gdy została wybrana opcja INTERVAL, należy ustawić interwał czasowy przy użyciu klawiatury numerycznej.

Dostępne są ustawienia od 1 do 3600 sekund. Wartość domyślna wynosi 0.

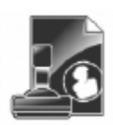

# 5.6.7 Print Content (Zawartość wydruku)

Zdefiniuj zawartość danych na wydruku.

Wybór

Ustawienie statusu.

Deselect All = wszystkie elementy są wyłączone

Select All = wszystkie elementy są włączone

Header (naglówek) Date & Time (data i czas) Balance ID (identyfikator wagi) Balance Name (nazwa wagi) User Name (nazwa użytkownika) Project Name (nazwa projektu) Application Name (nazwa aplikacji) Sample Name (nazwa próbki) Result (wynik) Gross (brutto) Net (netto) Tare (tara) Information (informacje) Signature Line (linijka podpisu)

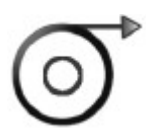

# 5.6.8 Feed (stopka)

Ustawienie stopki papieru. 1 LINE = papier jest przesuwany o jedną linię po wydruku 4 LINE = papier jest przesuwany o cztery linie po wydruku

### Save to USB (zapisz na USB)

Ustawienie statusu.

OFF = dane nie będą zapisane na USB

**ON** = dane będą zapisywane na USB

# 5.7 GLP and GMP Data (Dane GLP i GMP)

Wejdź w to podmenu w celu ustawienia danych GLP i GMP.

# 5.7.1 Podmenu danych GLP

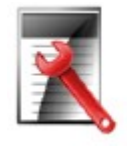

Header (Nagłówek)

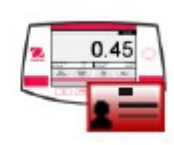

Balance Name (Nazwa wagi)

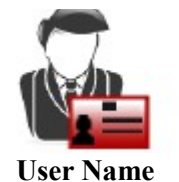

User Name (Nazwa użytkownika)

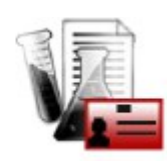

Project Name (Nazwa projektu)

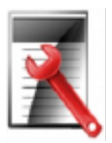

# 5.7.2 Header (Nagłówek)

Umożliwienie wydruku nagłówków GLP. Dostępnych jest do 5 nagłówków. Dostępne są wpisy alfanumeryczne do 25 znaków dla każdego nagłówka.

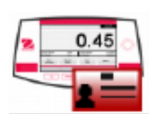

### 5.7.3 Balance name (Nazwa wagi)

Ustawienie identyfikatora wagi. Dostępne są wpisy alfanumeryczne do 25 znaków. Ustawienie domyślne: Adventurer.

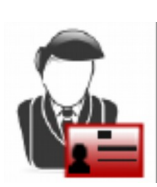

### 5.7.4 User Name (Nazwa użytkownika)

Ustawienie identyfikatora użytkownika. Dostępne są wpisy alfanumeryczne do 25 znaków. Ustawienie domyślne: **blank**.

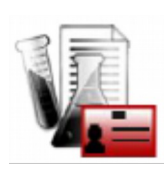

### 5.7.5 Project Name (Nazwa projektu)

Wejdź w to menu aby ustawić identyfikator projektu. Dostępne są wpisy alfanumeryczne do 25 znaków. Ustawienie domyślne: **blank**.

### 5.8 Factory Reset (Reset do ustawień fabrycznych)

Tego podmenu należy używać do resetu menu do fabrycznych ustawień domyślnych. Informacja: dane kalibracji nie są zmieniane.

Reset All = reset wszystkich ustawień menu do fabrycznych wartości domyślnych Exit = powrót do głównego ekranu aplikacji bez resetu.

# 5.9 Lockout (Blokady)

Tego menu należy używać do zablokowania/odblokowania niektórych menu. Gdy menu jest zablokowane, mała kłódka pojawi się na ikonce menu i użytkownik nie będzie mógł wejść do tego menu. Kliknij na menu i wybierz:

- **OFF** = menu jest odblokowane
  - ON = menu jest zablokowane

# 6. LEGALIZACJA

Gdy waga jest używana w handlu lub w kontrolowanej aplikacji, musi ona być ustawiona, zalegalizowana i zaplombowana zgodnie z lokalnie obowiązującymi przepisami Urzędu Miar. W gestii nabywcy leży dopilnowanie, aby wszystkie wymagania legalizacyjne zostały spełnione.

# 6.1 Ustawienia

Przed zalegalizowaniem i zaplombowaniem, należy kolejno przeprowadzić następujące kroki:

- 1. Sprawdź, czy ustawienia menu spełniają wymagania lokalnego Urzędu Miar.
- 2. Sprawdź, czy włączone jednostki spełniają wymagania lokalnego Urzędu Miar.
- 3. Przeprowadź kalibrację zgodnie z opisem w rozdziale 5.
- 4. Ustaw przełącznik zabezpieczający w pozycji zablokowanej.
- 5. Włącz opcję legalizacji w menu ustawień wagi.

Informacja: Gdy włączony jest tryb pracy z legalizacją, nie można przeprowadzić kalibracji wewnętrznej.

# 6.2 Legalizacja

Procedurę legalizacji musi przeprowadzić autoryzowany serwis lub przedstawiciel Urzędu Miar.

# 6.3 Plombowanie

Po zalegalizowaniu wagi musi ona zostać zaplombowana w celu uniemożliwienia dostępu do ustawień będących pod kontrolą legalizacji. Przed zaplombowaniem urządzenia należy się upewnić, że przełącznik zabezpieczający jest w pozycji zablokowanej i w menu ustawień wagi została wybrana opcja pracy z legalizacją.

Jeżeli używana jest plomba papierowa należy umieścić ją nad przełącznikiem zabezpieczającym i dolną częścią obudowy zgodnie z rysunkiem.

Jeżeli używana jest plomba druciana, należy przeprowadzić drut przez otwór w przełączniku zabezpieczającym i dolnej części obudowy tak, jak to pokazano na rysunku.

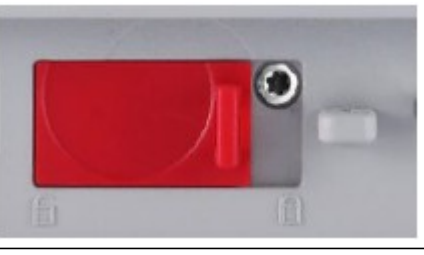

Zaplombowane plomba papierowa

Odblokowane

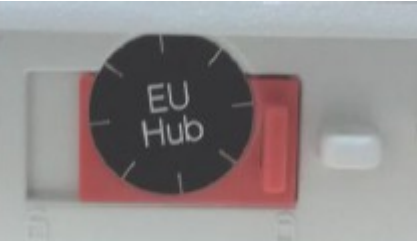

Zaplombowane plombą drucianą

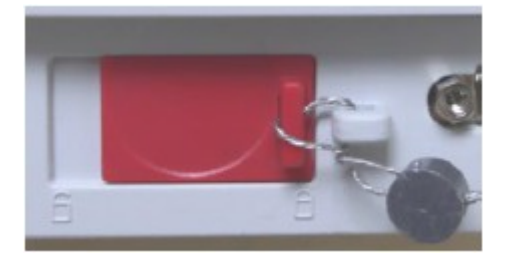

# 7. DRUKOWANIE

# 7.1 Podłączenie, konfiguracja i sprawdzenie interfejsu drukarki/komputera

W celu podłączenia wagi do drukarki lub komputera należy wykorzystać wbudowany port RS-232. W przypadku podłączenia do komputera należy użyć programu HyperTerminal lub podobnego. (Program HyperTerminal można znaleźć w menu **Akcesoria/Komunikacja** systemu Windows XP).

Podłącz wagę do komputera przy pomocy standardowego kabla szeregowego. Wybierz Nowe połączenie, "połącz przy użyciu" COM1 (lub dostępnego portu COM). Wybierz prędkość transmisji=9600, parzystość=8 brak, Stop=1, Sterowanie przepływem=brak. Kliknij OK.

Wybierz Właściwości/Ustawienia, następnie Ustawienia ASCII. Wybierz okienka zgodnie z rysunkiem. (Wyślij koniec linii... Znaki typu Echo... Linie ukośne...) Użyj komend interfejsu RS232 (rozdział 9.6.1) do sterowania wagi przy pomocy komputera.

**Informacja:** Gdy konfiguracja programu HyperTerminal zostanie zakończona, zostaną automatycznie wydrukowane wyniki operacji **Test kalibracji** i komendy wydruku echo wysłane do wagi.

### **Oprogramowanie SPDC**

Oprogramowanie SPDC (Serial Port Data Collection) jest dostarczane przez firmę Ohaus i może być wykorzystywane w systemach operacyjnych, które nie posiadają oprogramowania Hyper Terminal.

Wybierz format eksportowanego pliku i ścieżkę, a następnie naciśnij pole Run, jak to opisano poniżej.

| Serial Port Data Collection V1.5.0.6                                            | Senal Port Data Collection V1.5.0.6                              |
|---------------------------------------------------------------------------------|------------------------------------------------------------------|
| System Serial Port                                                              | System Senal Port                                                |
| Export File Type: Excel  Export File Peth: Balance Type: Adverturer-AX Run 300p |                                                                  |
|                                                                                 | 200 K85 g<br>Miniman Weight 0.0000 g<br>Signature<br>Verified By |

Informacja: Oprogramowanie SPDC wspiera tylko język angielski.

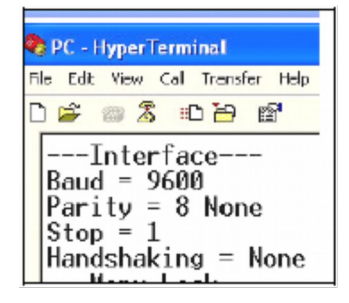

# 7.2 Format danych

Dane wyników i dane G/N/T są wysyłane w następującym formacie.

| Pole:    | Etykieta <sup>1</sup> | Spacja <sup>2</sup> | Masa <sup>3</sup> | Spacja <sup>2</sup> | Jednostka <sup>4</sup> | Spacja | Stabilność <sup>5</sup> | Spacja | $B/N^6$ | Spacja | Znaki oddziel. <sup>7</sup> |
|----------|-----------------------|---------------------|-------------------|---------------------|------------------------|--------|-------------------------|--------|---------|--------|-----------------------------|
| Długość: |                       | 1                   | 11                | 1                   | 5                      | 1      | $\leq 1$                | ≤1     | ≤ 3     | 0      | $\leq 8$                    |

1. Długość pola etykiety nie jest ustalona.

2. Po każdym polu następuje pojedyncza spacja oddzielająca (ASCII 32).

3. Pole masy stanowi 11 znaków wyrównywanych do prawej strony. Jeżeli wartość jest ujemna, znak "-" jest umieszczany z lewej strony najbardziej znaczącej cyfry.

4. Pole jednostki zawiera jednostkę miary skróconą do 5 znaków, wyrównaną do prawej strony.

- Pole stabilności zawiera znak "?" jeżeli odczyt masy nie jest stabilny. Pole stabilności i następująca po nim spacja są omijane jeżeli odczyt masy jest stabilny.
- 6. Pole G/N zawiera symbol brutto lub netto. Dla mas netto pole zawiera znaki "NET". Dla mas brutto pole nie zawiera nic.
- 7. Pole znaków oddzielających zawiera CRLF, cztery CRLF lub stopkę (ASCII 12), zależnie od ustawienia LINE FEED w menu.

# 7.3 Przykłady wydruków

|                          |                                | <u> </u> |                                |
|--------------------------|--------------------------------|----------|--------------------------------|
| Weighing                 | Parts Counting                 | F        | Percent Weighing               |
| Header 1                 | Header 1                       |          | Header 1                       |
| Header 2                 | Header 2                       |          | Header 2                       |
| Header 3                 | Header 3                       |          | Header 3                       |
| Header 4                 | Header 4                       |          | Header 4                       |
| Header 5                 | Header 5                       | H        | Header 5                       |
| 1/15/2014 13:16          | 1/15/2014 13:19                | 1        | 1/15/2014 13:19                |
| Balance ID: B234567890   | Balance ID: B234567890         | E        | Balance ID: B234567890         |
| Balance Type: AX224N     | Balance Type: AX224N           |          | Balance Type: AX224N           |
| Balance Name: Adventurer | Balance Name: Adventurer       |          | Balance Name: Adventurer       |
| User Name: ohaus         | User Name: ohaus               | Ιι       | Jser Name: ohaus               |
| Project Name: ax         | Project Name: ax               | F        | Project Name: ax               |
| Weighing                 | Parts Counting                 | F        | Percent Weighing               |
| Sample Name: apple       | Sample Name: apple             | Ś        | Sample Name: apple             |
| 1 3651 a NET             | Quantity: 4 PCS NFT            | F        | Percentage: 91 7795 % NFT      |
| Gross: 3,9199 g G        | Gross: 94.3343 g G             |          | Gross: 94.3342 g G             |
| Net: 1.3651 g NET        | Net: 91 7795 a NET             |          | Net: 91 7795 a NET             |
| Tare: 2,5548 g T         | Tare: 2,5548 g T               |          | Tare: 2,5548 g T               |
| Minimum Weight: 0 0000 g | APW/: 22.0040 g T              |          | Paferance Weight: 100 0000 g   |
| Signatura:               | Ar W. 23.03333 g               |          | Signature:                     |
| Verified By:             | Sample Size. 23 FCS            |          | Jorified Dur                   |
| veniled By               | Signature.                     | '        | venned By                      |
|                          | veniled By                     |          |                                |
|                          |                                |          |                                |
|                          |                                |          |                                |
|                          |                                |          |                                |
| Dynamic Weighing         | Density                        | [        | Density                        |
|                          | Type==Solid                    | 1        | Type==Solid                    |
|                          | Auxiliary liquid==water        |          | Auxiliary liquid==water        |
|                          | Porous material==off           | F        | Porous material==on)           |
| Header 1                 | Header 1                       | ŀ        | Header 1                       |
| Header 2                 | Header 2                       |          | Header 2                       |
| Header 3                 | Header 3                       |          | Header 3                       |
| Header 4                 | Header 4                       |          | Header 4                       |
| Header 5                 | Header 5                       |          | Header 5                       |
| 1/15/2014 13:22          | 1/15/2014 13:31                | 1        | 1/15/2014 13:37                |
| Balance ID: B234567890   | Balance ID: B234567890         | E        | Balance ID: B234567890         |
| Balance Type: AX224N     | Balance Type: AX224N           |          | Balance Type: AX224N           |
| Balance Name: Adventurer | Balance Name: Adventurer       |          | Balance Name: Adventurer       |
| User Name: ohaus         | User Name: ohaus               | 1        | User Name: ohaus               |
| Project Name: ax         | Project Name: ax               |          | Project Name: ax               |
| Dynamic Weighing         | Density Determination          |          | Density Determination          |
| Sample Name: cat         | Density Determination: 34,1592 |          | Density Determination: 13.6849 |
| Final wt.: 90.4146 g     | g/cm3                          |          | a/cm3                          |
| Gross: 94 3362 g G       | Gross: 97 1644 g G             |          | Gross: 957991 a G              |
| Net: 90 4144 a NET       | Net: 93 2426 g NET             |          | Net: 91.8773 g NET             |
| Tare: 3 9218 g T         | Tare: 3.9218 g T               |          | Tare: 3.9218 g T               |
| Averaging Time: 5 s      | Weight in air: 96 0491 g       |          | Oiled Weight: 98,8827 g        |
| Signature                | Weight in liquid: 93 2426 a    |          | Weight in liquid: 91 8773 a    |
| Verified By:             | Auxiliary liquid: Water        |          | Auxiliary liquid: Water        |
| termed by                | Liquid Density: 0.0082 a/cm2   | í        | iquid Density: 0.0082 a/cm2    |
|                          | Water Temp : 20.0 %            |          | Mater Temp · 20.0 ℃            |
|                          | Paraua Matarial: Off           |          | Nater Temp. 20.0 C             |
|                          | Porous material: Off           |          | Cil Depoitri 0.0000 =/-==0     |
|                          | Verified Dur                   |          | Dir Density, 0.8000 g/cm3      |
|                          | verified By:                   |          | Dry weight: 96.0490 g          |
|                          |                                |          | Signature:                     |
| 1                        |                                | I I I    | Verified By:                   |

Signature:\_\_\_\_\_ Verified By:

Density Type==Solid Auxiliary liquid==other Porous material==on Header 1 Header 2 Header 3 Header 4 Header 5 1/15/2014 13:50 Balance ID: B234567890 Balance Type: AX224N Balance Name: Adventurer User Name: ohaus Project Name: ax Density Determination Density Determination: 4.7794 g/cm3 Gross: 93.2556 g G Net: 89.3338 g NET Tare: 3.9218 g T Oiled Weight: 110.5639 g Weight in liquid: 89.3338 g Auxiliary liquid: Other Liquid Density: 1.0000 g/cm3 Porous Material: On Oil Density: 0.8000 g/cm3 Dry Weight: 101.7253 g Signature: Verified By:

### Display Hold

Header 1 Header 2 Header 3 Header 4 Header 5 1/15/2014 13:59 Balance ID: B234567890 Balance Type: AX224N Balance Name: Adventurer User Name: ohaus Project Name: ax Display Hold Sample Name: apple Hold Weight: 93.5968 g Gross: 97.5185 g G Net: 93.5967 g NET Tare: 3.9218 g T Mode: Display Hold Signature: Verified By:

#### Density Type==liquid Sinker volume==10ml Liquid temp==26°C Header 1 Header 2 Header 3 Header 4 Header 5 1/15/2014 13:56 Balance ID: B234567890 Balance Type: AX224N Balance Name: Adventurer User Name: ohaus Project Name: ax Density Determination Density Determination: 0.7171 g/cm3 Gross: 97.5185 g G Net: 93.5967 g NET Tare: 3.9218 g T Sinker weight in air: 100.7676 g Sinker weight in liquid: 93,5963 g Sinker Volume: 10.0 ml Liquid Temp.: 26.0 °C Signature:\_\_\_\_\_ Verified By:\_\_\_\_\_

Check Weighing Type==liquid Sinker volume==10ml Liquid temp==26°C Header 1 Header 2 Header 3 Header 4 Header 5 1/15/2014 13:57 Balance ID: B234567890 Balance Type: AX224N Balance Name: Adventurer User Name: ohaus Project Name: ax Check Weighing Sample Name: apple 93.5966 a NET Result: Accept Gross: 97.5184 g G Net: 93.5966 g NET Tare: 3.9218 g T Over Limit: 4199.9900 g Under Limit: 0.1000 g Signature: Verified By: Signature: Verified By:

| Totalization                 |
|------------------------------|
| Header 1                     |
| Header 2                     |
| Header 3                     |
| Header 4                     |
| Header 5                     |
| 1/15/2014 14:11              |
| Balance ID: B234567890       |
| Balance Type: AX224N         |
| Balance Name: Adventurer     |
| User Name: ohaus             |
| Project Name: ax             |
| Totalization                 |
| Total: 734.6187 g Net        |
| Gross: 93.2557 g G           |
| Net: 89.3339 g NET           |
| Tare: 3.9218 g T             |
| Samples: 8                   |
| Average: 91.8273 g           |
| Standard Deviation: 1.9790 g |
| Minimum: 89.3339 g           |
| Maximum: 93.5965 g           |
| Range: 4.2626 g              |
| Sample Data (g)              |
| 1 93.5964                    |
| 2 93.5964                    |
| 3 93.5964                    |
| 4 93.5965                    |
| 5 92.2312                    |
| 6 89.3340                    |
| 7 89.3339                    |
| 8 89.3339                    |
| Signature:                   |
| Verified By:                 |
|                              |

Formulation Header 1 Header 2 Header 3 Header 4 Header 5 1/15/2014 14:22 Balance ID: B234567890 Balance Type: AX224N Balance Name: Adventurer User Name: ohaus Project Name: ax Formulation Comp. Total: 11.4528 g Filler: 2.8063 g Total: 14.2590 g Gross: 18.1806 g ? G Net: 2.8063 g ? NET Tare: 15.3742 g T -----Sample Data (g)-----Item 1: 1.7529 g Item 2: 2.5569 g Item 3: 1.3553 g Item 4: 1.3070 g Item 5: 1.6743 g Item 6: 2.8062 g Signature:\_\_\_\_\_ Verified By:

# 8. KONSERWACJA

# 8.1 Kalibracja

Należy okresowo sprawdzać kalibrację wagi przez umieszczenie na niej odważnika o dokładnie znanej masie i sprawdzenie wyniku. Gdy jest potrzebna kalibracja należy przeprowadzić kalibrację wewnętrzną.

# 8.2 Czyszczenie

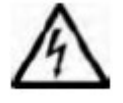

Przed przystąpieniem do czyszczenia należy odłączyć wagę Adventurer od zasilania elektrycznego. Nie wolno dopuścić, aby jakakolwiek ciecz dostała się do wnętrza wagi.

Wagę należy czyścić w regularnych odstępach czasu.

Powierzchnię obudowy można czyścić miękką ściereczką nie pozostawiającą włókien, lekko zwilżoną wodą lub łagodnym środkiem czyszczącym.

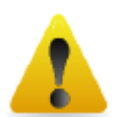

Powierzchnie szklane można czyścić ogólnodostępnym płynem do czyszczenia szyb.

**Uwaga:** nie wolno używać rozpuszczalników, agresywnych substancji chemicznych, amoniaku lub środków mogących rysować powierzchnię.

### Zdejmowanie i zakładanie paneli szklanych w celu czyszczenia:

Krok 1.

Z tyłu wagi naciśnij pin i wysuń drzwi.

### Krok 2.

Po wyczyszczeniu, wsuń drzwi w prowadnicę naciskając pin opisany w kroku 1.

**Krok 3.** Wsuwaj drzwi w prowadnicę do momentu, aż tylna blokada zrówna się z drugimi drzwiami.

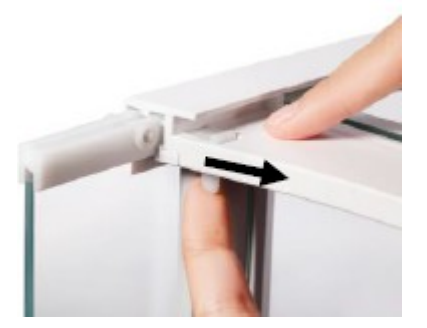

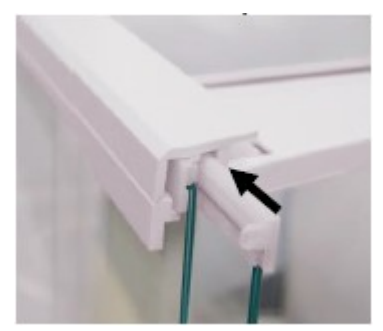

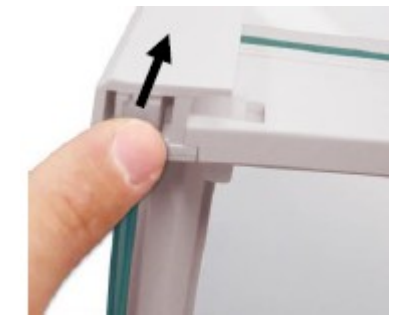

### 8.3 Rozwiązywanie problemów

| Objaw               | Możliwe przyczyny                                     | Naprawa                                      |
|---------------------|-------------------------------------------------------|----------------------------------------------|
| Waga się nie włącza | Nie podłączone zasilanie.                             | Sprawdź podłączenie i napięcie zasilania.    |
| Niska dokładność    | Niewłaściwa kalibracja.                               | Wykalibruj wagę.                             |
|                     | Niestabilne warunki otoczenia.                        | Przenieś wagę w odpowiednie miejsce.         |
| Nie można           | Menu kalibracji zostało zablokowane.                  | Wyłącz blokadę menu kalibracyjnego.          |
| wykalibrować wagi   | Włączony tryb pracy z legalizacją.                    | Wyłącz tryb pracy z legalizacją.             |
|                     | Niestabilne warunki otoczenia.                        | Przenieś wagę w odpowiednie miejsce.         |
|                     | Niewłaściwe odważniki kalibracyjne.                   | Użyj odpowiednich odważników kalibracyjnych. |
| Nie można zmienić   | Zablokowane podmenu.                                  | Odblokuj podmenu.                            |
| ustawień menu       | Włączony tryb pracy z legalizacją.                    | Wyłącz tryb pracy z legalizacją.             |
| Niska masa          | Masa referencyjna jest zbyt mała. Masa na szalce jest | Zwiększyć masę próbki.                       |
| referencyjna        | zbyt mała do ustalenia właściwej masy referencyjnej.  |                                              |

### TABELA 8-1. ROZWIĄZYWANIE PROBLEMÓW

| Niewłaściwa masa    | Zbyt mała średnia masa elementu.                | Zwiększ średnią masę elementu.       |
|---------------------|-------------------------------------------------|--------------------------------------|
| próbki              |                                                 |                                      |
| Czas operacji minął | Odczyt masy jest niestabilny.                   | Przenieś wagę w odpowiednie miejsce. |
|                     | Waga zajęta (tarowanie, zerowanie, drukowanie). | Poczekaj na zakończenie procesu.     |

# 8.4 Informacje serwisowe

Jeżeli informacje zawarte w rozdziale dotyczącym rozwiązywania problemów nie spowodowały rozwiązania problemu, prosimy o kontakt z autoryzowanym serwisem firmy Ohaus.

# 9. DANE TECHNICZNE

### 9.1 Parametry techniczne

Warunki otoczenia

- Wagi należy używać tylko wewnątrz pomieszczeń;
- Wysokość nad poziomem morza: do 2000 m;
- Temperatura otoczenia: 10°C do 30°C;
- Wilgotność względna: 80% przy 30°C, spadająca liniowo do 50% wilgotności względnej przy 40°C;
- Odchyłki napięcia zasilania: ± 10% napięcia znamionowego.;
- Kategoria instalacji: II;
- Stopień zakłóceń: 2.

### Materiały

- Obudowa: odlew aluminium, lakierowany;
- Obudowa górna: tworzywo sztuczne (ABS);
- Szalka: stal nierdzewna 18/10;
- Osłona przeciwwietrzna: tworzywo sztuczne (ABS);
- Nóżki: tworzywo sztuczne (ABS).

### TABELA 9-1. DANE TECHNICZNE

| Model                                             | AX124                         | AX124/E                                                                                                    | AX224                                 | AX224/E          | AX324    |  |  |  |
|---------------------------------------------------|-------------------------------|----------------------------------------------------------------------------------------------------|---------------------------------------|------------------|----------|--|--|--|
| Zakres ważenia                                    | 120 g                         | 120 g                                                                                                    | 220 g                                 | 220 g            | 320 g    |  |  |  |
| Dokładność odczytu d                              |                               | 0                                                                                                    | 0,0001 g                              | 0                |          |  |  |  |
| Powtarzalność (odch. std) (g)                     |                               |                                                                                                    | 0,0001 g                              |                  |          |  |  |  |
| Liniowość (g)                                     |                               |                                                                                                    | ±0,0002 g                             |                  |          |  |  |  |
| Punkty kalibracji zakresu (g)                     | 25g, 50g, 75g,<br>100g        | 25g, 50g, 75g,<br>100g         25g, 50g, 75g,<br>100g         50g, 100g,<br>150g, 200g         50g, 100g,<br>150g, 200g         100g, 200g                                                  |                                       |                  |          |  |  |  |
| Kalibracja                                        | Auto-Cal                      | Zewnętrzna                                                                                                    | Auto-Cal                              | Zewnętrzna       | Auto-Cal |  |  |  |
| Jednostki masy                                    | Baht, car<br>pennyweig        | Baht, carat, grain, gram, miligram, mesgal, momme, Newton, uncje,<br>pennyweight, Tael (Hong Kong), Tael, (Singapore), Tael (Taiwan), tical,<br>tola, uncja troy, jednostka użytkownika (1) |                                       |                  |          |  |  |  |
| Tryby pracy                                       | ważenie, lic<br>zwierząt, rec | ważenie, liczenie sztuk, ważenie procentowe, ważenie kontrolne, ważenie<br>zwierząt, receptury, wyznaczanie gęstości, sumowanie ważeń, zatrzymanie<br>wartości na wyświetlaczu              |                                       |                  |          |  |  |  |
| Czas stabilizacji (typowy)                        |                               |                                                                                                    | $\leq$ 3 sekund                       |                  |          |  |  |  |
| Dryft czułości (PPM/K)                            |                               |                                                                                                    | 1,5                                   |                  |          |  |  |  |
| Typowa min. naważka<br>USP (u=,10%, k=2)          |                               | 0,20 g                                                                                                    |                                       |                  |          |  |  |  |
| Zoptymalizowana min.<br>naważka USP (u=,10%, k=2) |                               |                                                                                                    | 0,082 g                               |                  |          |  |  |  |
| Wyświetlacz                                       | Wyś                           | wietlacz graficzn                                                                                                    | y LCD WQVGA                           | , pełna gama kol | orów     |  |  |  |
| Rozmiary wyświetlacza                             |                               | Przek                                                                                                    | ątna 4,3 cala / 10                    | ),9 cm           |          |  |  |  |
| Podświetlenie                                     |                               |                                                                                                    | Biała dioda LED                       | )                |          |  |  |  |
| Sterowanie                                        | czteropr                      | zewodowy , rezy                                                                                                    | stancyjny ekran<br>membranowych       | dotykowy + 6 prz | zycisków |  |  |  |
| Komunikacja                                       |                               |                                                                                                    | RS-232, 2xUSB                         |                  |          |  |  |  |
| Wejście zasilania wagi                            |                               |                                                                                                    | 12 VDC, 0,5 A                         |                  |          |  |  |  |
| Zasilanie                                         | Zas                           | Zasilacz sieciowy, wejście 100-240VAC 0,3A, 50/60 Hz<br>wyjście 12 VDC, 0.84A                                                                                                    |                                       |                  |          |  |  |  |
| Wymiary szalki (średnica)                         | 90 mm / 3,5 in                |                                                                                                    |                                       |                  |          |  |  |  |
| Wymiary wagi<br>(S x G x W)                       |                               | 230 x 354 x 340 mm<br>9,1 x 13,9 x 13.4 inch                                                                                                    |                                       |                  |          |  |  |  |
| Wymiary opakowania<br>(S x G x W)                 |                               | 38                                                                                                    | 87 x 507 x 531 m<br>4 x 20,0 x 20,9 i | nch              |          |  |  |  |
| Masa netto                                        |                               |                                                                                                    | 5,1 kg / 11,3 lb                      |                  |          |  |  |  |
| Masa transportowa                                 |                               |                                                                                                    | 7,8 kg / 17,2 lb                      |                  |          |  |  |  |

### TABELA 9-2. DANE TECHNICZNE (cd.)

| Model                                             | AX223                                                                         | AX223/E                                                                                                    | AX423                                            | AX423/E                                        | AX523                            | AX523/E                |  |  |
|---------------------------------------------------|-------------------------------------------------------------------------------|----------------------------------------------------------------------------------------------------|--------------------------------------------------|------------------------------------------------|----------------------------------|------------------------|--|--|
| Zakres ważenia                                    | 220g                                                                          | 220g                                                                                                    | 420g                                             | 420g                                           | 520g                             | 520g                   |  |  |
| Dokładność odczytu d                              |                                                                               | <u></u>                                                                                                    | 0,00                                             | 01 g                                           | ·                                | -                      |  |  |
| Powtarzalność (odch. std) (g)                     |                                                                               |                                                                                                    | 0,00                                             | 01 g                                           |                                  |                        |  |  |
| Liniowość (g)                                     |                                                                               |                                                                                                    | ±0,0                                             | 02 g                                           |                                  |                        |  |  |
| Punkty kalibracji zakresu (g)                     | 50g, 100g,<br>150g, 200g                                                      | 50g, 100g,         50g, 100g,         100g, 200g,         100g, 200g,         200g, 300g,         200g, 300g, |                                                  |                                                |                                  |                        |  |  |
| Kalibracja                                        | Auto-Cal                                                                      | Zewnętrzna                                                                                                    | Auto-Cal                                         | Zewnętrzna                                     | Auto-Cal                         | Zewnętrzna             |  |  |
| Jednostki masy                                    | Baht,<br>pennyw                                                               | Baht, carat, grain, gram, miligram, mesgal, momme, Newton, uncje,<br>pennyweight, Tael (Hong Kong), Tael, (Singapore), Tael (Taiwan), tical,<br>tola, uncja troy, jednostka użytkownika (1)                                                                                                    |                                                  |                                                |                                  |                        |  |  |
| Tryby pracy                                       | ważenie,<br>zwierząt,                                                         | liczenie sztuk<br>receptury, wy                                                                                                    | z, ważenie pro<br>znaczanie gęs<br>wartości na v | centowe, waże<br>tości, sumowa<br>wyświetlaczu | enie kontrolne<br>inie ważeń, za | , ważenie<br>trzymanie |  |  |
| Czas stabilizacji (typowy)                        |                                                                               |                                                                                                    | $\leq 2 sc$                                      | ekund                                          |                                  |                        |  |  |
| Dryft czułości (PPM/K)                            |                                                                               |                                                                                                    |                                                  | 3                                              |                                  |                        |  |  |
| Typowa min. naważka<br>USP (u=,10%, k=2)          |                                                                               |                                                                                                    | 2,0                                              | ) g                                            |                                  |                        |  |  |
| Zoptymalizowana min.<br>naważka USP (u=,10%, k=2) |                                                                               |                                                                                                    | 0,8                                              | 2 g                                            |                                  |                        |  |  |
| Wyświetlacz                                       | W                                                                             | yświetlacz gra                                                                                                    | aficzny LCD V                                    | WQVGA, pełr                                    | a gama koloro                    | ów                     |  |  |
| Rozmiary wyświetlacza                             |                                                                               |                                                                                                    | Przekątna 4,3                                    | cala / 10,9 cm                                 | 1                                |                        |  |  |
| Podświetlenie                                     |                                                                               |                                                                                                    | Biała die                                        | oda LED                                        |                                  |                        |  |  |
| Sterowanie                                        | cztero                                                                        | przewodowy                                                                                                    | , rezystancyjn<br>membra                         | y ekran dotyk<br>nowych                        | owy + 6 przyc                    | isków                  |  |  |
| Komunikacja                                       |                                                                               |                                                                                                    | RS-232                                           | , 2xUSB                                        |                                  |                        |  |  |
| Wejście zasilania wagi                            |                                                                               |                                                                                                    | 12 VD0                                           | C, 0,5 A                                       |                                  |                        |  |  |
| Zasilanie                                         | Zasilacz sieciowy, wejście 100-240VAC 0,3A, 50/60 Hz<br>wyjście 12 VDC, 0.84A |                                                                                                    |                                                  |                                                |                                  |                        |  |  |
| Wymiary szalki (średnica)                         | 130 mm / 5,1 cala                                                             |                                                                                                    |                                                  |                                                |                                  |                        |  |  |
| Wymiary wagi<br>(S x G x W)                       | 230 x 354 x 340 mm<br>9,1 x 13,9 x 13.4 cala                                  |                                                                                                    |                                                  |                                                |                                  |                        |  |  |
| Wymiary opakowania<br>(S x G x W)                 |                                                                               | 367 x 507 x 531 mm<br>15,4 x 20,0 x 20,9 cala                                                                                                    |                                                  |                                                |                                  |                        |  |  |
| Masa netto                                        | 5,8kg/12,8lb                                                                  | 5,6kg/12,4lb                                                                                                    | 5,8kg/12,8lb                                     | 5,6kg/12,4lb                                   | 5,8kg/12,8lb                     | 5,6kg/12,4lb           |  |  |
| Masa transportowa                                 | 8,5kg/18,8lb                                                                  | 8,3kg/18,3lb                                                                                                    | 8,5kg/18,8lb                                     | 8,3kg/18,3lb                                   | 8,5kg/18,8lb                     | 8,3kg/18,3lb           |  |  |

| Model                                            | AX622                                         | AX622/E                                                                                                    | AX1502                      | AX1502/E                           | AX2202                             | AX2202/E                           | AX4202                              | AX4202/E                            | AX5202                              |
|--------------------------------------------------|-----------------------------------------------|----------------------------------------------------------------------------------------------------|-----------------------------|------------------------------------|------------------------------------|------------------------------------|-------------------------------------|-------------------------------------|-------------------------------------|
| Zakres ważenia                                   | 620g                                          | 620g                                                                                                    | 1520g                       | 1520g                              | 2200g                              | 2200g                              | 4200g                               | 4200g                               | 5200g                               |
| Dokładność<br>odczytu d                          |                                               | 0,01 g                                                                                                    |                             |                                    |                                    |                                    |                                     |                                     |                                     |
| Powtarzalność<br>(odch. std) (g)                 |                                               |                                                                                                    |                             |                                    | 0,01 g                             |                                    |                                     |                                     |                                     |
| Liniowość (g)                                    |                                               |                                                                                                    |                             |                                    | ±0,002 g                           |                                    |                                     |                                     |                                     |
| Punkty kalibracji<br>zakresu (g)                 | 300g,<br>400g,<br>500g,<br>600g               | 300g,<br>400g,<br>500g, 600g                                                                                                    | 500g,<br>1000g,<br>1500g,   | 500g,<br>1000g,<br>1500g,<br>2000g | 500g,<br>1000g,<br>1500g,<br>2000g | 500g,<br>1000g,<br>1500g,<br>2000g | 1000g,<br>2000g,<br>3000g,<br>4000g | 1000g,<br>2000g,<br>3000g,<br>4000g | 2000g,<br>3000g,<br>4000g,<br>5000g |
| Kalibracja                                       | Auto-Cal                                      | Zewn.                                                                                                    | Auto-Cal                    | Zewn.                              | Auto-Cal                           | Zewn.                              | Auto-Cal                            | Zewn.                               | Auto-<br>Cal                        |
| Jednostki masy                                   |                                               | Baht, carat, grain, gram, miligram, mesgal, momme, Newton, uncje,<br>pennyweight, Tael (Hong Kong), Tael, (Singapore), Tael (Taiwan), tical,<br>tola, uncja troy, jednostka użytkownika (1) |                             |                                    |                                    |                                    |                                     |                                     |                                     |
| Tryby pracy                                      | waże                                          | nie, liczenie<br>wyznaczan                                                                                                    | sztuk, waże<br>ie gęstości, | enie procentov<br>sumowanie v      | we, ważeni<br>vażeń, zatrz         | e kontrolne,<br>zymanie war        | ważenie zw<br>tości na wy           | vierząt, recej<br>vświetlaczu       | otury,                              |
| Czas stabilizacji<br>(typowy)                    |                                               |                                                                                                    |                             | $\leq$                             | 1,5 sekund                         | y                                  |                                     |                                     |                                     |
| Dryft czułości<br>(PPM/K)                        |                                               |                                                                                                    |                             | 3                                  | }                                  |                                    |                                     |                                     | 1,9                                 |
| Typowa min.<br>naważka USP<br>(u=,10%, k=2)      |                                               | 20,0 g                                                                                                    |                             |                                    |                                    |                                    |                                     |                                     |                                     |
| Zoptymaliz. min.<br>naważka USP<br>(u=,10%, k=2) |                                               | 8,2 g                                                                                                    |                             |                                    |                                    |                                    |                                     |                                     |                                     |
| Wyświetlacz                                      |                                               | Ţ                                                                                                    | Wyświetlac:                 | z graficzny L                      | CD WQVG                            | A, pełna gar                       | na koloróv                          | v                                   |                                     |
| Rozmiary<br>wyświetlacza                         |                                               |                                                                                                    |                             | Przekątna                          | a 4,3 cala /                       | 10,9 cm                            |                                     |                                     |                                     |
| Podświetlenie                                    |                                               |                                                                                                    |                             | Bia                                | ła dioda LE                        | ED                                 |                                     |                                     |                                     |
| Sterowanie                                       | Cz                                            | teroprzewo                                                                                                    | dowy , rezy                 | ystancyjny ek                      | ran dotyko                         | owy + 6 przy                       | ycisków m                           | embranowy                           | rch                                 |
| Komunikacja                                      |                                               |                                                                                                    |                             | RS                                 | -232, 2xUS                         | В                                  |                                     |                                     |                                     |
| Wejście zasilania<br>wagi                        |                                               |                                                                                                    |                             | 12                                 | VDC, 0,5                           | A                                  |                                     |                                     |                                     |
| Zasilanie                                        |                                               |                                                                                                    | Zasilacz si                 | ieciowy, wejś<br>wyjście           | cie 100-240<br>e 12 VDC, 0         | 0VAC 0,3A,<br>0,84A                | 50/60 Hz                            |                                     |                                     |
| Wymiary<br>platformy                             |                                               | 175 x 195 mm / 6,9 x 7,7 in                                                                                                    |                             |                                    |                                    |                                    |                                     |                                     |                                     |
| Wymiary wagi<br>(S x G x W)                      | 230 x 354 x 100 mm<br>9,1 x 13,9 x 4,0 cala   |                                                                                                    |                             |                                    |                                    |                                    |                                     |                                     |                                     |
| Wymiary<br>opakowania<br>(S x G x W)             | 392 x 557 x 301 mm<br>15,5 x 22,0 x 11,9 cala |                                                                                                    |                             |                                    |                                    |                                    |                                     |                                     |                                     |
| Masa netto                                       | 4,6kg/<br>10,2lb                              | 3,9kg/<br>8,6lb                                                                                                    | 4,6kg/<br>10,2lb            | 3,9kg/<br>8,6lb                    | 4,6kg/<br>10,2lb                   | 3,9kg/<br>8,6lb                    | 4,6kg/<br>10,2lb                    | 3,9kg/<br>8,6lb                     | 3,8kg/<br>8,4lb                     |
| Masa<br>transportowa                             | 6,5kg/<br>14,4lb                              | 5,8kg/<br>12,8lb                                                                                                    | 6,5kg/<br>14,4lb            | 5,8kg/<br>12,8lb                   | 6,5kg/<br>14,4lb                   | 5,8kg/<br>12,8lb                   | 6,5kg/<br>14,4lb                    | 5,8kg/<br>12,8lb                    | 5,7kg/<br>12,6lb                    |

TABELA 9-3. DANE TECHNICZNE (cd.)

| Model                                             | AX4201                                                                                                    | AX4201/E                              | AX8201                           | AX8201/E                       |  |  |  |
|---------------------------------------------------|----------------------------------------------------------------------------------------------------|---------------------------------------|----------------------------------|--------------------------------|--|--|--|
| Zakres ważenia                                    | 4200 g                                                                                                    | 4200 g                                | 8200 g                           | 8200 g                         |  |  |  |
| Dokładność odczytu d                              |                                                                                                    | 0,                                    | 1g                               | 1                              |  |  |  |
| Powtarzalność (odch. std) (g)                     |                                                                                                    | 0,                                    | 1g                               |                                |  |  |  |
| Liniowość (mg)                                    |                                                                                                    | ±0,                                   | ,2g                              |                                |  |  |  |
| Punkty kalibracji zakresu (g)                     | 1000g, 2000g,<br>3000g, 4000g                                                                                                    | 1000g, 2000g,<br>3000g, 4000g         | 2000g, 4000g,<br>6000g, 8000 g   | 2000g, 4000g,<br>6000g, 8000 g |  |  |  |
| Jednostki masy                                    | Baht, carat, grain, gram, miligram, mesgal, momme, Newton, uncje,<br>pennyweight, Tael (Hong Kong), Tael, (Singapore), Tael (Taiwan), tical,<br>tola, uncja troy, jednostki uzvtkownika (3)                                                                                                    |                                       |                                  |                                |  |  |  |
| Tryby pracy                                       | Ważenie, liczenie sztuk, ważenie procentowe, ważenie kontrolne, ważenie<br>dynamiczne, dopełnianie, sumowanie ważeń, receptury, ważenie różnicowe,<br>zatrzymanie wartości maksymalnej, wyznaczanie gęstości, kalibracja pipet,<br>wyznaczanie kosztów składników, statystyczna kontrola jakości |                                       |                                  |                                |  |  |  |
| Czas stabilizacji (typowy)                        |                                                                                                    | $\leq$ 1,5 s                          | ekundy                           |                                |  |  |  |
| Dryft czułości (PPM/K)                            |                                                                                                    | Ç                                     | )                                |                                |  |  |  |
| Typowa min. naważka<br>USP (u=,10%, k=2)          | 200,0 g                                                                                                    |                                       |                                  |                                |  |  |  |
| Zoptymalizowana min.<br>naważka USP (u=,10%, k=2) | 82 g                                                                                                    |                                       |                                  |                                |  |  |  |
| Wyświetlacz                                       | Wyświet                                                                                                    | lacz graficzny LCD V                  | VQVGA, pełna gama                | a kolorów                      |  |  |  |
| Rozmiary wyświetlacza                             |                                                                                                    | Przekątna 4,3                         | cala / 10,9 cm                   |                                |  |  |  |
| Podświetlenie                                     |                                                                                                    | Biała dio                             | oda LED                          |                                |  |  |  |
| Sterowanie                                        | Czteroprzew                                                                                                    | odowy , rezystancyjn<br>membra        | y ekran dotykowy +<br>nowych     | 6 przycisków                   |  |  |  |
| Komunikacja                                       |                                                                                                    | RS-232,                               | 2xUSB                            |                                |  |  |  |
| Wejście zasilania wagi                            |                                                                                                    | 12 VD0                                | C, 0,5 A                         |                                |  |  |  |
| Zasilanie                                         | Zasilac                                                                                                    | z sieciowy, wejście 1<br>wyjście 12 V | 00-240VAC 0,3A, 50<br>VDC, 0,84A | )/60 Hz                        |  |  |  |
| Wymiary szalki                                    |                                                                                                    | 175 x 195mm                           | n / 6,9 x 7,7 in                 |                                |  |  |  |
| Wymiary wagi<br>(S x G x W)                       |                                                                                                    | 230 x 354<br>9.1 x 13,9               | x 100 mm<br>x 4,0 cala           |                                |  |  |  |
| Wymiary opakowania<br>(S x G x W)                 |                                                                                                    | 392 x 557<br>15,5 x 22,0              | x 301 mm<br>x 11,9 cala          |                                |  |  |  |
| Masa netto                                        | 4,6 kg / 10,2 lb                                                                                                    | 3,9 kg / 8,6 lb                       | 3,8 kg / 8,4 lb                  | 3,4 kg / 7,5 lb                |  |  |  |
| Masa transportowa                                 | 6,5 kg / 14,4 lb                                                                                                    | 5,8 kg / 12,8 lb                      | 5,7 kg / 12,6 lb                 | 5,3 kg / 11,6 lb               |  |  |  |

#### Model AX124M AX224M AX324M AX223M AX423M AX523M AX1502M AX2202M AX4202M AX5202M AX8201M Max 220g 320g 220g 420g 520g 1520g 2200g 4200g 5200g 8200g 120g 0,01g 0,02g 0,02g Min 0,01g 0,01g 0,02g 0,5g 0,5g 0,5g 0,5g 5g 0,0001 g 0,001 g 0,01 g 0,1 g d= e= 0,001 g 0,01 g 0,1 g 1 g Klasa leg. I II Powtarzalność 0,0001 g 0,001 g 0,01 g 0,1 g (odch. std) (g) Liniowość (g) ±0,0002 g ±0,002 g ±0,02 g ±0,2 g 2000g, 2000g, 50g, 50g, 100g, 200g, 500g, 1000g, 100g, 500g, 3000g, 4000g, Punkty kalibr. 25g, 50g, 100g, 100g, 200g, 300g, 1000g, 2000g, 200g, 1000g, 1500g, 6000g, zakresu (g) 75g, 100g 150g, 150g, 300g, 400g, 3000g, 4000g, 300g 1500g 200g 200g 400g 500g 2000g 4000g 5000g 8000g Kalibracja Auto-Cal Auto-Cal Auto-Cal Auto-Cal Auto-Cal Auto-Cal Auto-Cal Auto-Cal Auto-Cal Auto-Cal Jednostki masy miligram, gram, carat kilogram, gram, carat ważenie, liczenie sztuk, ważenie procentowe, ważenie kontrolne, ważenie zwierzat, receptury, wyznaczanie gestości, Tryby pracy sumowanie ważeń, zatrzymanie wartości na wyświetlaczu Czas stabilizacji $\leq$ 3 sekundy $\leq 2$ sekundy $\leq 1.5$ sekundy (typowy) Dryft czułości 3 3 1,9 1,5 (PPM/K) Typowa min. naważka USP 0,20 g 0,20 g 0,20 g 2,0 g 2,0 g 20 g 20 g 200,0 g 2,0 g 20 g 20 g (u=,10%, k=2) Zoptymaliz. min. naważka 0,082 g 0,082 g 0,082 g 0,82 g 0,82 g 0,82 g 8,2 g 8,2 g 8,2 g 8,2 g 82 g USP (u=,10%, k=2) Wyświetlacz graficzny LCD WQVGA, pełna gama kolorów Wyświetlacz Rozmiary Przekatna 4,3 cala / 10,9 cm wyświetlacza Podświetlenie Biała dioda LED Czteroprzewodowy, rezystancyjny ekran dotykowy + 6 przycisków membranowych Sterowanie Komunikacja RS-232, 2xUSB Wejście 12 VDC, 0,5 A zasilania wagi Zasilacz sieciowy, wejście 100-240VAC 0,3A, 50/60 Hz Zasilanie wyjście 12 VDC, 0,84A Wymiary 90 mm / 3,5 in 130 mm / 5,1 in platformy 175 x 195mm / 6,9 x 7,7 in (średnica) Wymiary wagi 230 x 354 x 340 mm 230 x 354 x 340 mm 230 x 354 x 100 mm 9,1 x 13,9 x 13,4 cala 9,1 x 13,9 x 13,4 cala $(S \times G \times W)$ 9,1 x 13,9 x 4,0 cala Wymiary 387 x 507 x 531 mm 387 x 507 x 531 mm 392 x 557 x 301 mm opakowania 15,4 x 20,0 x 20,9 cala 15,4 x 20,0 x 20,9 cala 15,5 x 22,0 x 11,9 cala (S x G x W) Masa netto 5,1kg / 11,3lb 5,8kg / 12,8lb 4,6kg / 10,2lb 3,8kg / 8,4lb Masa 6,5kg / 14,4lb 7,8kg / 17,2lb 8,5kg / 18,8lb 5,7kg / 12,6lb transportowa

|                                                     |                                |                          | TAB                             | ELA 9-6. D                   | ANE TEC                       | HNICZNE                         | (cd.)                            |                                   |                                     |                                  |
|-----------------------------------------------------|--------------------------------|--------------------------|---------------------------------|------------------------------|-------------------------------|---------------------------------|----------------------------------|-----------------------------------|-------------------------------------|----------------------------------|
| Model                                               | AX224N                         | AX223N/E                 | AX423N                          | AX423N/E                     | AX523N/E                      | AX622N/E                        | AX1502N/E                        | AX2202N/E                         | AX4202N/E                           | AX8201N/E                        |
| Max                                                 | 220g                           | 220g                     | 420g                            | 420g                         | 520g                          | 620g                            | 1520g                            | 2200g                             | 4200g                               | 8200g                            |
| Min                                                 | 0,01g                          | 0,02g                    | 0,02g                           | 0,02g                        | 0,02g                         | 0,5g                            | 0,5g                             | 0,5g                              | 0,5g                                | 5g                               |
| d=                                                  | 0,0001 g                       |                          | 0,                              | 001 g                        |                               |                                 | 0,                               | 01 g                              |                                     | 0,1 g                            |
| e=                                                  | 0,001 g                        |                          | 0                               | ,01 g                        |                               |                                 | 0                                | ,1 g                              |                                     | 1 g                              |
| Klasa leg.                                          | Ι                              |                          |                                 |                              |                               | II                              |                                  |                                   |                                     | 1                                |
| Powtarzalność<br>(odch. std) (g)                    | 0,0001 g                       |                          | 0,                              | 001 g                        |                               |                                 | 0,0                              | 01 g                              |                                     | 0,1 g                            |
| Liniowość (g)                                       | ±0,0002 g                      |                          | $\pm 0$                         | ,002 g                       |                               |                                 | $\pm 0$                          | ,02 g                             |                                     | ±0,2 g                           |
| Punkty kalibr.<br>zakresu (g)                       | 50g,<br>100g,<br>150g,<br>200g | 50g, 100g,<br>150g, 200g | 100g,<br>200g,<br>300g,<br>400g | 100g, 200g,<br>300g,<br>400g | 200g, 300g,<br>400g,<br>500g  | 300g, 400g,<br>500g, 600g       | 500g, 1000g,<br>1500g            | 500g, 1000g,<br>1500g,<br>2000g   | 1000g,<br>2000g,<br>3000g,<br>4000g | 2000g, 4000g,<br>6000g,<br>8000g |
| Kalibracja                                          | Auto-Cal                       | Zewn.                    | Auto-Cal                        | Zewn.                        | Zewn.                         | Zewn.                           | Zewn.                            | Zewn.                             | Zewn.                               | Zewn.                            |
| Jednostki masy                                      | gran                           | n, miligram, c           | arat, penn                      | yweight, graii               | n, ounce, troy                | ounce                           | gram, kilogr                     | am, carat, pen<br>ou              | nyweight, grai<br>nce               | n, ounce, troy                   |
| Tryby pracy                                         | ważenie,                       | liczenie sztuk           | k, ważenie                      | procentowe,<br>waże          | ważenie kontr<br>n, zatrzyman | rolne, ważeni<br>ie wartości na | e zwierząt, rec<br>a wyświetlacz | ceptury, wyzna<br>u               | czanie gęstośc                      | i, sumowanie                     |
| Czas<br>stabilizacji<br>(typowy)                    | $\leq$ 3 sekundy               |                          | $\leq 2$ s                      | sekundy                      |                               | $\leq$ 1,5 sekundy              |                                  |                                   |                                     |                                  |
| Dryft czułości<br>(PPM/K)                           | 1,5                            |                          |                                 | 3                            |                               | 3                               |                                  |                                   |                                     | 9                                |
| Typowa min.<br>naważka USP<br>(u=,10%, k=2)         | 0,20 g                         | 2,0 g                    | 2,0 g                           | 2,0 g                        | 2,0 g                         | 20,0 g                          | 20,0 g                           | 20,0 g                            | 20,0 g                              | 200,0 g                          |
| Zoptymaliz.<br>min. naważka<br>USP (u=,10%,<br>k=2) | 0,082 g                        | 0,82 g                   | 0,82 g                          | 0,82 g                       | 0,82 g                        | 8,2 g                           | 8,2 g                            | 8,2 g                             | 8,2 g                               | 82 g                             |
| Wyświetlacz                                         |                                |                          |                                 | Wyświetlacz                  | z graficzny L                 | CD WQVGA                        | , pełna gama l                   | kolorów                           |                                     |                                  |
| Rozmiary<br>wyświetlacza                            |                                |                          |                                 |                              | Przekątna                     | a 4,3 cala / 10                 | ),9 cm                           |                                   |                                     |                                  |
| Podświetlenie                                       |                                | Biała dioda LED          |                                 |                              |                               |                                 |                                  |                                   |                                     |                                  |
| Sterowanie                                          |                                | (                        | Czteroprze                      | wodowy , rez                 | ystancyjny el                 | ran dotykow                     | y + 6 przycisk                   | tów membranc                      | owych                               |                                  |
| Komunikacja                                         |                                |                          |                                 |                              | RS                            | -232, 2xUSB                     |                                  |                                   |                                     |                                  |
| Wejście<br>zasilania wagi                           |                                |                          |                                 |                              | 12                            | VDC, 0,5 A                      |                                  |                                   |                                     |                                  |
| Zasilanie                                           |                                |                          |                                 | Zasilacz si                  | ieciowy, wejś<br>wyjście      | cie 100-240V<br>e 12 VDC, 0,8   | /AC 0,3A, 50/0<br>84A            | 60 Hz                             |                                     |                                  |
| Wymiary<br>platformy<br>(średnica)                  | 90 mm /<br>3,5 in              |                          | 130 m                           | ım / 5,1 in                  |                               | 175 x 195mm / 6,9 x 7,7 in      |                                  |                                   |                                     |                                  |
| Wymiary wagi<br>(S x G x W)                         |                                | 354<br>13,9              | x 230 x 3<br>x 9,1 x 1          | 40 mm<br>3,4 cala            |                               |                                 | 35<br>11                         | 54 x 230 x 100<br>3,9 x 9,1 x 4,0 | mm<br>cala                          |                                  |
| Wymiary<br>opakowania<br>(S x G x W)                |                                |                          |                                 |                              | 557 x<br>22,0 x               | 392 x 301 m<br>15,5 x 11,9 c    | ım<br>cala                       |                                   |                                     |                                  |
| Masa netto                                          | 5,1kg /<br>11,3lb              | 5,6kg /<br>12,4lb        | 5,8kg /<br>12,8lb               | 5,6kg                        | / 12,4lb                      |                                 | 3,9kg                            | g / 8,6lb                         |                                     | 3,4kg / 7,5lb                    |
| Masa<br>transportowa                                | 7,8kg /<br>17,2lb              | 8,3kg /<br>18,3lb        | 8,5kg /<br>18,8lb               | 8,3kg /                      | / 18,3lb                      |                                 | 5,8kg                            | / 12,8lb                          |                                     | 5,3kg / 11,6lb                   |

# 9.2 Rysunki i wymiary

Wymiary dotyczą wag zmontowanych.

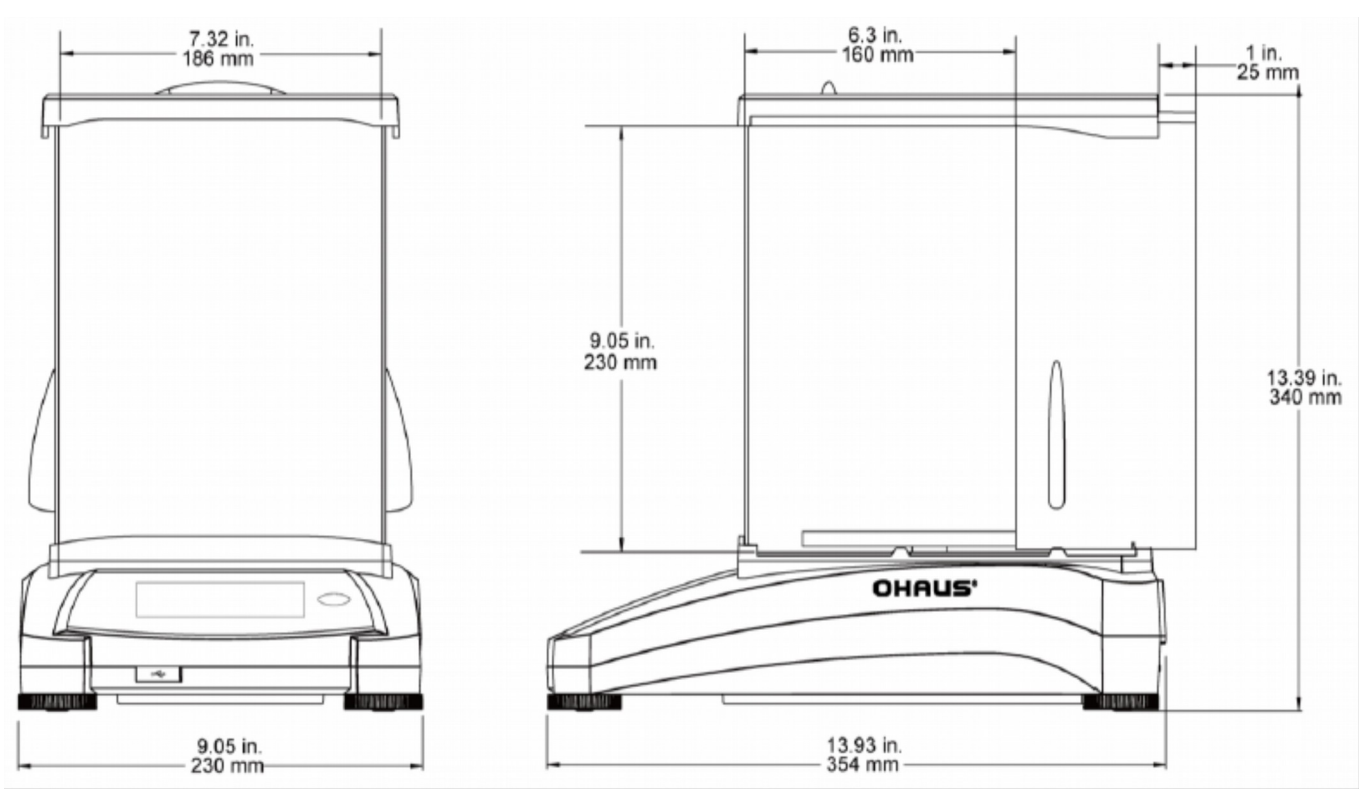

Rysunek 9-1. Modele z szafką przeciwpodmuchową

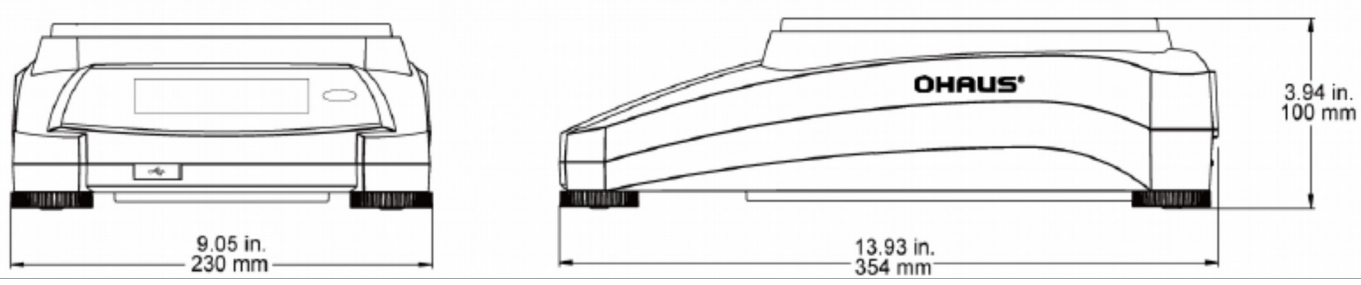

Rysunek 9-2. Modele bez szafki przeciwpodmuchowej

# 9.3 Części i akcesoria

### Tabela 9-7. AKCESORIA

| OPIS                           | NUMER CZĘŚCI |
|--------------------------------|--------------|
| Dodatkowy wyświetlacz          | 80251396     |
| Zestaw do wyznaczania gęstości | 80253384     |
| Kabel USB (typ A-B)            | 83021085     |
| Urządzenie zabezpieczające     | 80850043     |
| Kabel RS 232, 25 pinów         | 80500524     |
| Kabel RS 232, 9 pinów          | 80500525     |
| Osłona przeciw kurzowi         | 30093334     |

# 9.4 Komunikacja

# 9.4.1 Komendy interfejsu

Komendy zamieszczone w niniejszej tabeli będą rozpoznawane przez wagę. Dla komend niewłaściwych waga zwraca wartość "ES".

| Znaki<br>komendy <sup>1)</sup> | Funkcja                                                                                                    |
|--------------------------------|----------------------------------------------------------------------------------------------------|
| IP                             | Natychmiastowy wydruk wyświetlanej masy (stabilnej lub niestabilnej).                                                 |
| <b>P</b> <sup>1)</sup>         | Wydruk wyświetlanej masy (stabilnej lub niestabilnej).                                                                |
| СР                             | Wydruk ciągły.                                                                                                    |
| SP                             | Wydruk, gdy masa jest stabilna.                                                                                       |
| SLP                            | Automatyczny wydruk wyświetlanej, stabilnej masy niezerowej.                                                          |
| SLZP                           | Automatyczny wydruk wyświetlanej, stabilnej masy niezerowej i stabilnego odczytu zerowego.                            |
| xP                             | Wydruk co określony interwał czasu, x = interwał drukowania (1 - 3600 sekund). Komenda 0P kończy wydruk z interwałem. |
| 0P                             | Patrz wyżej.                                                                                                    |
| Н                              | Wprowadzenie linii nagłówka na wydruku.                                                                               |
| Z                              | To samo co naciśnięcie klawisza Zerowania.                                                                            |
| Т                              | To samo co naciśnięcie klawisza Tary.                                                                                 |
| xT                             | Ustawia pre-tarę w wyświetlanej jednostce. x = wartość pre-tary. Wysłanie komendy 0T kasuje tarę (jeżeli jest).       |
| РТ                             | Wydruk masy tary zapisanej w pamięci.                                                                                 |
| ON                             | Wyjście z trybu czuwania.                                                                                             |
| OFF                            | Przejście do trybu czuwania.                                                                                          |
| C                              | Rozpoczęcie kalibracji zakresu.                                                                                       |
| IC                             | Rozpoczęcie kalibracji wewnętrznej. To samo co włączenie w menu kalibracji.                                           |
| AC                             | Przerwanie kalibracji. Uwaga: gdy włączona jest legalizacja, operacja nie jest możliwa.                               |
| PSN                            | Wydruk numeru seryjnego.                                                                                              |
| PV                             | Wydruk wersji oprogramowania wagi, wersji oprogramowania terminalu i LFT ON (jeżeli legalizacja jest włączona).       |
| x#                             | Ustawienie średniej masy elementu (x) w gramach przy liczeniu sztuk (musi być zapamiętana średnia masa elementu APW). |
| P#                             | Wydruk średniej masy elementu przy liczeniu sztuk.                                                                    |
| x%                             | Ustawienie masy referencyjnej (x) w gramach w ważeniu procentowym (musi być zapamiętana masa referencyjna).           |
| P%                             | Wydruk masy referencyjnej w ważeniu procentowym.                                                                      |
| xS                             | 0=wydruk danej niestabilnej, to samo co IP; 1=wydruk tylko wartości stabilnych <sup>1</sup> ), to samo co SP.         |
| xRL                            | 0= wyłączenie odpowiedzi; 1=włączenie odpowiedzi. Ta komenda kontroluje tylko odpowiedź "OK!".                        |

TABELA 9-8. LISTA KOMEND INTERFEJSU WAG ADVENTURER

# 9.4.2 Rozkład pinów portu RS232 (DB9)

- Pin 2: Linia transmisji wagi (TxD)
- Pin 3: linia odbioru wagi (RxD)
- Pin 5: Masa sygnału (GND)
- Pin 7: Kasowanie do wysłania (hardwarowe sterowanie przepływem) (CTS)
- Pin 8: Żądanie wysłania (hardwarowe sterowanie przepływem) (RTS)

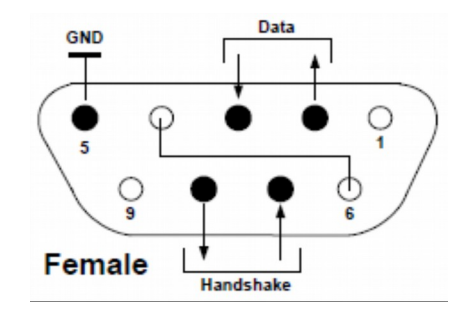

### 9.5 Interfejs USB

Interfejs USB firmy Ohaus jest unikalnym rozwiązaniem problemu podłączenia wagi do komputera przy pomocy uniwersalnej szyny szeregowej (USB). Urządzenia USB są podzielone na klasy, takie jak napędy dysków, aparaty cyfrowe, drukarki itp. Wagi nie należą do żadnej ogólnej klasy urządzeń, więc interfejs USB Ohaus korzysta z ogólnego interfejsu opartego o standard portu szeregowego RS232.

Dane wysyłane z wagi do komputera są w formacie USB. Dane USB są kierowane do portu wirtualnego. Ten port następnie pojawia się RS232 w programie aplikacji.

Podczas wysyłania komendy z komputera do wagi program aplikacji wysyła komendę do portu wirtualnego, tak jakby był on portem RS232. Komputer następnie kieruje komendę z portu wirtualnego do gniazda USB, do którego podłączona jest waga. Port odbiera sygnał USB i reaguje na komendę.

Do interfejsu USB dodawana jest płyta CD ze sterownikami i oprogramowaniem do stworzenia potrzebnego portu wirtualnego w komputerze.

### Wymagania systemowe

- Komputer z systemem operacyjnym Windows 98<sup>®</sup>. Windows 98SE<sup>®</sup>, Windows ME<sup>®</sup>, Windows 2000<sup>®</sup>, Windows XP<sup>®</sup>. Windows 7<sup>®</sup> lub Windows 8<sup>®</sup> (32 bit).
- Dostępny port USB (typ A, 4-pinowy, żeński).

### Podłączenie USB

Port USB wagi jest 4-pinowym portem USB, żeńskim, typu B.

Do podłączenia wymagany jest kabel USB (typ B/męski na typ A/męski) (kabel nie jest dostarczany z wagą).

- 1. Upewnij się, że waga jest podłączona do zasilania i pracuje właściwie.
- 2. Włącz komputer i sprawdź, czy dostępny jest port USB i czy pracuje on poprawnie.
- 3. Podłącz kabel USB do portu USB komputera i portu wagi. System Windows<sup>®</sup> powinien wykryć urządzenie USB i pojawi się okno kreatora dodawania nowego sprzętu.

### Instalacja oprogramowania portu wirtualnego

- 1. Włóż dostarczoną płytę CD do napędu komputera. W różnych wersjach systemu Windows<sup>®</sup> istnieją niewielkie różnice w sposobie ładowania sterownika, który znajduje się na płycie CD. We wszystkich wersjach kreator dodawania nowego sprzętu prowadzi użytkownika przez proces instalacji sterownika.
- 2. Po kliknięciu przycisku Zakończ wirtualny port powinien być gotowy do pracy. Windows<sup>®</sup> przeważnie dodaje port wirtualny, jako następny po porcie COM o najwyższym numerze. Przykładowo, w komputerze wyposażonym w 4 porty COM wirtualny port będzie się nazywał COM5. Gdy port USB jest używany z programami, które ograniczają liczbę przypisań portu COM (np. Ohaus Mass Tracker obsługuje tylko COM 1, 2, 3 i 4) może istnieć konieczność przypisania jednego z tych numerów do portu wirtualnego.

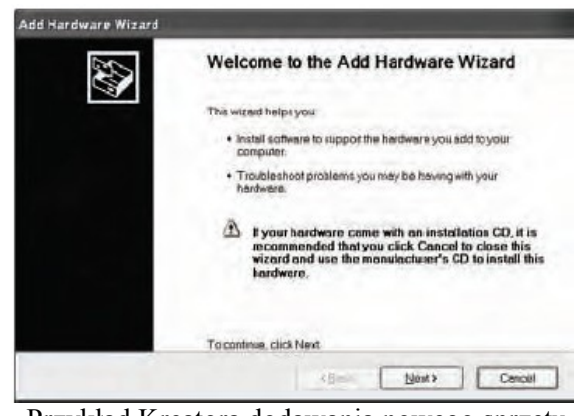

Przykład Kreatora dodawania nowego sprzętu systemu Windows XP

Można tego dokonać w ustawieniach portów w menedżerze urządzeń, który znajduje się w panelu sterowania systemu Windows.

### Wejście USB

Waga będzie odpowiadać na różne komendy wysyłane poprzez interfejs. Następujące komendy należy oddzielać, gdy są wysyłane wraz z [CR] lub [CRLF].

### Komendy wag Explorer

- zC wykonanie kalibracji zakresu
- 0S wydruk danych niestabilnych
- 1S wydruk tylko danych stabilnych
- P to samo, co naciśnięcie przycisku Drukuj
- SP wydruk tylko danych stabilnych
- IP natychmiastowy wydruk wyświetlanej masy (stabilnej lub niestabilnej)
- CP ciągły wydruk masy
- SLP automatyczny wydruk tylko masy stabilnej, niezerowej
- SLZP automatyczny wydruk masy stabilnej, niezerowej i wskazania zerowego
- xP automatyczny wydruk z interwałem od 1 do 3600 sekund (n=1 do 3600)
- 0P wyłączenie automatycznego drukowania
- T to samo, co naciśnięcie przycisku Tarowanie
- Z to samo, co naciśnięcie przycisku Zerowanie
- PV wydruk wersji oprogramowania

### Automatyczne drukowanie

Gdy w menu zostanie włączona funkcja automatycznego drukowania, waga będzie przesyłać dane zgodnie z życzeniem. Jeżeli w buforze drukarki znajdują się dane, drukarka skończy drukowanie tych danych.

# **10. AKTUALIZACJE OPROGRAMOWANIA**

Firma Ohaus nieustannie udoskonala oprogramowanie wagi. W celu uzyskania najnowszej wersji oprogramowania prosimy o kontakt z dystrybutorem urządzenia.

# 11. ZGODNOŚĆ Z NORMAMI

Zgodność z niżej podanymi normami została uwidoczniona poprzez odpowiednie oznaczenie umieszczone na urządzeniu.

| Oznaczenie | Norma                                                                                                    |
|------------|----------------------------------------------------------------------------------------------------|
| CE         | Produkt spełnia dyrektywę EMC nr 2004/108/EC, Dyrektywę Niskiego Napięcia nr<br>2006/95/EC i Dyrektywę dla Nieautomatycznych Urządzeń Ważących nr 2009/23/EC. Pełna<br>deklaracja zgodności dostępna jest na stronie internetowej:<br>http://europe.ohaus.com/europe/en/home/support/compliance/ce-declaration-of-<br>conformity.aspx |
| C          | AS/NZS CISPR. 11, AS/NZS 61000.4.3                                                                                                    |
| C US       | CAN/CSA-C22.2 Nr. 61010-1-04<br>UL Std. Nr. 61010-1 (3-cia edycja)                                                                                                    |

Ważna informacja dotycząca legalizowanych urządzeń ważących

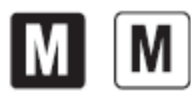

Urządzenia ważące legalizowane w miejscu wytworzenia posiadają jedno z przedstawionych oznaczeń na opakowaniu oraz zieloną naklejkę "M" (urządzenie metrologiczne) na tabliczce znamionowej. Urządzenie takie może być eksploatowane niezwłocznie po dostarczeniu.

Urządzenia ważące, których legalizacja musi się odbywać w dwóch etapach, nie posiadają zielonej naklejki "M" na tabliczce znamionowej i posiadają jedno z przedstawionych oznaczeń na opakowaniu. Drugi etap legalizacji musi być przeprowadzony przez uprawnioną do tego jednostkę certyfikującą UE lub przez Urząd Miar.

Pierwszy etap pierwszej legalizacji jest wykonywany w fabryce. Obejmuje on wszystkie testy zgodnie z normą europejską EN45501:1992 paragraf 8.2.2.

Jeżeli przepisy obowiązujące w danym kraju ograniczają czas ważności legalizacji, użytkownik urządzenia ważącego musi ściśle przestrzegać okresów legalizacji i informować odpowiednie służby o konieczności jej przeprowadzenia.

### Uwaga FCC:

Niniejsze urządzenie zostało sprawdzone i spełnia ograniczenia stawiane urządzeniom cyfrowym klasy A, wypełniając zapis punktu 15 przepisów FCC. Ograniczenia te zostały opracowane w celu ochrony przed wpływami szkodliwymi w sytuacji, gdy sprzęt jest eksploatowany w środowisku komercyjnym. Niniejsze urządzenie generuje, wykorzystuje i może emitować energię o częstotliwościach radiowych oraz jeżeli nie jest zainstalowane i wykorzystywane zgodnie z instrukcją obsługi, może mieć szkodliwy wpływ na komunikację radiową. Praca urządzenia w obszarach zamieszkania może niekiedy wywoływać szkodliwe oddziaływania. W takim przypadku użytkownik urządzenia będzie musiał na własny koszt usunąć szkodliwe oddziaływanie.

### Informacja dotycząca wykorzystania na rynku kanadyjskim

Niniejsze urządzenie cyfrowe klasy A spełnia wymagania normy Kanadyjskiej ICES-001.

### **Rejestracja ISO 9001**

W 1994 r. Korporacja Ohaus w USA uzyskała certyfikat ISO 9001 z Bureau Veritus Quality International (BVQI) potwierdzający, że system zarządzania jakością firmy Ohaus jest zgodny z wymaganiami normy ISO 9001. 21 czerwca 2012 r. Korporacja Ohaus USA otrzymała certyfikat ISO 9001: 2008 zgodny z przepisami europejskimi.

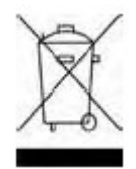

#### Utylizacja zużytego sprzętu

Zgodnie z Dyrektywą Europejską nr 2002/96/EC dotyczącą utylizacji zużytego sprzętu elektrycznego i elektronicznego (WEEE) urządzenie nie może być wyrzucone do ogólnodostępnego śmietnika. Dotyczy to także państw spoza UE z uwzględnieniem obowiązujących w nich przepisów.

Dyrektywa dotycząca baterii 2006/66/EC wprowadza od września 2008 r. nowe wymagania dotyczące usuwania baterii ze zużytego sprzętu elektrycznego w państwach Unii Europejskiej. W celu spełnienia tej dyrektywy, urządzenie to zostało zaprojektowane tak, aby możliwe było bezpieczne usunięcie baterii, gdy żywotność jego dobiegnie końca.

Prosimy o przekazywanie zużytego sprzętu zgodnie z lokalnymi przepisami do punktów zbierających zużyty sprzęt elektryczny i elektroniczny.

W przypadku jakichkolwiek pytań prosimy o kontakt z dystrybutorem urządzenia.

Jeżeli urządzenie ma zostać przekazane do użytku w innej branży (np. do użytku domowego lub profesjonalnego), powyższy zapis także zachowuje ważność.

W celu uzyskania informacji na temat utylizacji zużytego sprzętu w Europie, prosimy skorzystać ze strony internetowej http://europe.ohaus/com/europe/en/home/support/weee.aspx

Dziękujemy za Twój wkład w ochronę środowiska.

### OGRANICZONA GWARANCJA

Produkty firmy Ohaus podlegają gwarancji dotyczącej defektów w materiałach i wad produkcyjnych od daty dostawy przez cały okres trwania gwarancji. Podczas okresu gwarancji, firma Ohaus będzie bezpłatnie naprawiać lub według własnego uznania, wymieniać podzespoły, które okażą się wadliwe pod warunkiem przesłania towaru na własny koszt do firmy Ohaus.

Gwarancja nie obejmuje sytuacji, gdy produkt został zniszczony z powodu wypadku lub niewłaściwego użytkowania, był wystawiony na działanie materiałów radioaktywnych lub żrących, lub gdy materiały obce dostały się do wnętrza urządzenia, albo gdy urządzenie było naprawiane lub modyfikowane przez osoby nieautoryzowane prze firmę Ohaus. Jeżeli karta rejestracyjna została poprawnie wypełniona i zwrócona do firmy Ohaus, okres gwarancji rozpoczyna swój bieg od czasu dostawy do autoryzowanego dealera. Firma Ohaus nie ponosi odpowiedzialności za jakiekolwiek szkody następcze.

Ponieważ ustawodawstwo dotyczące gwarancji wyrobów jest różne w różnych stanach i krajach, prosimy o kontakt z firmą Ohaus lub lokalnym dostawcą w celu uzyskania szczegółowych informacji.

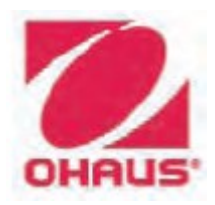

Ohaus Corporation 7 Campus Drive Suite 310 Parsippany, NJ 07054 USA Tel: (973) 377-9000 Fax: (973) 944-7177

Biura na całym świecie <u>www.ohaus.com</u>

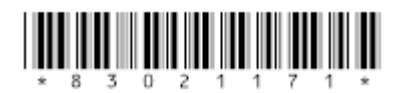

P/N 30084016D © Korporacja Ohaus 2014, wszelkie prawa zastrzeżone